Manuel d'utilisation realme 6.0

# Table des matières

| « Remarques avant lecture»                      | 4  |
|-------------------------------------------------|----|
| Manuel d'utilisation Démarrer                   | 5  |
| Navigation du système                           | 5  |
| Verrouillage et déverrouillage de l'écran       | 9  |
| Alertes en direct                               |    |
| Always-On Display                               | 15 |
| Affichage des tâches récentes                   |    |
| Saisie de texte                                 |    |
| Écran d'accueil et Shelf                        |    |
| Dossiers de l'écran d'accueil                   |    |
| Recherche globale                               |    |
| Capture d'écran                                 |    |
| Fonctionnalités spéciales                       |    |
| Vue scindée                                     |    |
| Fenêtre flexible                                |    |
| File Dock                                       |    |
| Barre latérale intelligente                     |    |
| Modification d'images et de vidéos              |    |
| Photos                                          | 63 |
| Albums                                          | 65 |
| Jeu sur votre téléphone                         |    |
| Moteur de jeu HyperBoost                        | 67 |
| Assistant de jeu                                |    |
| Démarrage rapide                                |    |
| Écoute de musique pendant le jeu                | 71 |
| Services de confort                             |    |
| Connexion multi-appareils                       | 77 |
| Multi-Screen Connect                            |    |
| Connexion de votre téléphone à votre PC Windows |    |
| Screencast                                      |    |
| Connexion d'imprimantes                         |    |
| Confidentialité et sécurité                     |    |

|                       | Mot de passe de confidentialité            |     |
|-----------------------|--------------------------------------------|-----|
|                       | Masquer les applis                         | 92  |
|                       | Espace privé                               | 93  |
|                       | Verrouillage d'appli                       | 95  |
|                       | Fonction de clonage du système             |     |
|                       | Gestionnaire d'autorisations               |     |
|                       | Sécurité du système                        |     |
| Арр                   | olis fréquemment utilisées                 | 104 |
|                       | Contacts                                   | 104 |
|                       | Appels                                     |     |
|                       | Horloge                                    |     |
|                       | Boussole                                   |     |
|                       | Gestion d'applis                           |     |
|                       | Notes                                      | 113 |
|                       | Gestion de fichiers                        |     |
|                       | Météo                                      |     |
|                       | Utilisation de la calculatrice             |     |
|                       | Enregistreur                               |     |
|                       | Télécommande à infrarouge                  | 123 |
| Paramètres du système |                                            | 124 |
|                       | La fonction Rechercher dans Paramètres     |     |
|                       | Wi-Fi                                      |     |
|                       | Bluetooth                                  | 127 |
|                       | Réseau mobile                              |     |
|                       | Connexion et partage                       | 132 |
|                       | Fonds d'écran et style                     |     |
|                       | Écran d'accueil et écran de verrouillage   |     |
|                       | Affichage et luminosité                    | 141 |
|                       | Sons et vibrations                         | 145 |
|                       | Notifications et barre d'état              | 149 |
|                       | Mot de passe et sécurité                   | 153 |
|                       | Sécurité et urgence                        | 155 |
|                       | Batterie                                   |     |
|                       | Bien-être numérique et contrôles parentaux |     |
|                       | Paramètres supplémentaires                 |     |

| À propos de l'appareil  | 175 |
|-------------------------|-----|
| Utilisateurs et comptes |     |

# « Remarques avant lecture»

(i)

Ce manuel vous fournit des instructions complètes sur l'utilisation de realme UI.

- Certaines applications ou fonctionnalités décrites dans ce manuel ne sont pas disponibles dans tous les pays, et les modèles et fonctionnalités peuvent varier selon le pays, la région ou le modèle. Veuillez vous référer à l'écran de votre téléphone.
- Nous continuons d'optimiser realme UI. L'utilisation des applications ou fonctionnalités décrites dans ce manuel peut donc varier. Veuillez vous référer à l'écran de votre téléphone.
- Nous mettrons régulièrement à jour ce manuel afin de vous offrir le meilleur service possible. Merci de votre soutien et de votre compréhension.

# Manuel d'utilisation Démarrer

## Navigation du système

## Utilisation des gestes de navigation

Utilisez les gestes de navigation pour améliorer votre expérience mobile et tirer le meilleur parti de votre appareil.

#### ★ Chemin d'accès

Accédez à **Paramètres > Système et mise à jour > Navigation du système** et sélectionnez **Gestes**.

#### Comment utiliser les gestes :

• Retourner à la page précédente

Balayez vers l'intérieur depuis le côté inférieur gauche ou droit de l'écran.

• Retourner à l'écran d'accueil

Balayez vers le haut depuis le bas de l'écran.

• Afficher les tâches récentes

Balayez vers le haut depuis le bas de l'écran et maintenez enfoncé.

• Retourner à l'appli précédente

Balayez vers l'intérieur depuis le côté inférieur gauche ou droit de l'écran et maintenez enfoncé.

## Configuration des gestes de navigation

#### Accédez à Paramètres > Système et mise à jour > Navigation du système,

sélectionnez Gestes et définissez les gestes dont vous avez besoin.

- Activez Masquer la barre du guide de gestes pour masquer la barre du guide de gestes en bas de l'écran.
- Activez Faire vibrer lors de la navigation arrière. Ainsi, le téléphone vibrera lorsque vous balayerez vers l'intérieur depuis le côté gauche ou droit de l'écran pour revenir à la page précédente.
- Activez Revenir à l'appli précédente. Ainsi, vous pourrez balayer vers
  l'intérieur depuis le côté gauche ou droit de l'écran et maintenir enfoncé pour revenir à l'appli précédente.
- Activez Prévention d'appuis accidentels pour éviter les appuis involontaires.
  Lorsque vous utilisez le mode paysage en plein écran (par exemple lorsque vous jouez à des jeux ou regardez des vidéos), les gestes dans certaines applis nécessitent 2 balayages pour prendre effet.

## Navigation avec les boutons

Vous pouvez également activer la fonction de navigation avec les boutons pour utiliser votre téléphone à l'aide des boutons Accueil et Retour.

- Accédez à Paramètres > Système et mise à jour > Navigation du système et sélectionnez Boutons.
- Vous pouvez choisir votre disposition préférée des boutons en fonction de vos besoins. Une fois cette fonction activée, trois boutons de navigation fixes seront présents en bas de l'écran.
  - $\equiv$  Ouvrir les tâches récentes
  - 🗌 Retourner à l'écran d'accueil
  - Retourner à la page précédente

## **Assistant Clone Phone**

Clone Phone propose un moyen simple et rapide de migrer les données (telles que les contacts, les messages, les journaux d'appels, les applis, les images, les vidéos, les paramètres des préférences et les cartes dans votre Portefeuille) d'un ancien téléphone vers votre nouveau téléphone, pour faciliter la transition.

#### ★ Chemin d'accès

#### Migrer depuis un appareil Android d'une autre marque

- Sur votre nouveau téléphone, ouvrez Clone Phone. Appuyez sur Ceci est le nouvel appareil, puis Autre Android.
- 2. Suivez les indications pour télécharger et installer « Clone Phone » sur votre ancien appareil.
- 3. Une fois l'installation terminée, appuyez sur **Déjà installée sur l'ancien appareil** sur votre nouveau téléphone. Connectez votre ancien téléphone à

votre nouveau téléphone en scannant le code QR avec Clone Phone ou en effectuant une connexion manuelle.

4. Une fois les deux téléphones connectés, sélectionnez les données que vous souhaitez migrer sur votre ancien téléphone et appuyez sur **Migrer**.

#### Migrer depuis un iPhone

- 1. Sur votre nouveau téléphone, ouvrez Clone Phone. Appuyez sur Ceci est le nouvel appareil, puis Importer les données depuis un iPhone.
- 2. En suivant les indications, scannez le code QR sur votre nouveau téléphone avec l'ancien téléphone pour installer l'appli **Clone Phone**.
- Ouvrir Clone Phone sur votre ancien téléphone et appuyez sur Ceci est l'ancien téléphone. Sélectionnez les données que vous souhaitez migrer et appuyez sur OK.
- 4. En suivant les indications, scannez le code QR sur votre nouveau téléphone avec l'ancien téléphone et appuyez sur **Rejoindre**.
- Une fois les deux téléphones connectés, sélectionnez les données que vous souhaitez migrer sur votre ancien téléphone et appuyez sur Migrer. Attendez la fin du clonage, puis appuyez sur Terminé.

## Thèmes de flux

Vous pouvez sélectionner votre thème préféré, personnaliser des éléments tels que le fond d'écran et l'horloge, et les appliquer à Always-on Display, à l'écran de verrouillage et à l'écran d'accueil en une seule étape, pour donner à votre téléphone un style unique.

#### ★ Chemin d'accès

- 1. Accédez à Paramètres > Fonds d'écran et style > Thèmes de flux.
- 2. Sélectionnez votre thème préféré. Sur la page de modification du thème, vous pouvez faire ce qui suit :
  - Écran de verrouillage : Vous pouvez personnaliser le Fond d'écran, le Style et la Profondeur ; vous pouvez appuyer sur le widget Horloge pour ajouter des Informations supplémentaires et modifier le Style d'horloge ; et vous pouvez appuyer sur le texte pour modifier le Style de texte et la Couleur.
  - Écran d'accueil : Vous pouvez définir le fond d'écran de l'écran d'accueil pour qu'il corresponde à l'écran de verrouillage ou utiliser un fond d'écran différent. Vous pouvez également personnaliser la couleur du thème.
  - Always-On Display : Vous pouvez choisir entre les styles de thème Flux et Classique. Si vous sélectionnez Flux, le texte, l'horloge et d'autres éléments seront animés avec des effets de décalage et de zoom fluides lorsque votre appareil est déverrouillé.
- 3. Une fois la personnalisation terminée, appuyez sur Appliquer.
- (i) Le niveau de personnalisation varie selon chaque thème.

## Verrouillage et déverrouillage de l'écran

## Mot de passe d'écran de verrouillage

Votre téléphone se verrouillera si vous ne l'utilisez pas pendant un certain temps.

Si vous avez défini un mot de passe d'écran de verrouillage, lorsque vous activez l'écran, vous pouvez balayer vers le haut pour afficher le panneau de saisie du mot de passe et saisir votre mot de passe d'écran de verrouillage.

Il existe trois types de mots de passe d'écran de verrouillage.

- Numérique : Mot de passe de 4 à 16 caractères qui contient uniquement des chiffres
- Alphanumérique : Mot de passe de 4 à 16 caractères contenant des chiffres et des lettres
- Schéma : Schéma créé en reliant au moins 4 points

#### ★ Chemin d'accès

- Accédez à Paramètres > Sécurité et confidentialité > Déverrouillage de l'appareil > Verrouillage de l'écran pour configurer votre mot de passe d'écran de verrouillage.
- 2. Si vous définissez un schéma, vous pouvez désactiver **Afficher le suivi** pour rendre le schéma invisible lorsque vous déverrouillez votre téléphone.
- Veillez à ne pas oublier votre mot de passe d'écran de verrouillage. Si vous l'oubliez, vous ne pourrez pas déverrouiller votre téléphone ni exporter les données stockées sur votre téléphone.

#### Déverrouillage par reconnaissance faciale

L'utilisation du déverrouillage par reconnaissance faciale est rapide et sûre.

- Accédez à Paramètres > Sécurité et confidentialité > Déverrouillage de l'appareil > Déverrouillage par empreinte digitale et reconnaissance faciale
   > Visage et saisissez votre mot de passe d'écran de verrouillage.
- 2. Tenez le téléphone à une distance de 20 à 50 cm de votre visage et appuyez sur **Continuer**.
- Une fois que le téléphone a collecté vos données faciales, appuyez sur Terminé. Une fois vos données faciales collectées, vous pourrez déverrouiller votre téléphone avec votre visage.
- Évitez de placer votre visage dans un environnement trop lumineux ou à faible luminosité lorsque vos données faciales sont collectées.

## Déverrouillage par empreinte digitale

- ★ Chemin d'accès
  - Accédez à Paramètres > Sécurité et confidentialité > Déverrouillage de l'appareil > Déverrouillage par empreinte digitale et reconnaissance faciale
     > Empreinte digitale et suivez les invites à l'écran pour mettre votre doigt sur le capteur d'empreinte digitale et enregistrer votre empreinte digitale.
  - Une fois votre téléphone verrouillé, appuyez votre doigt sur le capteur d'empreinte digitale pour le déverrouiller.
  - 3. Après avoir enregistré votre empreinte digitale, vous pouvez également faire ce qui suit :
    - Appuyez sur l'icône à côté de l'empreinte digitale scannée pour renommer ou supprimer l'empreinte digitale.

- Appuyez sur **Ajouter une empreinte digitale** pour ajouter d'autres empreintes digitales.
- Pour une reconnaissance d'empreinte digitale précise, nous vous recommandons de réenregistrer vos empreintes digitales chaque fois que vous changez de protection d'écran.
  - Cette fonctionnalité n'est opérante que sur certains modèles. Veuillez vérifier si cette fonctionnalité est prise en charge sur votre téléphone.

## Alertes en direct

Alertes en direct est une fonctionnalité qui affiche les activités en direct les plus importantes et des recommandations intelligentes dans une capsule ou un widget dans des emplacements facilement visibles afin de ne jamais manquer un message important et de pouvoir mener des actions instantanées. En fonction de l'importance des services et de votre navigation sur votre téléphone, les notifications peuvent apparaître dans une capsule ou une carte en haut de votre écran ou dans une carte dans le tiroir de notifications, sur l'écran de verrouillage ou sur Always-On Display.

 Par exemple, lorsque vous utilisez la fonctionnalité de minuteur, vous pouvez simplement revenir à l'écran d'accueil ou accéder à d'autres pages tout en conservant les informations essentielles du minuteur visibles dans la barre d'état.  Lorsque vous utilisez la fonctionnalité d'enregistrement audio, après être revenu à l'écran d'accueil ou avoir accédé à d'autres pages, vous pouvez toujours voir le processus d'enregistrement dans la barre d'état.

•••

#### ★ Chemin d'accès

Vous pouvez activer ou désactiver les applis ou les services que vous souhaitez afficher dans **Alertes en direct**.

- Accédez à Paramètres > Notifications et paramètres rapides > Alertes en direct.
- 2. Sous Alertes d'applis, vous pouvez choisir les applis ou les services à activer ou à désactiver dans Alertes en direct et définir les Styles d'alertes.

 Pour qu'une application ou un service envoie des rappels lorsque l'écran est éteint, accédez à Paramètres > Fonds d'écran et style > Always-On Display et activez Always-On Display, puis appuyez sur Paramètres d'affichage > Informations contextuelles > Alertes en direct et activez l'option Affichez Alertes en direct sur Always-On Display.

#### Utilisation d'Alertes en direct

Les services pris en charge par Alertes en direct comprennent :

 Vols, voyages en train, covoiturage, livraison de nourriture et autres services basés sur les commandes.

- Appels, point d'accès personnel, minuteur, enregistrement audio, capture vidéo de l'écran, screencast, Multi-Screen Connect, transcription parole-texte et autres activités en temps réel.
- Point d'accès personnel, minuteur, enregistrement audio, capture vidéo de l'écran, screencast, Multi-Screen Connect et autres activités en temps réel.

#### ★ Chemin d'accès

- Appuyez sur la capsule pour l'étendre sous forme de carte, puis appuyez sur la carte pour ouvrir l'appli correspondante.
- Appuyez longuement sur la capsule de la barre d'état pour l'étendre sous forme de carte. Appuyez longuement sur la carte pour gérer le service actuel.
- Balayez vers le haut, la gauche ou la droite sur la carte pour la réduire.
- (i) Pour garantir une expérience immersive lorsque vous regardez des vidéos ou jouez à des jeux en plein écran, les cartes qui apparaissaient automatiquement seront désormais affichées sous forme de capsule dans la barre d'état.

## Désactivation d'Alertes en direct

Vous pouvez désactiver Alertes en direct en suivant les étapes ci-dessous :

- Balayez vers le bas depuis la barre d'état pour ouvrir le tiroir de notifications, recherchez la carte que vous souhaitez désactiver, balayez-la vers la gauche et appuyez sur Paramètres. Dans le panneau contextuel, sélectionnez Désactiver ce rappel pour ignorer la notification actuelle ou sélectionnez Désactiver les rappels pour ce service pour désactiver définitivement les notifications de ce service.
- Appuyez longuement sur une carte Alertes en direct pour ouvrir un panneau contextuel. Sélectionnez Ignorer ce rappel pour ignorer la notification ou sélectionnez Désactiver les rappels pour ce service pour désactiver définitivement les notifications de ce service. Pour les notifications affichées sous forme de capsules dans la barre d'état, étendez-les en cartes, puis effectuez les actions pertinentes.

(i) Veuillez noter que vous ne pouvez pas désactiver définitivement Alertes en direct pour les activités du système telles que les minuteurs, l'enregistrement audio et la capture vidéo de l'écran. Vous pouvez simplement les ignorer ou attendre qu'elles se terminent.

## **Always-On Display**

#### Configuration d'Always-On Display

En configurant Always-On Display, vous pouvez consulter l'heure, la date, les notifications et d'autres informations sur votre téléphone lorsque l'écran est désactivé.

- Accédez à Paramètres > Fonds d'écran et style > Always-On Display et activez Always-On Display.
- 2. Appuyez sur Paramètres d'affichage :
  - Appuyez sur Informations et sélectionnez les informations que vous souhaitez afficher sur Always-On Display, telles que l'heure, la date et le niveau de la batterie.
  - Activez Nouvelles notifications pour garantir que les nouvelles notifications seront affichées sur Always-On Display.
- Always-On Display est désactivé lorsque la batterie de votre téléphone passe en dessous de 10 % et n'est pas chargée.
  - Always-On Display nécessite une prise en charge matérielle. Il n'est pas pris en charge sur certains modèles (tels que les modèles dotés d'un écran LCD).

## Always-On Display illimité, votre écran unique en son

#### genre

Le système propose une large gamme de styles Always-On Display tels que du texte, des images, des horloges analogiques, un Omoji et une série Artiste.

Vous pouvez également créer vos propres Always-On Display personnalisés ou transformer une photo de votre parent, enfant ou ami en une silhouette de portrait sur un Canvas et l'utiliser comme fond d'écran Always-On Display.

# Changement de la durée pendant laquelle l'écran reste allumé

Lorsque votre téléphone n'est pas utilisé pendant un certain temps, l'écran se désactive automatiquement pour économiser de l'énergie et protéger votre vie privée. Vous pouvez changer la durée nécessaire à votre téléphone pour désactiver automatiquement l'écran.

★ Chemin d'accès

Accédez à **Paramètres > Affichage et luminosité > Extinction automatique de l'écran** et choisissez une durée.

## Traçage d'un schéma Always-On Display

Vous pouvez tracer un schéma Always-On Display avec votre main.

#### ★ Chemin d'accès

- Accédez à Paramètres > Fonds d'écran et style > Always-On Display, puis appuyez sur Schémas personnalisés dans la section Personnalisé.
- Sur la page contextuelle, vous pouvez personnaliser des éléments tels que la couleur, le pinceau et la forme. Une fois terminé, appuyez sur, dans le coin supérieur droit.

## Création d'un Always-On Display avec texte et image

En plus du texte, vous pouvez utiliser vos images favorites pour créer votre Always-On Display. Il peut s'agir de votre proche, d'un membre de votre famille, de votre animal de compagnie ou de votre célébrité favorite, afin de les voir chaque fois que vous regardez votre téléphone.

#### ★ Chemin d'accès

- Accédez à Paramètres > Fonds d'écran et style > Always-On Display. Dans la section Personnalisé , appuyez sur Texte et image .
- 2. Sélectionnez et modifiez votre image favorite.
- 3. Saisissez le texte sous l'image. Vous pouvez ajuster la couleur du texte, la taille et aligner le texte.
- 4. Appuyez sur Appliquer pour terminer.

## Création de texte personnalisé sur Always-On Display

Vous pouvez afficher votre devise favorite sur votre Always-On Display.

#### ★ Chemin d'accès

- Accédez à Paramètres > Fonds d'écran et style > Always-On Display, puis appuyez sur Texte dans la section Personnalisé.
- 2. Dans l'interface contextuelle, saisissez le contenu du texte et personnalisez le texte en ajustant la couleur, le poids de la police, la disposition, etc.
- 3. Appuyez sur **Appliquer**.

#### Canvas

Le système peut transformer un portrait en couleur en une silhouette de portrait.

- Accédez à Paramètres > Fonds d'écran et style > Always-On Display, puis appuyez sur Canvas dans la section Personnalisé.
- 2. Dans l'interface contextuelle, sélectionnez une photo de votre choix en prenant une photo ou en la sélectionnant dans Photos.
- 3. Appuyez sur **Générer**, puis attendez que le système génère automatiquement un brouillon Always-On Display.
- Effacez les lignes indésirables et ajustez le style et la couleur d'affichage.
  Appuyez sur Suivant.
- Ajustez la taille et la position de Canvas Always-On Display, puis appuyez sur
  dans le coin supérieur droit. Après avoir défini la couleur du texte,
  appuyez sur Appliquer.
- Activer Appliquer l'image originale aux écrans d'accueil et de verrouillage pour définir la photo originale que vous avez transformée en Canvas Always-On Display comme fond d'écran de l'écran de verrouillage et de l'écran d'accueil.

## Affichage de l'état du covoiturage sur Always-On Display

Lorsque Always-On Display est activé, des informations importantes, telles que la progression de la livraison de nourriture, du covoiturage et d'autres services, peuvent être consultées en un coup d'œil même lorsque l'écran est désactivé.

#### ★ Chemin d'accès

 Accédez à Paramètres > Fonds d'écran et style > Always-On Display et activez Always-On Display.

- Choisissez Paramètres d'affichage > Informations contextuelles > Alertes en direct et activez Afficher Alertes en direct sur Always-On Display. De cette manière, vous pouvez consulter la progression des services de covoiturage et de livraison de nourriture sans activer l'écran.
- (i) Si ces informations ne s'affichent toujours pas sur Always-On Display, accédez à Paramètres > Notifications et paramètres rapides > Alertes en direct pour vous assurer que vous avez activé les alertes en direct pour les applis relatives au covoiturage et à la livraison de nourriture et que vous avez spécifié comment elles sont affichées sur Always-On Display.

## Contrôle de la musique sur Always-On Display

La fonctionnalité Musique sur AOD vous permet de contrôler facilement et commodément la musique lorsque l'écran est désactivé sans devoir déverrouiller votre téléphone.

#### ★ Chemin d'accès

- Accédez à Paramètres > Fonds d'écran et style > Always-On Display et activez Always-On Display.
- Choisissez Paramètres d'affichage > Informations contextuelles et activez Informations musicales.

## Affichage des tâches récentes

Il existe deux façons d'afficher les tâches récentes en fonction de la méthode de navigation du système.

 Si vous utilisez les gestes pour la navigation dans le système, balayez vers le haut depuis le bas de l'écran et appuyez longuement, puis relâchez pour accéder à l'écran des tâches récentes. Vous pouvez afficher vos tâches récentes en balayant vers la gauche ou la droite.

 Si vous utilisez les boutons pour la navigation dans le système, appuyez sur le bouton pour accéder à l'écran des tâches récentes. Vous pouvez afficher vos tâches récentes en balayant vers la gauche ou la droite.

#### Suppression des applis en arrière-plan

#### ★ Chemin d'accès

1. Si vous utilisez les gestes de navigation, balayez vers le haut depuis le bas et appuyez pendant 1 seconde pour accéder à l'écran des tâches récentes.

Si vous utilisez les boutons de navigation, appuyez sur <u>en bas de l'écran pour</u> accéder à l'écran des tâches récentes.

2. Pour supprimer une appli, faites glisser et balayez le widget de l'appli vers le haut.

3. Appuyez sur **Tout fermer** en-dessous pour supprimer toutes les applis en arrièreplan d'un seul geste.

4. Si vous voyez 🕒 sur le côté gauche d'une appli, vous devez appuyer sur 🚦 pour déverrouiller l'appli avant de la supprimer.

## Saisie de texte

## Changement de clavier

#### ★ Chemin d'accès

Accédez à **Paramètres > Système et mise à jour > Clavier et méthode de saisie > Gérer les claviers**, puis choisissez vos claviers préférés.

## Configuration du clavier

#### ★ Chemin d'accès

Accédez à **Paramètres > Système et mise à jour > Clavier et méthode de saisie** pour ajuster les paramètres du clavier.

- Appuyez sur Localisation du clavier. Vous pouvez suivre les instructions à l'écran pour personnaliser les paramètres.
- Activez Clavier sécurisé pour les mots de passe pour protéger votre mot de passe lorsque vous le saisissez.
- Activez Prévention d'appuis accidentels pour saisir du texte plus facilement.

## Activation de Clavier Sécurisé pour les mots de passe

Clavier sécurisé pour les mots de passe vous permet de saisir vos mots de passe de manière sécurisée. Le clavier n'est pas connecté à Internet. Votre saisie n'est pas enregistrée, il n'y a donc pas de saisie automatique, d'historique du clavier ou d'autres fonctionnalités susceptibles de rendre vos données vulnérables.

Accédez à Paramètres > Système et mise à jour > Clavier et méthode de saisie et activez Clavier sécurisé pour les mots de passe.

# Écran d'accueil et Shelf

## Affichage du tiroir de notifications

Le tiroir de notifications est l'endroit où vous trouverez toutes les notifications push. Vous pouvez appuyer sur le titre d'une notification pour afficher ses détails, balayer vers la gauche pour gérer une notification ou effacer toutes les notifications d'un simple appui.

- 1. Ouverture du tiroir de notifications
  - Lorsque le mode d'affichage de la fonctionnalité Notifications et paramètres rapides est défini sur Scindé, balayez vers le bas depuis le coin supérieur gauche de l'écran.
  - Lorsque le mode d'affichage de la fonctionnalité Notifications et paramètres rapides est défini sur Classique, balayez vers le bas depuis n'importe où en haut de l'écran.
- 2. Affichage et effaçage des notifications
  - Appuyez sur le titre d'une notification pour ouvrir l'appli correspondante et afficher le contenu de la notification en détail.

- Balayez vers la gauche sur une notification et appuyez sur in pour la supprimer, ou appuyez sur in pour voir plus de paramètres, tels que Épingler en haut et Désactiver.
- Balayez vers la droite sur une notification pour la supprimer.
- Appuyez sur  $\bigotimes$  pour supprimer toutes les notifications.
- Lorsque vous recevez un code de vérification par SMS, une bulle apparaît.
  Si vous appuyez sur la bulle, le code sera automatiquement copié et collé dans la zone correspondante.
- Vous pouvez accéder à Paramètres > Notifications et paramètres rapides
  Paramètres rapides pour définir le mode d'affichage de la fonctionnalité
  Notifications et paramètres rapides.
  - Certaines applis tierces qui utilisent un clavier de confidentialité ne peuvent pas accéder au presse-papiers ni copier les codes de vérification par SMS.

## Configuration de Paramètres rapides

Les fonctions et les contrôles rapides courants sont affichés par groupes dans Paramètres rapides pour vous permettre de modifier rapidement les paramètres.

★ Chemin d'accès

Accédez à Paramètres > Notifications et paramètres rapides > Paramètres rapides.

Définissez le mode d'affichage du tiroir de notifications et de Paramètres rapides sur Scindé ou Classique.

- Lorsque Autoriser Paramètres rapides sur l'écran de verrouillage est activé, vous pouvez balayer vers le bas depuis le coin supérieur droit de l'écran de verrouillage pour ouvrir Paramètres rapides.
- Lorsque Afficher les noms des tuiles est activé, le nom de la fonction s'affiche sous chaque paramètre dans Paramètres rapides.
- Si Afficher Mes appareils est activé, le stockage de votre appareil sera affiché dans Paramètres rapides,

## Affichage de Paramètres rapides

- 1. Ouvrez Paramètres rapides :
  - Lorsque le mode d'affichage de la fonctionnalité Notifications et paramètres rapides est réglé sur Scindé : Balayez vers le bas depuis le coin supérieur droit de l'écran pour ouvrir Paramètres rapides.
  - Lorsque le mode d'affichage de la fonctionnalité Notifications et paramètres rapides est réglé sur Classique : Balayez vers le bas depuis le haut de l'écran pour ouvrir le tiroir de notifications et balayez à nouveau vers le bas pour ouvrir Paramètres rapides.
- 2. Dans Paramètres rapides, vous pouvez facilement faire ce qui suit :
  - Dans Lecteur multimédia, contrôler la progression et la lecture audio et basculer entre les appareils multimédias récemment utilisés.
  - Dans Mes appareils, gérer tous les types d'appareils connectés.

- Déplacez la barre de contrôle <sup>i</sup>A vers le haut ou le bas pour régler la luminosité de l'écran et déplacez la barre de contrôle bas pour régler le volume.
- Appuyez sur l'icône d'une fonctionnalité pour activer ou désactiver la fonctionnalité correspondante, telle que Bluetooth, Lampe torche ou Confort des yeux. Appuyez longuement sur cette icône pour accéder à la page des paramètres de la fonctionnalité correspondante.
- Appuyez sur i dans le coin supérieur droit de l'écran pour accéder rapidement à l'appli Paramètres.
- Appuyez sur pour accéder au mode modification. Ensuite, appuyez longuement sur l'icône d'une fonctionnalité et déplacez-la jusqu'à la position souhaitée. Si vous déplacez l'icône d'une fonctionnalité jusqu'en haut de l'écran, elle sera agrandie.

 Vous pouvez accéder à Paramètres > Notifications et paramètres rapides > Paramètres rapides pour définir le mode d'affichage de la fonctionnalité Notifications et paramètres rapides.

## Accès à Shelf

Shelf est une extension des capacités de l'écran d'accueil. Il vous permet d'ajouter divers widgets Shelf pour bénéficier de plus de fonctionnalités.

 Gestionnaire de téléphone : Cette fonctionnalité vous permet de surveiller l'utilisation du stockage de votre téléphone. Appuyez sur Nettoyage afin de supprimer les fichiers indésirables pour une expérience plus fluide.

- Style de vie : Cette fonctionnalité fournit des informations sur les billets d'avion et de train et envoie des rappels de voyages.
- Entraînements et santé : Cette fonctionnalité compte vos pas d'entraînement et votre temps d'exercice, afin de protéger votre santé.
- Services de livraison de colis et services locaux : Lorsque votre téléphone détecte certaines applis, il vous fournit des informations pertinentes sur la logistique des colis, les services de livraison et les réductions sur les produits.

Shelf recommandera du contenu personnalisé supplémentaire en fonction de vos abonnements.

#### ★ Chemin d'accès

Balayez vers le bas sur l'écran d'accueil pour accéder à Shelf.

- Appuyez sur  $\oplus$  dans le coin supérieur gauche, sélectionnez un widget, puis appuyez sur **Ajouter** pour l'afficher dans Shelf.
- Appuyez sur le widget pour ouvrir l'appli associée.
- Appuyez longuement sur le widget pour le supprimer. Appuyez longuement et faites glisser ce widget pour le déplacer.

## Dossiers de l'écran d'accueil

## Création de dossiers d'applis

Vous pouvez regrouper les applis dans les dossiers de l'écran d'accueil, pour les gérer ou les trouver facilement.

- Sur l'écran d'accueil de votre téléphone, appuyez longuement sur l'icône d'une appli, puis faites-la glisser et déposez-la sur une autre appli pour créer un dossier.
- Vous pouvez également appuyer longuement sur un espace vide de l'écran d'accueil ou pincer avec deux doigts pour passer en mode Modification, sélectionner plusieurs applis, puis appuyer sur Créer un dossier en bas.

Après avoir créé un dossier sur l'écran d'accueil, vous pouvez faire glisser et déposer d'autres applis dans le dossier.

Pour renommer un dossier, ouvrez le dossier et appuyez sur son nom.

Pour agrandir un dossier, appuyez longuement sur le dossier. Pour les applis regroupées dans un grand dossier, appuyez simplement sur l'icône d'une appli pour ouvrir l'appli. Si le dossier contient 9 applis ou plus, une vue des applis sous forme de petite grille s'affichera dans le coin inférieur droit. Appuyez sur la vue sous forme de grille pour ouvrir le dossier.

#### Fusion de dossiers

Vous pouvez simplement faire glisser un dossier vers un autre dossier pour les fusionner.

#### ★ Chemin d'accès

Faites glisser un dossier de l'écran d'accueil vers un autre dossier et appuyez longuement, puis relâchez pour les fusionner.

#### Suppression d'un dossier

Appuyez longuement sur un dossier, puis appuyez sur **Dissocier le dossier**. Toutes les applications du dossier seront déplacées vers l'écran d'accueil Les applis dans le dossier seront déplacées vers l'écran actuel si l'espace est insuffisant. Dans le cas contraire, elles seront déplacées vers le dernier écran. Les applis seront placées dans le même ordre que dans le dossier.

# Recherche globale

Vous ne savez pas où trouver une fonctionnalité ? Vous ne voulez pas balayer plusieurs écrans pour trouver une appli ? Ouvrez Recherche globale d'un simple balayage et saisissez des mots-clés pour trouver rapidement ce que vous recherchez sur votre appareil et sur le Web.

- Sur votre appareil : applis, paramètres, fichiers, contacts, calendrier, notes, messages, etc.
- Sur le Web : applis, pages Web, etc.

#### ★ Chemin d'accès

- Balayez vers le bas sur l'écran d'accueil pour ouvrir Recherche globale.
- Depuis l'écran d'accueil, balayez vers l'écran Shelf et appuyez sur la loupe dans le coin supérieur gauche pour ouvrir Recherche globale.

# Capture d'écran

## Capture d'écran complète

Vous pouvez faire une capture d'écran avec l'une des méthodes suivantes :

#### ★ Chemin d'accès

• Capture d'écran à 3 doigts

La fonctionnalité de capture d'écran à 3 doigts est activée par défaut. Vous pouvez balayer vers le bas n'importe où sur l'écran avec trois doigts pour faire une capture d'écran.

Si cela ne fonctionne pas, accédez à **Paramètres** > **Accessibilité et commodité** > **Capture d'écran** et assurez-vous que **Balayage vers le bas à 3 doigts** est activé.

• Capture d'écran avec les boutons

Appuyez simultanément sur le bouton d'alimentation et le bouton de réduction du volume.

## Capture d'écran partielle

Vous pouvez utiliser la fonctionnalité de capture d'écran partielle pour faire seulement une capture d'une partie de l'écran. Vous pouvez faire une capture d'écran partielle dans un rectangle, une ellipse ou une forme de votre choix.

- La fonctionnalité de capture d'écran à 3 doigts est activée par défaut. Vous pouvez appuyer longuement sur l'écran avec trois doigts pour faire une capture d'écran à tout moment. Si cela ne fonctionne pas, accédez à Paramètres > Accessibilité et commodité > Capture d'écran et activez Appui long à 3 doigts.
- 2. Faites une capture d'écran, appuyez longuement sur l'écran avec trois doigts, et vous verrez un aperçu de la capture d'écran.

- 3. Vous pouvez modifier la zone de la capture d'écran.
- 4. Vous pouvez changer la forme de votre capture d'écran en rectangle, ellipse ou une autre forme que vous tracez à l'écran.

## Prise de capture d'écran défilante

Vous pouvez faire une capture d'écran défilante pour capturer le contenu qui s'étend au-delà de l'écran visible.

#### ★ Chemin d'accès

- Accédez à Paramètres > Accessibilité et commodité > Capture d'écran, puis activez Appui long à 3 doigts. Pour faire une capture d'écran défilante, appuyez longuement avec 3 doigts et balayez vers le bas jusqu'au bord inférieur de l'écran.
- Laissez la page défiler vers le bas pour capturer ce que vous souhaitez, ou balayez vers le haut ou le bas sur l'écran pour ajuster la zone de capture. Pour arrêter la capture, appuyez sur Terminé.
- Vous pouvez également appuyer longuement avec 3 doigts, ou appuyer longuement sur le bouton de réduction du volume et le bouton d'alimentation en même temps pour faire d'abord une capture d'écran normale. Lorsque l'aperçu de la capture d'écran apparaît, appuyez sur Défilement pour commencer une capture d'écran défilante. Balayez vers le bas pour capturer ce que vous souhaitez. Pour arrêter la capture, appuyez sur Terminé.

## Partage et modification de captures d'écran

Vous pouvez modifier ou partager une capture d'écran après l'avoir faite.

#### ★ Chemin d'accès

- Après avoir fait une capture d'écran, un aperçu de la capture d'écran apparaît avec un bouton Partager en dessous. Appuyez sur le bouton Partager pour partager votre capture d'écran avec vos contacts via WeChat ou Facebook.
- Après avoir appuyé sur l'aperçu flottant, vous pouvez griffonner sur la capture d'écran, la pixéliser, ajouter du texte, la faire pivoter, la rogner, appliquer des filtres ou la supprimer.

## Capture vidéo de l'écran de votre téléphone

Avec Capture vidéo de l'écran, vous pouvez capturer facilement les activités à l'écran telles que les expériences de jeu palpitantes.

- Accédez à Paramètres > Accessibilité et commodité > Capture vidéo de l'écran > Localisation de l'indicateur, sélectionnez Autoriser alertes en direct et appuyez sur Barre d'état ou Tiroir de notifications.
- Balayez vers le bas depuis le haut de l'écran pour ouvrir Paramètres rapides.
  Pour afficher tous les paramètres, balayez à nouveau vers le bas.
- 3. Recherchez et appuyez sur Capture vidéo de l'écran.
  - Si vous avez défini la localisation de l'indicateur sur la barre d'état,
    l'enregistrement commencera après un compte à rebours de 3 secondes.
    Appuyez sur pour l'étendre. Appuyez sur pour mettre en pause
    et appuyez à nouveau pour reprendre.

- Si vous avez défini la localisation de l'indicateur sur une fenêtre flottante, appuyez sur o pour démarrer l'enregistrement. Appuyez à nouveau dessus pour mettre en pause ou reprendre.

#### Capture vidéo de l'écran avec vos commentaires

Pour ajouter des commentaires à une vidéo (tels que des commentaires de jeu), vous devez activer **Enregistrez le son du microphone** avant de faire une capture vidéo de l'écran pour ajouter votre voix.

#### ★ Chemin d'accès

Pendant la capture vidéo de l'écran, vous pouvez appuyer sur la fenêtre flottante pour l'étendre. Appuyez sur  $\bigcirc$  pour enregistrer le son du microphone.

Appuyez sur Q pour arrêter l'enregistrement du son.

## Réglage de la définition de la capture vidéo de l'écran

Avant la capture vidéo, modifiez la définition de la capture vidéo de l'écran si nécessaire. Vous pouvez choisir parmi trois définitions prédéterminées ou déterminer une définition personnalisée.

- · Haute (1080p, 16 Mbps)
- · Moyenne (720p, 8 Mbps)
- · Faible (480p, 4 Mbps)

• Personnalisée (déterminez votre propre définition et débit binaire de la capture vidéo).

★ Chemin d'accès

Accédez à Paramètres > Paramètres supplémentaires > Capture vidéo de l'écran > Définition.

i La définition maximale peut varier. Veuillez vous reporter au téléphone utilisé.

# Fonctionnalités spéciales

## Vue scindée

## Accès à Vue scindée

La fonctionnalité Vue scindée vous permet de scinder votre écran afin de travailler simultanément avec deux applis.

Les deux applis en Vue scindée peuvent s'exécuter indépendamment sans s'affecter mutuellement.

★ Chemin d'accès

Méthode 1 : Accès à Vue scindée en balayant vers le haut avec trois doigts

- Accédez à Paramètres > Accessibilité et commodité > Vue scindée et activez Balayer vers le haut avec 3 doigts pour accéder à Vue scindée.
- 2. Ouvrez une appli prise en charge, telle que Photos, et balayez vers le haut avec trois doigts.
- 3. Ouvrez une autre appli prise en charge, telle que Notes. Les deux applis ouvertes sont alors affichées en Vue scindée.

#### Méthode 2 : Accès à Vue scindée depuis la Barre latérale intelligente

- 1. Ouvrez une appli prise en charge, telle que Photos.
- 2. Recherchez la barre flottante depuis le bord latéral de l'écran, balayez-la vers l'intérieur pour l'étendre comme la Barre latérale intelligente, puis faites glisser-déposer une appli prise en charge, telle que Note rapide, hors de la Barre latérale intelligente. Les deux applis ouvertes sont alors affichées en Vue scindée.

#### Méthode 3 : Accès à Vue scindée depuis Tâches récentes

- Lorsque la navigation du système est définie sur Gestes, balayez vers le haut depuis le bas de l'écran et maintenez pour ouvrir Tâches récentes.
- Ouvrez une application prise en charge dans Tâches récentes, telle que Photos, appuyez sur : dans le coin supérieur droit et choisissez Écran partagé.
- 3. Ouvrez une autre appli prise en charge, telle que Notes. Les deux applis ouvertes sont alors affichées en Vue scindée.
- (i) Seules certaines applis prennent en charge la fonctionnalité Vue scindée.

#### Redimensionnement des applis en Vue scindée

Pour ajuster la taille des applis en Vue scindée, effectuez l'une des opérations suivantes :

- Déplacez le diviseur—vers le haut ou le bas pour réduire ou étendre l'une des applis en Vue scindée.
- Dans la partie supérieure d'une appli, appuyez sur · · et choisissez Étendre.
  La fenêtre de l'appli sera maximisée en Vue scindée. Si vous appuyez ensuite
sur **Réduire**, la fenêtre de l'appli reviendra à une taille normale.

### Permutation des positions des applis en Vue scindée

Pour permuter les positions des applis en Vue scindée, effectuez l'une des opérations suivantes :

Appuyez sur le diviseuret c<del>hoi</del>sissez **Permuter les côtés**.

• Dans la partie supérieure d'une appli, appuyez longuement sur et déplacez-la vers le haut ou le bas.

### Enregistrement de groupes d'applis en Vue scindée

Vous pouvez enregistrer sur votre écran d'accueil les groupes d'applis en Vue scindée avec lesquels vous travaillez souvent pour pouvoir les ouvrir plus tard d'un simple appui.

★ Chemin d'accès

Appuyez sur le diviseur — et choisissez Enregistrer en tant que groupe d'applis.

## Ouverture d'une fenêtre flottante en Vue scindée

Lorsque votre téléphone est en Vue scindée, vous pouvez également ouvrir une fenêtre flottante afin de pouvoir travailler simultanément avec trois applis.

#### ★ Chemin d'accès

Étendez la Barre latérale intelligente et appuyez sur une appli prise en charge par Fenêtre flottante. L'appli s'ouvre dans une fenêtre flottante.

#### Sortie de la vue scindée

Pour quitter Vue scindée et revenir en mode plein écran, effectuez l'une des opérations suivantes :

- Faites glisser le diviseur vers le haut ou le bas de votre écran.
- Dans la partie supérieure d'une appli, appuyez sur let choisissez Plein écran pour l'afficher en plein écran et fermer l'autre appli. Choisissez Fermer l'appli pour fermer l'appli actuelle.

## Fenêtre flexible

## Activation de Fenêtre flottante

Fenêtre flottante est une fonctionnalité qui vous permet d'ouvrir une appli prise en charge dans une fenêtre flottante et de basculer librement entre les applis.

Cela vous permet d'effectuer efficacement plusieurs tâches dans différentes fenêtres, par exemple répondre à des messages tout en jouant à des jeux ou en regardant des vidéos.

#### ★ Chemin d'accès

Vous pouvez activer Fenêtre flottante de l'une des manières suivantes :

- Si la navigation par gestes est activée, balayez vers le haut depuis le bas de l'écran et maintenez pour accéder aux tâches récentes. Sélectionnez l'appli que vous souhaitez afficher dans une fenêtre flottante et appuyez sur
   Fenêtre flottante.
- Si la navigation par gestes est activée, ouvrez l'appli que vous souhaitez exécuter dans une fenêtre flottante, balayez du bas vers le haut de l'écran et relâchez votre doigt. L'appli passera en mode fenêtre flottante.
- Recherchez la barre flottante, une forme réduite de la Barre latérale
   intelligente, sur le bord de l'écran et balayez vers l'intérieur depuis la position

de la barre pour étendre la Barre latérale intelligente. Appuyez sur une appli souhaitée dans la Barre latérale intelligente et l'appli sera affichée en mode fenêtre flottante.

• Après avoir reçu une notification de bannière, tirez vers le bas depuis sa partie supérieure pour passer en mode fenêtre flottante.

## Configuration de Fenêtre flottante

#### ★ Chemin d'accès

Accédez à **Paramètres** > **Accessibilité et commodité** > **Fenêtre flottante** et faites ce qui suit selon vos besoins pour définir les fonctionnalités de Fenêtre flottante :

- Appuyez sur Contrôle des fenêtres et choisissez Gestes ou Boutons.
   Appuyez sur Tutoriel pour savoir comment interagir avec une fenêtre flottante dans différents modes de contrôle.
- Activez Masquage rapide d'une fenêtre dans le jeu afin qu'une fenêtre flottante soit masquée sur le bord gauche ou droit de l'écran lorsque vous appuyez en dehors pendant un jeu.
- Activez **Partager via fenêtre flottante** afin de pouvoir ouvrir l'appli cible dans une fenêtre flottante lorsque vous partagez des fichiers ou des données.

## Redimensionnement d'une fenêtre flottante

Lorsqu'une appli est ouverte dans une fenêtre flottante, vous pouvez ajuster librement la taille de la fenêtre flottante.

- Faites glisser le coin inférieur gauche ou droit d'une fenêtre flottante pour la réduire ou l'étendre. Lorsque vous la réduisez à la plus petite taille possible, elle devient une mini-fenêtre.
- 2. Lorsqu'une appli est dans une mini-fenêtre, balayez vers le haut pour la fermer ou appuyez pour la repasser en fenêtre flottante.

## Déplacement d'une fenêtre flottante

Après avoir ouvert une appli dans une fenêtre flottante, vous pouvez faire glisser le haut de la fenêtre flottante pour la déplacer.

## Basculement entre Fenêtre flottante et Vue scindée

Lorsqu'une appli est ouverte dans une fenêtre flottante, vous pouvez facilement la basculer vers Vue scindée.

#### ★ Chemin d'accès

#### Basculement vers Vue scindée :

- Lorsqu'une appli qui prend en charge Vue scindée (telle que Notes) est ouverte en plein écran, recherchez la barre flottante Barre latérale intelligente et balayez-la vers l'intérieur pour l'étendre.
- Appuyez sur une appli qui prend en charge Fenêtre flottante (telle que Photos) depuis la Barre latérale intelligente. L'appli sera ouverte dans une fenêtre flottante.
- Appuyez longuement sur le haut de la fenêtre flottante et déplacez-la vers le haut ou le bas pour déclencher Vue scindée, et relâchez pour afficher les applis en Vue scindée.

i En Vue scindée, vous pouvez appuyer longuement sur la partie supérieure de l'une des applis et la déplacer vers la gauche ou la droite pour la repasser en fenêtre flottante.

## Basculer une fenêtre flottante en plein écran

Pour basculer une appli d'une fenêtre flottante vers le mode plein écran, effectuez l'une des opérations suivantes :

#### ★ Chemin d'accès

- Lorsque Contrôle des fenêtres est réglé sur Gestes, balayez rapidement vers le haut depuis le bas d'une fenêtre flottante ou appuyez sur ... > Plein écran
- Lorsque Contrôle des fenêtres est réglé sur Boutons, appuyez sur le bouton
   Plein écran dans le coin supérieur droit d'une fenêtre flottante.

## Masquage d'une fenêtre flottante

Lorsqu'une appli est ouverte dans une fenêtre flottante, vous pouvez masquer la fenêtre au bord de l'écran.

Vous ne pouvez masquer que 2 fenêtres flottantes au maximum et vous pouvez appuyer dessus pour basculer rapidement entre elles.

#### ★ Chemin d'accès

 Lorsque Contrôle des fenêtres est réglé sur Gestes, vous pouvez balayer horizontalement en bas d'une fenêtre flottante ou appuyer sur ... > Réduire pour la masquer sous la forme d'une petite barre sur le bord de l'écran.  Lorsque Contrôle des fenêtres est réglé sur Boutons, vous pouvez appuyer sur l'icône Réduire en haut d'une fenêtre flottante pour la masquer sous la forme d'une petite barre sur le bord de l'écran.

## Fermeture d'une fenêtre flottante

#### ★ Chemin d'accès

- Lorsque Contrôle des fenêtres est réglé sur Gestes, balayez rapidement vers le haut depuis le bas de la fenêtre flottante ou appuyez sur ... > Fermer pour la fermer.
- Lorsque Contrôle des fenêtres est défini sur Boutons, appuyez sur le bouton
   Fermer en haut de la fenêtre flottante pour la fermer.

## Partage d'images ou de fichiers à l'aide d'une fenêtre

#### flottante

La fonctionnalité Fenêtre flottante vous permet d'ouvrir plusieurs fenêtres flottantes afin de pouvoir effectuer plusieurs tâches et partager rapidement des images ou des fichiers, pour une expérience plus efficace.

- Lorsque vous êtes dans un chat, recherchez la barre flottante sur le bord de l'écran et balayez-la vers l'intérieur pour l'étendre comme la Barre latérale intelligente.
- 2. Dans la Barre latérale intelligente, appuyez sur **Photos**. L'appli **Photos** s'ouvre dans une fenêtre flottante.

- Appuyez longuement sur l'image que vous souhaitez partager jusqu'à ce qu'elle flotte, déplacez-la vers la fenêtre de chat, puis relâchez votre doigt pour l'envoyer au chat.
- Q Outre le partage de photos par glisser-déposer, vous pouvez déplacer des fichiers ou des notes depuis l'appli Mes fichiers ou Notes vers une fenêtre flottante pour les partager.

## **File Dock**

## Partage de contenu via File Dock

Vous pouvez faire glisser du texte, des images et des fichiers depuis des applis et les déposer dans File Dock pour leur stockage temporaire. Ensuite, vous pouvez déplacer ce contenu de File Dock vers Notes ou Mail pour le modifier, ou vers des applis telles que Mes fichiers et Photos pour un stockage permanent. Vous pouvez également faire glisser et déposer le contenu dans WeChat, QQ et d'autres applis de messagerie pour l'envoyer à vos amis.

- Accédez à Paramètres > Accessibilité et commodité > Barre latérale intelligente > File Dock et activez File Dock.
- Appuyez longuement sur le contenu cible, tel que du texte, une image ou un fichier, jusqu'à ce qu'il flotte, puis faites glisser-déposer le contenu dans File Dock, qui est affiché sous la forme d'une fenêtre flottante.
- 3. Ouvrez une appli de votre choix. Recherchez la barre flottante sur le bord de l'écran et balayez-la vers l'intérieur pour l'étendre comme la Barre latérale

intelligente. Appuyez ensuite sur **File Dock**, faites glisser le contenu depuis File Dock et déposez-le dans l'appli que vous avez ouverte pour modifier, enregistrer ou partager le contenu.

## Barre latérale intelligente

### Activation de Barre latérale intelligente

Barre latérale intelligente est un outil pratique que vous pouvez ouvrir en balayant depuis le côté de l'écran. Elle vous permet d'effectuer des actions rapides dans différents scénarios. Avec Barre latérale intelligente, vous pouvez ouvrir des applis ou des outils sur n'importe quel écran. Elle vous permet également d'ouvrir certaines applis et certains outils en mode fenêtre flottante.

De plus, elle peut reconnaître différents scénarios d'utilisation et recommander les outils les plus appropriés pour vous dans ces scénarios.

- Accédez à Paramètres > Accessibilité et commodité > Barre latérale intelligente et activez Barre latérale intelligente.
- Continuez à appuyer sur Fonctions intelligentes et activez Fonctions intelligentes. Le système pourra vous recommander des outils et des applis appropriés en fonction de vos scénarios d'utilisation.
- 3. Recherchez la barre flottante sur le bord de l'écran et balayez vers l'intérieur sur la barre pour afficher la Barre latérale intelligente.

## Ajustement de la position de la barre latérale intelligente

Lorsque **Barre latérale intelligente** est activée, vous pouvez ajuster la position de la barre latérale intelligente et la transparence de sa barre flottante.

#### ★ Chemin d'accès

- Recherchez la barre flottante de la barre latérale intelligente et balayez-la vers l'intérieur pour l'étendre.
- Appuyez longuement sur le haut de la barre latérale intelligente et faites-la glisser jusqu'à la position souhaitée.
- Accédez à Paramètres > Accessibilité et commodité > Barre latérale intelligente et faites glisser la barre vers la gauche et la droite pour régler la transparence de la barre flottante.

## Note rapide pour la prise de notes à tout moment

Lorsque vous devez noter rapidement les détails d'une conférence ou d'un appel vidéo, vous pouvez facilement accéder à Note rapide via la Barre latérale intelligente et en appuyant sur **Note rapide** pour faire apparaître la fenêtre flottante Notes.

Avant d'utiliser cette fonctionnalité, activez d'abord **Barre latérale intelligente**. Pour plus de détails, consultez Activation de Barre latérale intelligente.

#### ★ Chemin d'accès

Recherchez la barre flottante de Barre latérale intelligente, balayez-la vers l'intérieur pour l'étendre, puis sélectionnez **Note rapide**.

# Modification et personnalisation de la barre latérale intelligente

La première fois que vous lancez Barre latérale intelligente, vous pouvez voir l'affichage par défaut des outils rapides tels que Traduction d'écran, Capture d'écran, Capture vidéo de l'écran et Note rapide. Vous pouvez personnaliser les fonctionnalités affichées en fonction de vos préférences.

#### ★ Chemin d'accès

- Recherchez la barre flottante de la barre latérale intelligente et balayez-la vers l'intérieur pour l'étendre.
- Appuyez sur Modifier et appuyez sur « + » ou « » à côté d'une appli pour ajouter ou supprimer cette appli de la barre latérale.

## Photos et vidéos

## Prise de photos

#### Prise de photos

- 1. Ouvrez l'appli Appareil photo.
- 2. Vous pouvez utiliser les fonctionnalités suivantes :
  - Verrouiller la mise au point et l'exposition : Il suffit d'appuyer longuement sur le sujet pour verrouiller la mise au point et l'exposition.

- Régler l'exposition : Touchez l'écran et balayez vers le haut ou le bas.
   L'indicateur de luminosité O: à côté du cadre de mise au point change lorsque vous déplacez votre doigt.
- Effectuer un zoom avant ou arrière : Touchez l'écran avec deux doigts et écartez-les pour effectuer un zoom avant ou pincez-les pour effectuer un zoom arrière. Vous pouvez également appuyer longuement sur 1× pour étendre la barre de zoom et la faire glisser pour effectuer un zoom avant ou arrière.
- Sélectionner un mode d'appareil photo : Faites glisser vers la gauche ou la droite sur la barre Modes dans la partie inférieure pour choisir un mode d'appareil photo.
- Activer ou désactiver le flash : Appuyez sur l'icône du flash 🔆 sur l'écran, pour pouvoir le régler sur Désactivé, Activé, Automatique ou Éclairage d'appoint. En mode Automatique, l'appareil photo utilise automatiquement le flash en fonction des conditions de lumière ambiante. En mode Éclairage d'appoint, le flash reste allumé pour améliorer l'éclairage.
- 3. Appuyez sur le bouton de l'obturateur pour prendre une photo.

#### Prise de photos en mode Portrait

Le mode Portrait vous aide à prendre des photos plus remarquables et professionnelles en mode portrait.

- 1. Accédez à Appareil photo > Portrait.
- 2. Après être entré en mode **Portrait**, dans lequel la fonction de flou d'arrièreplan est activée automatiquement, vous pouvez :
  - Appuyer sur **Retoucher** pour ajuster l'intensité de la retouche à votre convenance.
  - Appuyer sur Filtres pour sélectionner un filtre de votre choix.
  - Appuyer sur Lumière douce pour sélectionner un effet lumineux de votre choix.

(i) Cette fonctionnalité peut varier selon les modèles et les versions. Veuillez vous reporter à l'appareil réel pour connaître ses fonctions et fonctionnalités finales.

#### Tournage de vidéos

#### ★ Chemin d'accès

- 1. Accédez à **Caméra > VIDÉO**.
- 2. Appuyez sur le bouton de l'obturateur pour commencer la prise de vue.
- Appuyez sur III pour mettre en pause l'enregistrement ; appuyez sur ▷ pour reprendre, puis appuyez sur le bouton de l'obturateur pour arrêter l'enregistrement.

Par défaut, les vidéos sont enregistrées en 1080p, 30 ips. Appuyez sur **> (**) pour choisir parmi les autres fréquences d'images et résolutions. Des fréquences d'images et des résolutions plus élevées se traduisent par des fichiers vidéo plus volumineux.

Uous pouvez appuyer sur 🙆 pour prendre une photo pendant

l'enregistrement. Cela n'interrompra pas l'enregistrement vidéo.

#### Stabilité optimale

Stabilité optimale associe des algorithmes et la stabilisation d'image optique pour vous aider à filmer facilement des vidéos stables. Avec la fonctionnalité Stabilité optimale activée, vous pouvez facilement filmer des vidéos fluides et nettes, que vous soyez en train de jouer avec vos enfants, de faire du vélo en ville ou de faire des sports extrêmes en pleine nature.

★ Chemin d'accès

Accédez à Caméra > VIDÉO et appuyez sur <sup>2</sup><sup>(1)</sup> dans le coin supérieur gauche.

Cette fonctionnalité n'est disponible que sur certains modèles. Veuillez vous reporter à l'appareil réel pour connaître ses fonctions et fonctionnalités finales.

#### Prise de photos de nuit

Vous pouvez utiliser le mode Nuit lorsque la lumière ambiante est faible. En mode Nuit, l'appareil photo prend plusieurs photos à différentes expositions en succession rapide et utilise un algorithme pour fusionner plusieurs images afin de produire une photo avec des détails saisissants.

- 1. Accédez à Appareil photo > PLUS > NUIT.
- 2. Appuyez sur le bouton de l'obturateur ou sur R dans le coin supérieur gauche afin d'activer le mode Trépied pour prendre la photo. En mode Trépied, la qualité des photos que vous prenez augmentera significativement.
  Cette fonctionnalité peut varier selon les modèles et versions. Veuillez vous référer à l'appareil pour connaître ses fonctionnalités et caractéristiques finales.

#### Prise de photos en pose longue

Le mode pose longue simule l'effet d'une photo prise avec un effet d'obturation plus lent. La pose longue est idéale pour suivre des sujets en mouvement, notamment la circulation nocturne, les coureurs et l'eau qui coule.

Plusieurs modèles de pose longue sont disponibles pour différents scénarios.

- Circulation : Capturez les lumières vives et en mouvement des véhicules la nuit.
- Nuages en mouvement et eau qui coule : Donnez l'apparence de magnifiques peintures à l'huile aux chutes d'eau et à d'autres scènes d'eau qui coule.
- Peinture lumineuse : Suivez les objets lumineux lorsqu'ils se déplacent dans des conditions de faible luminosité.

#### ★ Chemin d'accès

- 1. Accédez à Appareil photo > PLUS, et sélectionnez POSE LONGUE.
- Appuyez sur l'icône des modèles dans le coin inférieur gauche et choisissez le modèle adapté au scénario.
- 3. Appuyez sur le bouton de l'obturateur pour prendre une photo.
- Cette fonctionnalité n'est disponible que sur certains modèles. Veuillez vous reporter à l'appareil réel pour connaître ses fonctions et fonctionnalités finales.

### Activation du mode Pro

Lorsque vous prenez des photos en mode Pro, vous pouvez régler des paramètres tels que l'ISO, la vitesse d'obturation et les modes de mise au point.

#### ★ Chemin d'accès

1. Accédez à Caméra > PLUS et sélectionnez PRO.

- 2. En mode PRO, vous pouvez régler les paramètres suivants :
- Sensibilité ISO : Appuyez sur ISO et faites glisser la barre pour régler la sensibilité.

Augmentez la sensibilité ISO dans des conditions de faible luminosité et diminuez-la sous une luminosité plus forte pour éviter un bruit excessif dans la photo.

• Vitesse d'obturation : Appuyez sur **Obturateur** et faites glisser la barre pour régler la vitesse d'obturation.

La vitesse d'obturation peut affecter la quantité de lumière capturée par l'appareil photo. Utilisez une vitesse d'obturation inférieure lorsque vous capturez des portraits et des paysages fixes ; utilisez une vitesse plus élevée lorsque vous capturez des personnages ou des scènes en mouvement.

 Compensation d'exposition : Appuyez sur EV et faites glisser la barre pour régler l'EV.

Augmentez l'EV dans des conditions de faible luminosité ; diminuez-la sous une forte luminosité.

- Distance focale : Appuyez sur Mise au point (Mise au point automatique/ manuelle) et faites glisser la barre pour régler manuellement la distance de mise au point.
- Teinte de couleur : Appuyez sur WB (balance des blancs) et faites glisser la barre pour régler la balance des blancs.
- Format de fichier : Le mode Pro propose divers formats de fichiers image.
   Appuyez sur JPG en haut de l'écran.
  - Les photos occuperont moins d'espace de stockage si vous choisissez le format JPG.
  - Si vous choisissez le format RAW, le téléphone enregistrera

automatiquement vos photos aux formats JPG et DNG. Bien que le format DNG préserve plus de détails pour le post-traitement, il nécessite plus d'espace de stockage.

 Si vous sélectionnez RAW+, votre téléphone enregistrera automatiquement vos photos uniquement au format DNG. Par conséquent, vous devez prendre une décision en fonction de vos besoins.

(i) Cette fonctionnalité n'est disponible que sur certains modèles. Veuillez vous reporter à l'appareil réel pour connaître ses fonctions et fonctionnalités finales.

### Prise de photos animées

Vous pouvez prendre des photos animées, ce qui vous permet de capturer un court clip vidéo qui donne vie à vos photos.

#### ★ Chemin d'accès

- 1. Ouvrez l'appli Appareil photo.
- Appuyez sur l'icône () près du haut de l'écran pour activer la fonctionnalité Livephoto.
- 3. Appuyez sur le bouton de l'obturateur pour prendre une photo animée.
- Cette fonctionnalité n'est disponible que sur certains modèles. Veuillez vous reporter à l'appareil réel pour connaître ses fonctions et fonctionnalités finales.

## Meilleur visage par IA

Vous avez pris une photo de groupe où une personne avait les yeux fermés ? Vous pouvez le corriger d'un simple appui avec **Meilleur visage par IA**.

- 1. Ouvrez l'appli **Appareil photo**, choisissez le mode **Photo**, puis prenez une photo de 3 personnes ou plus face à l'appareil photo.
- Lorsque l'icône paraît dans le coin inférieur gauche, Prise de vue parfaite par IA est activé. Appuyez sur le bouton de l'obturateur pour prendre une photo.
- Appuyez sur la vignette dans le coin inférieur gauche pour l'afficher dans l'appli Photos. Appuyez à nouveau sur la photo. L'icône apparaîtra dans le coin supérieur droit.
- 4. Appuyez sur 😷 pour accéder à l'écran Prise de vue parfaite par IA.
- 5. Choisissez **Meilleur visage par IA**, attendez que la photo soit traitée, puis appuyez sur **Enregistrer**.
- Cette fonctionnalité n'est opérante que sur les appareils qui prennent en charge Meilleur visage par IA.
- Il doit y avoir 3 personnes ou plus sur la photo de groupe.

 $(\mathbf{i})$ 

- Vous pouvez ouvrir les yeux fermés avec Meilleur visage par IA pour
   10 personnes au maximum si la photo de groupe est prise avec l'appareil
   photo avant et 20 personnes au maximum avec Meilleur visage par IA si la
   photo de groupe est prise avec l'appareil photo arrière.
- Assurez-vous que votre appareil est connecté à Internet lors de l'utilisation de Meilleur visage par IA.

## Visage net IA

Si des personnes dans une photo de groupe apparaissent floues, vous pouvez corriger ce problème avec **Visage net IA**.

#### ★ Chemin d'accès

- 1. Ouvrez l'appli **Appareil photo**, choisissez le mode **Photo**, puis prenez une photo de 3 personnes ou plus face à l'appareil photo.
- Lorsque l'icône apparaît dans le coin inférieur gauche, Prise de vue parfaite par IA est activé. Appuyez sur le bouton de l'obturateur pour prendre une photo.
- Appuyez sur la vignette dans le coin inférieur gauche pour l'afficher dans l'appli Photos. Appuyez à nouveau sur la photo. L'icône apparaîtra dans le coin supérieur droit.
- 4. Appuyez sur 😤 pour accéder à l'écran Prise de vue parfaite par IA.
- 5. Sélectionnez **Visage net IA**, attendez que la photo soit traitée, puis appuyez sur **Enregistrer**.

## $(\mathbf{i})$

- Cette fonctionnalité n'est disponible que sur les appareils qui prennent en charge Visage net IA.
- La photo de groupe doit contenir 3 personnes ou plus et être prise avec l'appareil photo avant.

Vous pouvez effectuer la mise au point de 10 personnes au maximum avec
 Visage net IA.

#### Prise de photo panoramique

Le mode Panorama procure une vue super large, vous permettant de prendre des photos grand angle avec de la place pour tout ce que vous souhaitez cadrer.

#### ★ Chemin d'accès

- 1. Accédez à Appareil photo > PLUS et sélectionnez PANO.
- 2. Une flèche et une ligne horizontale apparaissent au milieu de l'écran pour vous guider. Vous pouvez appuyer sur la flèche pour changer de direction.
- Appuyez sur le bouton de l'obturateur pour démarrer et déplacez lentement l'appareil photo dans la direction de la flèche. Essayez de maintenir la flèche sur la ligne. Lorsque vous avez terminé, appuyez à nouveau sur le bouton de l'obturateur.
- Après avoir déplacé l'appareil photo aussi loin que le mode Panorama le permet, la photo est prise automatiquement. Vous pouvez également appuyer sur le bouton de l'obturateur à tout moment pour terminer.
- Pour capturer des immeubles de grande hauteur, vous pouvez faire pivoter le téléphone en orientation paysage et l'orienter lentement vers le haut.

• Déplacez lentement l'appareil photo pour le laisser faire la mise au point et capturer une photo claire et nette qui capture tous les détails. Ainsi, la photo ne sera pas floue.

• Lorsque vous prenez une photo panoramique, essayez de maintenir vos mouvements aussi stables que possible.

## Tournage de vidéos en mode Film

Le mode Film offre plus de contrôle sur le tournage de vidéos, ce qui vous permet de créer des vidéos avec votre propre style.

#### ★ Chemin d'accès

- Accédez à Appareil photo > PLUS et sélectionnez FILM. Le ratio hauteur/largeur 21:9 en mode paysage est défini par défaut.
- 2. Vous pouvez activer la lampe torche et la stabilisation (EIS) ou activer la grille sur le côté gauche.
- 3. Vous pouvez étendre les paramètres professionnels suivants pour les régler sur le côté droit :
- EV : Compensation d'exposition
- WB : Balance des blancs
- S: Vitesse d'obturation
- ISO : Sensibilité ISO
- AF : Mode de mise au point
- Les boutons en bas de l'écran permettent de zoomer entre un objectif ultragrand angle 0,6x, grand angle 1x et, sur certains modèles, un téléobjectif 3x.

Les fonctions Vidéo ultra nuit, Vidéo HDR et Stabilité optimale ne sont pas disponibles en mode Film.

(i) Cette fonctionnalité n'est disponible que sur certains modèles. Veuillez vous reporter à l'appareil réel pour connaître ses fonctions et fonctionnalités finales.

#### Doublez le plaisir avec les vidéos dual-view

Dual-view désigne l'utilisation simultanée des appareils photo avant et arrière du

téléphone pour enregistrer des vidéos. Utilisez le mode Dual-view pour rendre le tournage vidéo plus intéressant.

#### ★ Chemin d'accès

- 1. Accédez à Caméra > PLUS et sélectionnez VIDÉO DUAL-VIEW.
- Appuyez sur et choisissez l'une des trois options de disposition d'écran : Scindée (haut/bas), Rectangle (vue PiP) ou Bulle (vue PiP). Vous pouvez déplacer la bulle ou le rectangle partout sur l'écran.
- 3. Pour échanger les deux vues, appuyez deux fois n'importe où dans une vue ou appuyez sur le bouton de commutation dans le coin inférieur droit.
- 4. Pour activer la retouche pour l'appareil photo avant, appuyez sur le bouton de retouche dans le coin inférieur droit.

## Tournage de vidéos en accéléré

La photographie en accéléré vous permet de condenser des changements au cours d'une période donnée dans des vidéos courtes. L'éclosion des fleurs ou les nuages en mouvement constituent une occasion idéale pour des prises de vue en accéléré.

#### ★ Chemin d'accès

- 1. Accédez à Appareil photo > PLUS, puis sélectionnez le mode ACCÉLÉRÉ.
- 2. Placez votre téléphone à l'endroit où vous souhaitez tourner une vidéo. Pour réduire les secousses, utilisez un trépied.
- 3. Appuyez sur le bouton de l'obturateur pour commencer à filmer. Appuyez à nouveau sur le bouton de l'obturateur pour arrêter.

## Tournage de vidéos au ralenti

Vous pouvez utiliser le mode Ralenti pour capturer tous types de moments, tels que des flocons de neige ou des gouttelettes d'eau qui tombent et des gens qui courent,

qui frappent une balle et qui plongent. Utilisez le mode Ralenti pour ralentir votre clip vidéo et capturer des moments fugaces de manière détaillée.

#### ★ Chemin d'accès

- 1. Accédez à Appareil photo > PLUS et sélectionnez RALENTI.
- Appuyez sur le bouton Fréquence d'images dans la partie supérieure pour choisir la fréquence d'images qui convient le mieux à vos besoins, puis appuyez sur le bouton de l'obturateur pour commencer la prise de vue.
- 3. Appuyez sur **[]** pour mettre en pause l'enregistrement, appuyez sur pour reprendre et appuyez sur le bouton de l'obturateur pour terminer.

## Paramètres de l'appareil photo

Vous pouvez régler les paramètres de base de l'appareil photo, tels que le rapport de forme, le minuteur et le flash, dans l'interface de l'appareil photo. D'autres paramètres avancés vous permettent également de mieux prendre des photos et des vidéos.

#### ★ Chemin d'accès

Dans **Caméra**, appuyez sur dans le coin supérieur droit, puis appuyez sur o pour accéder à plus d'options.

- Filigrane : Vous pouvez créer un filigrane personnalisé.
- Grille et guides : L'appareil photo propose une grille, des lignes diagonales et des lignes en spirale dorées pour vous aider à composer votre photo.
- Son de l'obturateur : Capturez chaque photo avec un son gratifiant.
- Refléter le selfie : Reflétez le selfie pour en faire une représentation précise de vous-même.
- Enregistrer la localisation : Ajoutez des informations de localisation à vos photos et vidéos lorsqu'elles sont prises.

- Méthodes de prise de vue : Touchez pour faire une prise de vue ou utilisez un geste.
- Action du bouton de volume : Vous pouvez définir différentes fonctions pour les touches de volume, telles que l'obturateur ou le zoom.
- i Cette fonctionnalité peut varier selon les modèles et les versions. Veuillez vous reporter à l'appareil réel pour connaître ses fonctions et fonctionnalités finales.

## Modification d'images et de vidéos

# Identification et floutage d'informations privées lors de la modification de photos

La pixellisation automatique masque les photos de profil et les noms d'affichage lorsque vous souhaitez partager une capture d'écran de messages de chat, en préservant la sécurité des informations privées de chaque participant au chat.

- Balayez vers le bas avec 3 doigts sur un chat pour faire une capture d'écran. Appuyez sur la vignette de capture d'écran dans le coin inférieur gauche pour la modifier.
- 2. Appuyez sur Pixéliser, sélectionnez un style et appuyez sur Automatique.
- 3. Vous pouvez également appuyer sur une photo de profil ou sur du texte dans la capture d'écran pour pixéliser ou annuler manuellement la pixellisation.
- 4. Appuyez sur 🗸 .

Q Lorsque vous modifiez une image dans Photos, vous pouvez également pixéliser automatiquement des informations privées en appuyant sur **Pixéliser**.

## Modification de photos

Vous pouvez apporter des modifications simples aux photos, notamment régler la luminosité, le contraste ou la saturation. Vous pouvez également marquer des photos avec des dessins, du texte et des autocollants, ou en pixéliser certaines parties. Vous pouvez également retoucher des photos, copier le style d'une photo pour l'appliquer à une autre, restaurer d'anciennes photos et plus encore.

#### ★ Chemin d'accès

- Pour arrêter la modification, appuyez sur Terminé > Enregistrer, puis choisissez Remplacer le fichier ou Enregistrer une copie.

## $(\mathbf{i})$

Si vous choisissez de remplacer la photo originale, la photo originale sera déplacée dans l'album **Récemment supprimés**. Les photos qui y sont déplacées seront conservées pendant 30 jours avant d'être définitivement supprimées. Pour restaurer une photo, accédez à l'album **Récemment supprimés**, ouvrez la photo en plein écran, puis appuyez sur **Restaurer**.

## Annulation des modifications des photos ou nouvelle modification des photos

Après avoir modifié et enregistré une photo, vous pouvez la restaurer à son état

d'origine ou la modifier à nouveau en fonction des précédents paramètres de modification.

#### ★ Chemin d'accès

Ouvrez l'appli **Photos** et appuyez sur une photo modifiée pour l'ouvrir en plein écran. Vous pouvez ensuite :

- Sélectionner Modifier > Rétablir > Rétablir pour annuler toutes les modifications et rétablir la photo à son état d'origine.
- Appuyer sur Modifier pour utiliser les outils de modification Animé, Rogner,
   Ajuster, Filtres et Filigrane et reprendre là où vous en étiez.

## Découpage du sujet d'une photo

La fonctionnalité de découpe d'une partie d'une photo peut identifier avec précision le sujet d'une photo (personne, animal, objet fixe, pièce d'identité, etc.), pour vous permettre de le copier, de l'enregistrer ou de le partager rapidement.

#### ★ Chemin d'accès

- Ouvrez Photos et appuyez sur la photo dans laquelle vous souhaitez découper le sujet. Appuyez longuement sur le sujet pour que le système analyse la photo, identifie le sujet et l'extraie.
- 2. Une fois l'analyse terminée, levez le doigt et appuyez sur **Copier**, **Enregistrer** et **Partager** pour copier, enregistrer et partager le sujet.

## Transformation d'une photo en autocollant

Dans l'appli Photos, vous pouvez transformer le sujet d'une photo en autocollant et l'utiliser pour décorer d'autres photos.

#### ★ Chemin d'accès

1. Ouvrez Photos et appuyez sur la photo qui contient le sujet dont vous

souhaitez faire un autocollant. Appuyez longuement sur le sujet pour que le système analyse la photo, identifie le sujet et l'extraie.

- 2. Une fois l'analyse terminée, relâchez le doigt et appuyez sur **Ajouter un autocollant** pour l'enregistrer en tant qu'autocollant.
- Pour décorer une photo, ouvrez une photo, appuyez sur Modifier > Autocollants et placez un autocollant que vous avez créé où vous le souhaitez sur vos photos. Vous pouvez redimensionner ou faire pivoter l'autocollant si nécessaire.

## Modification de vidéos

Vous pouvez utiliser les fonctionnalités de modification de vidéo disponibles dans Photos pour découper ou faire pivoter une vidéo. Vous pouvez également ajouter du texte, des filigranes, des filtres, des thèmes, de la musique ou des effets spéciaux à la vidéo pour la rendre plus amusante.

#### ★ Chemin d'accès

Entrée **Photos**, ouvrez la vidéo que vous souhaitez modifier et appuyez sur 🔗 , puis suivez les instructions à l'écran :

- Appuyez sur Découper pour couper la vidéo en déplaçant les curseurs à chaque extrémité de la visionneuse d'images.
- Appuyez sur Rogner et faire pivoter pour sélectionner un rapport de forme ou faire pivoter la vidéo.
- Appuyez sur Thème pour sélectionner un thème.

## Numérisation des documents pour accroître la

## productivité

Vous pouvez utiliser la fonctionnalité de scan de document pour scanner des textes

ou des images physiques dans un fichier numérique.

- ★ Chemin d'accès
  - Accédez à Appareil photo > Plus, sélectionnez Scanner de documents et suivez ces étapes :
  - 2. Dirigez votre appareil photo vers le contenu à scanner, puis appuyez sur le bouton **Obturateur**. Vous pouvez prendre plus d'une photo.
  - Appuyez sur Suivant et ajustez l'image en choisissant Rogner, Effets ou Faire pivoter selon vos besoins.
  - Une fois que vous êtes satisfait de tous les réglages pour toutes les images, appuyez sur Enregistrer pour enregistrer en tant que document Word, au format PDF ou sous forme d'image.
- i Vous pouvez prendre jusqu'à 12 photos, qui seront combinées en un seul fichier si elles sont enregistrées au format PDF.

## Changement de la photo de couverture d'une photo

#### animée

Lors de la capture d'une photo animée, le téléphone enregistre 2 secondes avant et après la prise de la photo. Vous pouvez ensuite choisir n'importe quel cadre comme couverture.

- Appuyez sur une photo animée pour l'afficher en plein écran et appuyez sur Modifier > Livephoto.
- 2. Déplacez le curseur pour modifier le cadre, relâchez votre doigt et appuyez sur **Définir comme couverture**.

## Photos

## Navigation dans les photos et les vidéos

#### ★ Chemin d'accès

Accédez à **Photos** > **Photos** pour afficher toutes les photos, les vidéos et les captures d'écran.

Vous pouvez également ouvrir la page **Photos**, pincer pour modifier la disposition et naviguer dans vos photos et vos vidéos par année ou par mois.

## Recherche rapide de photos

Vous pouvez rechercher des photos par mots-clés dans Photos. Dans la zone de recherche Photos, saisissez la date ou le lieu où une photo a été prise, le texte, les scènes, les noms ou d'autres éléments inclus dans la photo, ou d'autres informations liées à la photo pour la trouver rapidement.

#### ★ Chemin d'accès

Dans l'appli **Photos** saisissez des mots-clés tels que l'heure ou le lieu d'une photo dans la zone de recherche de la partie supérieure pour trouver rapidement la photo.

## Souvenirs

Cette fonctionnalité organise les photos en fonction des événements, de l'heure et des personnes pour créer de superbes albums et vidéos, afin de revivre les beaux moments.

#### ★ Chemin d'accès

 Accédez à Photos > Explorer et balayez vers le haut jusqu'à ce que vous voyiez vos souvenirs. 2. Après avoir accédé à un souvenir, appuyez sur le bouton Lecture pour démarrer automatiquement la lecture des photos du souvenir.

Accédez à > Modifier dans le coin supérieur droit pour supprimer certaines photos du souvenir.

## Définition d'images comme fonds d'écran et photos de profil

#### ★ Chemin d'accès

Dans l'appli **Photos**, sélectionnez une image que vous souhaitez utiliser, puis appuyez sur **:** dans le coin inférieur droit, sélectionnez **Définir comme fond d'écran** ou **Définir comme avatar de contact** et suivez les instructions pour terminer.

Lors de la définition d'un fond d'écran, vous pouvez également appuyer sur Q pour créer un fond d'écran inventif.

#### Partage de photos et de vidéos

#### ★ Chemin d'accès

Entrée **Photos**, appuyez sur une photo ou une vidéo, ou appuyez longuement pour sélectionner plusieurs photos et vidéos que vous souhaitez partager, puis appuyez sur  $\ll$  dans le coin inférieur droit. Sélectionnez une méthode de partage et suivez les instructions pour terminer.

Vous pouvez également choisir d'effacer les informations de localisation et d'autres propriétés lors du partage d'une photo ou d'une vidéo pour protéger votre vie privée.

Dans Photos, appuyez sur : > Paramètres > Effacer les informations personnelles dans le coin supérieur droit, puis activez Supprimer la localisation et Supprimer d'autres propriétés.

## Albums

## Organisation de vos photos et de vos vidéos en albums

Votre téléphone peut organiser automatiquement vos photos et vos vidéos par source, type ou autres attributs, ce qui facilite leur recherche et leur gestion.

#### Création automatique de souvenirs

Le téléphone utilise un algorithme pour classer les photos en albums. Certains des albums générés automatiquement comprennent Personnes, Lieux, Paysage et Nourriture.

★ Chemin d'accès

Accédez à Photos > Explorer.

#### Création d'un album

Vous pouvez classer vos photos et vos vidéos en fonction de vos préférences. Par exemple, vous pouvez créer un album « Mes meilleures photos » pour enregistrer vos photos favorites.

- ★ Chemin d'accès
  - 1. Accédez à Photos > Albums. Appuyez sur : dans le coin inférieur droit, entrez un nom pour le nouvel album et enregistrez-le
  - Sélectionnez les photos ou les vidéos que vous souhaitez déplacer vers l'album.

Une fois l'album créé, vous pouvez simplement sélectionner des photos ou des vidéos dans Photos et appuyer sur : pour les déplacer dans l'album.

## Ajout de photos et de vidéos à l'album privé

Vous pouvez enregistrer des photos et des vidéos privées dans l'album privé pour éviter de les montrer accidentellement à une autre personne.

Les fichiers enregistrés dans l'album privé n'apparaissent pas dans Photos ni lorsque vous sélectionnez des photos ou des vidéos à partager.

#### ★ Chemin d'accès

Entrée **Photos**, appuyez sur une photo ou appuyez longuement pour sélectionner plusieurs photos que vous souhaitez masquer et accédez à **Définir comme privé** en bas.

#### Affichage de photos et de vidéos dans l'album privé

Vous pouvez afficher des photos et des vidéos masquées via l'une des méthodes suivantes :

#### ★ Chemin d'accès

- Dans l'appli Photos, appuyez longuement n'importe où sur la barre d'onglets inférieure jusqu'à ce qu'un écran apparaisse pour vous permettre de saisir le mot de passe de confidentialité. Saisissez ensuite le mot de passe de confidentialité pour afficher les photos et les vidéos masquées.
- Dans l'appli Photos, appuyez sur : > Paramètres, puis activez Afficher
   l'Album privé. Puis, en bas de la page Albums, vous pouvez voir l'album Privé.
   Appuyez dessus et saisissez le mot de passe de confidentialité.
- AAccédez à Paramètres > Sécurité et confidentialité > Fonctionnalités spéciales > Coffre-fort, puis appuyez sur Images et vidéos

## Restauration de photos et de vidéos supprimées

Votre téléphone conserve les photos et les vidéos supprimées pendant 30 jours

après leur suppression.

★ Chemin d'accès

Accédez à **Photos > Albums > Récemment supprimées**, appuyez longuement pour sélectionner les photos que vous souhaitez conserver sur l'appareil, puis appuyez sur **Restaurer**.

## Jeu sur votre téléphone

## Modes Performance de jeu

Assistant de jeu vous propose trois modes Performance de jeu.

- Mode GT : Ce mode améliore la fréquence d'images et la réactivité tactile, améliorant encore votre expérience de jeu. Recommandé pour les jeux MOBA et MMO. Ce mode consommera plus d'énergie
- Mode équilibré : Ce mode maintient un équilibre entre les performances et la consommation d'énergie, ce qui convient à la plupart des jeux lite.
- Mode faible consommation : Ce mode limite les performances du téléphone et réduit la qualité graphique en échange d'une consommation d'énergie réduite et d'une autonomie prolongée de la batterie. Il est recommandé lorsque votre téléphone est à court d'énergie.

#### ★ Chemin d'accès

Démarrez un jeu, balayez vers la droite depuis le coin supérieur gauche de l'écran pour faire apparaître Assistant de jeu, appuyez sur **Performance** et sélectionnez le mode Performance de jeu souhaité.

## Moteur de jeu HyperBoost

Le moteur de jeu HyperBoost utilise des technologies telles que le rendu optimisé,

l'apprentissage automatique par IA et la régulation intelligente basée sur les performances pour garantir des fréquences d'images stables dans les jeux graphiquement exigeants, pour vous offrir la meilleure expérience de jeu possible.

## Assistant de jeu

Assistant de jeu est une appli qui améliore les performances des jeux et votre expérience de jeu. Elle propose l'accélération des jeux, des filtres, un changeur de voix et d'autres fonctionnalités en lien avec le jeu. Vous pouvez également utiliser Assistant de jeu pour :

- Vérification de la latence du réseau, de la fréquence d'images, du niveau de batterie et plus encore.
- Activation ou désactivation du mode silencieux, blocage des notifications, prise de captures d'écran, capture vidéo de l'écran du téléphone, rejet des appels entrants et plus encore.

#### ★ Chemin d'accès

- Démarrez un jeu et balayez vers la droite depuis le coin supérieur gauche de l'écran pour faire apparaître Assistant de jeu.
- Cette fonctionnalité peut varier selon les modèles et les versions. Veuillez vous reporter à l'appareil réel pour connaître ses fonctions et fonctionnalités finales.

## Démarrage rapide

Démarrage rapide vous permet de démarrer un jeu sans attendre le processus de chargement. Lorsque Démarrage rapide est activé, le jeu est mis en cache en arrièreplan. La prochaine fois que vous démarrerez le jeu, vous pourrez y accéder beaucoup plus rapidement.

Démarrez un jeu, balayez vers la droite depuis le coin supérieur gauche de l'écran pour ouvrir Boîte à outils de jeu, puis appuyez sur **Démarrage rapide pour activer** 

#### cette fonctionnalité

(i) Démarrage rapide met uniquement en cache un jeu en arrière-plan local. Le jeu reste hors ligne jusqu'à ce que vous le démarriez et le connectiez à Internet.

# Activation de Prévention d'appuis accidentels dans les jeux

Lorsque vous jouez à des jeux en mode paysage, vous pouvez déclencher accidentellement des gestes système comme une capture d'écran à 3 doigts dans le feu de l'action. Activez Prévention d'appuis accidentels dans les jeux pour désactiver certains gestes en fonction de vos habitudes afin de ne pas être perturbé par un appui accidentel à un moment crucial.

#### ★ Chemin d'accès

- Démarrez un jeu, balayez vers la droite depuis le coin supérieur gauche de l'écran pour ouvrir Boîte à outils de jeu. Appuyez sur Optimisation du toucher pour activer Prévention d'appuis accidentels.
- 2. Choisissez les gestes à désactiver en fonction de vos habitudes.

# Utilisation de Changeur de voix pour paraître différent

Lorsque vous passez des appels vocaux pendant que vous jouez, vous pouvez utiliser Changeur de voix pour obtenir une intonation de jeune femme, de voix électronique, de personnage de dessin animé ou de célébrité.

- Lorsque vous jouez, balayez vers la droite depuis le coin supérieur gauche de l'écran pour ouvrir Boîte à outils de jeu, puis appuyez sur Changeur de voix. Vous pouvez choisir la voix disponible que vous souhaitez.
- Sélectionnez et enregistrez vos sons favoris, pour reproduire leur intonation lors des appels vocaux pendant les jeux.
- 3. L'effet disparaîtra lorsque vous quitterez le jeu.
- (i) Cette fonctionnalité n'est opérationnelle qu'avec certains téléphones portables et certains jeux. Veuillez vous reporter à l'affichage réel de votre téléphone.

## Filtres de jeu

Les filtres de jeu proposent différents styles visuels et offrent une expérience de jeu plus riche. De plus, certains filtres peuvent vous aider à détecter plus facilement les ennemis cachés, ce qui vous donne un léger avantage dans une bataille.

#### ★ Chemin d'accès

Démarrez un jeu, balayez vers la droite depuis le coin supérieur gauche de l'écran pour ouvrir Boîte à outils de jeu, appuyez sur **Filtres de jeu,** puis sélectionnez votre filtre favori. Cette fonctionnalité sera automatiquement désactivée lorsque vous quitterez le jeu

## Optimisation du toucher dans les jeux

Vous pouvez personnaliser la sensibilité au toucher et la sensibilité au balayage de votre téléphone pour une meilleure expérience de jeu.

#### ★ Chemin d'accès

 Démarrez un jeu, balayez vers la droite depuis le coin supérieur gauche de l'écran pour ouvrir Boîte à outils de jeu, puis appuyez sur Optimisation du toucher.

- Réglez les paramètres de sensibilité au toucher et de sensibilité au balayage en déplaçant la barre de contrôle à gauche et à droite.
  - Sensibilité au toucher : Une sensibilité plus faible peut réduire les appuis accidentels, tandis qu'une sensibilité plus élevée rendra vos interactions tactiles plus réactives.
  - Sensibilité au balayage : Augmentez ou diminuez la sensibilité au balayage.
     Une valeur plus élevée signifie une meilleure réponse à vos balayages.

 Optimisation du toucher apparaît sous le nom « HyperTouch » sur certains modèles d'appareils.

## Vibration 4D

Vibration 4D peut fournir des effets de vibration plus complets et subtils dans certains scénarios de jeux. Les effets de percussion fournis par Vibration 4D ajoutent une sensation de rythme et d'ambiance à vos batailles.

#### ★ Chemin d'accès

Démarrez un jeu, balayez vers la droite depuis le coin supérieur gauche de l'écran pour ouvrir Boîte à outils de jeu, appuyez sur **Vibration 4D** et activez **Vibration 4D**. Vous pouvez appuyer sur **Paramètres** pour personnaliser les effets de vibration

Cette fonctionnalité n'est disponible que sur certains modèles. Veuillez vous reporter à l'appareil réel pour connaître ses fonctions et fonctionnalités finales.

## Écoute de musique pendant le jeu

Lorsque vous jouez à un jeu, vous pouvez lire votre propre musique ou régler le volume du lecteur de musique sans interrompre le jeu avec Assistant de jeu.
#### ★ Chemin d'accès

Pendant qu'une chanson est lue en arrière-plan, vous pouvez faire apparaître Assistant de jeu en balayant vers l'intérieur depuis le coin supérieur gauche de l'écran dans un jeu, puis basculez entre les chansons, mettez en pause ou lisez de la musique directement dans le module du lecteur de musique.

## Réseau intelligent à deux canaux

Vous pouvez améliorer la connectivité avec le réseau mobile lorsque la connexion Wi-Fi est faible. Vous pouvez activer Réseau intelligent à deux canaux pour réduire la latence du réseau Wi-Fi avec le réseau mobile.

#### ★ Chemin d'accès

Démarrez un jeu, balayez vers la droite depuis le coin supérieur gauche de l'écran pour ouvrir Boîte à outils de jeu, appuyez sur **Optimisation réseau > Utiliser uniquement la carte SIM de données par défaut**, puis activez **Utiliser uniquement** la carte SIM de données par défaut

# Services de confort

# Utilisation de captures d'écran et de captures vidéo de

## l'écran dans les jeux

Pour capturer les meilleurs moments pendant que vous jouez, vous pouvez utiliser **Capture d'écran** ou **Capture vidéo de l'écran** dans Assistant de jeu.

#### ★ Chemin d'accès

Démarrez un jeu, balayez vers la droite depuis le coin supérieur gauche de l'écran pour ouvrir Boîte à outils de jeu, puis appuyez sur **Capture vidéo de l'écran** 

## Notifications par info-bulle dans les jeux

La fonction Notifications par info-bulles affiche les messages WhatsApp et SMS sous forme de commentaires à puces dans les jeux, afin que vous ne manquiez aucune information importante

### ★ Chemin d'accès

- Démarrez un jeu, balayez vers la droite depuis le coin supérieur gauche de l'écran pour ouvrir Boîte à outils de jeu, appuyez sur Notifications > Notifications par info-bulles, puis activez Notifications par info-bulles.
- 2. Vous pouvez personnaliser la vitesse des puces, l'opacité, le nombre de danmaku affichés, ainsi que l'arrière-plan.

## Verrouillage de la rotation d'écran dans les jeux

Même si vous avez désactivé Rotation automatique, certaines applis feront toujours pivoter l'écran en mode horizontal ou vertical. Lorsque vous jouez à des jeux, vous pouvez utiliser Assistant de jeu pour verrouiller la rotation de l'écran afin de ne pas être gêné.

## ★ Chemin d'accès

Démarrez un jeu, balayez vers la droite depuis le coin supérieur gauche de l'écran pour ouvrir Boîte à outils de jeu, puis appuyez sur **Verrouillage d'orientation** 

# Réponse aux messages depuis une fenêtre flottante

## pendant les jeux

En jouant, vous pouvez répondre aux messages urgents depuis une fenêtre flottante sans quitter le jeu.

- Démarrez un jeu, balayez vers la droite depuis le coin supérieur gauche de l'écran pour faire apparaître Assistant de jeu, puis appuyez sur Outils.
- Appuyez sur une application de messagerie (comme WhatsApp ou SMS) pour commencer à discuter via une fenêtre flottante
- Appuyez longuement et déplacez la partie centrale supérieure de la fenêtre flottante pour changer sa position.
- i Cette fonctionnalité peut varier selon les modèles et les versions. Veuillez vous reporter à l'appareil réel pour connaître ses fonctions et fonctionnalités finales.

## Luminosité constante dans les jeux

La luminosité de l'écran a un impact direct sur les performances de jeu. Pour empêcher la luminosité automatique d'interférer avec votre expérience de jeu, vous pouvez verrouiller la luminosité de l'écran pendant que vous jouez.

- Démarrez un jeu, balayez vers la droite depuis le coin supérieur gauche de l'écran pour ouvrir Boîte à outils de jeu, appuyez sur Luminosité, puis faites glisser à gauche ou à droite pour régler la luminosité
- 2. Appuyez sur l'icône Verrouillage de la luminosité pour verrouiller ou déverrouiller la luminosité.

## Blocage des notifications dans les jeux

Vous pouvez bloquer les notifications de bannière lorsque vous jouez pour éviter les interruptions.

### ★ Chemin d'accès

Démarrez un jeu, balayez vers la droite depuis le coin supérieur gauche de l'écran pour ouvrir Boîte à outils de jeu, puis appuyez sur **Notifications > Bloquer.** 

## Bloqueur d'appels dans les jeux

Si vous ne voulez pas être dérangé par les appels entrants pendant les jeux, activez **Bloqueur d'appels**.

### ★ Chemin d'accès

Démarrez un jeu, balayez vers la droite depuis le coin supérieur gauche de l'écran pour ouvrir Boîte à outils de jeu, puis appuyez sur **Bloqueur d'appels.** 

## Utilisation de la carte SIM de données par défaut

## uniquement dans les jeux

Lorsque vous jouez à des jeux avec deux cartes SIM dans votre téléphone, la latence du réseau peut devenir plus élevée. Vous pouvez désactiver temporairement la carte SIM de données autre que celle par défaut en jouant pour améliorer la stabilité de la connexion Internet.

Démarrez un jeu, balayez vers la droite depuis le coin supérieur gauche de l'écran pour ouvrir Boîte à outils de jeu, appuyez sur **Optimisation réseau**, puis activez **Utiliser uniquement la carte SIM de données par défaut** 

(i) Lorsque cette fonctionnalité est activée, la carte SIM de données autre que celle par défaut ne peut pas recevoir d'appels.

## Mode Concentration sur le jeu

Une fois cette fonctionnalité activée, elle bloquera les alarmes, les notifications et les appels entrants et désactivera la barre de notifications, les gestes de navigation, les boutons virtuels et Assistant de jeu pour vous proposer une ambiance exclusive de tournoi et une expérience plus concentrée sur le jeu.

- Démarrez un jeu, balayez vers la droite depuis le coin supérieur gauche de l'écran pour ouvrir Boîte à outils de jeu, puis appuyez sur Mode de concentration sur le jeu
- 2. Pour quitter **Mode Concentration sur le jeu**, faites pivoter votre téléphone horizontalement et balayez vers l'intérieur depuis le coin supérieur gauche.
- i Cette fonctionnalité n'est opérationnelle qu'avec certains téléphones portables et certains jeux. Veuillez vous reporter à l'affichage réel de votre téléphone.

# **Connexion multi-appareils**

# **Multi-Screen Connect**

## **Multi-Screen Connect**

Multi-Screen Connect vous permet d'associer de manière transparente votre téléphone à votre PC ou votre tablette et de transférer rapidement des fichiers et des données entre les appareils. Une fois vos appareils connectés via **Multi-Screen Connect**, vous pouvez utiliser les fonctionnalités suivantes :

- Miracast : Diffusez l'écran de votre téléphone sur un PC ou un tablette pour pouvoir afficher les fichiers du téléphone et contrôler le téléphone sur un écran plus grand.
- Transfert de fichiers inter-appareils : Faites glisser et déposez des fichiers entre votre téléphone et votre PC ou votre tablette pour transférer rapidement des fichiers.
- Modification de fichiers inter-appareils : Ouvrez et modifiez un fichier de votre téléphone directement sur votre PC. Le fichier modifié sera automatiquement enregistré sur votre téléphone.
- Relais d'appli entre tablette et téléphone : Démarrez une appli sur votre téléphone et reprenez là où vous en étiez sur votre tablette.
- Synchroniser les presse-papiers : Partagez le presse-papiers entre votre téléphone et votre PC ou votre tablette. Le contenu copié sur un appareil peut être directement collé sur un autre appareil.

- Synchroniser les médias : Les photos, vidéos, captures d'écran et captures vidéo de l'écran prises sur votre téléphone peuvent être synchronisées et enregistrées sur votre PC ou votre tablette en temps réel.
- Synchroniser les notifications : Les notifications reçues sur votre téléphone peuvent être synchronisées avec votre PC ou votre tablette pour vous permettre de répondre directement depuis cet appareil.
- Appels inter-appareils : Passez et recevez des appels vocaux sur votre PC et basculez entre la sortie audio du PC et celle du téléphone pendant votre appel.
- Pour des détails sur les appareils qui prennent en charge cette fonctionnalité, veuillez consulter le site Web officiel (connect.realme.com).

# Activation de la connexion automatique pour les appareils avec le même compte

Si vous avez plusieurs appareils, connectez-vous simplement au même compte sur ces appareils, pour pouvoir établir rapidement une connexion via **Connexion automatique**, ce qui facilite la diffusion d'écrans et le transfert de fichiers entre les appareils.

★ Chemin d'accès

Accédez à **Paramètres > Connexion et partage > Multi-Screen Connect** et activez **Connexion automatique**. Votre téléphone détectera et se connectera automatiquement aux appareils connectés au même compte.

Cette fonctionnalité est disponible uniquement sur realme UI 4.0 et versions ultérieures.

## Connexion de votre téléphone et de votre tablette

Une fois votre téléphone et votre tablette connectés via Multi-Screen Connect, vous pouvez facilement transférer des fichiers entre eux ou contrôler votre téléphone directement depuis votre tablette.

#### ★ Chemin d'accès

- Tirez deux fois la barre d'état vers le bas pour étendre complètement Paramètres rapides, puis activez Multi-Screen Connect. Vous pouvez également accéder à Paramètres > Connexion et partage > Multi-Screen Connect et activez Multi-Screen Connect.
- Activez Multi-Screen Connect de la même manière sur votre tablette. Tenez votre téléphone près de votre tablette et suivez les instructions à l'écran pour les connecter.
- Une fois la connexion établie, une fenêtre de l'écran de votre téléphone apparaît sur votre tablette et vous pouvez contrôler directement votre téléphone depuis la tablette.
- 4. Pour fermer la fenêtre Screencast, appuyez sur le bouton Fermer et sélectionnez **Déconnecter**.
- (i) Si votre téléphone et votre tablette sont connectés au même compte, vous pouvez également utiliser **Connexion automatique** pour établir rapidement une connexion. Pour plus de détails, veuillez consulter Activation de la connexion automatique pour les appareils avec le même compte.

## Transfert de fichiers entre votre téléphone et votre tablette

Une fois votre téléphone et votre tablette connectés via Multi-Screen Connect, vous pouvez facilement faire glisser et déposer des fichiers entre eux.

- Transfert de votre téléphone vers votre tablette : Dans la fenêtre de l'écran du téléphone sur votre tablette, sélectionnez les fichiers que vous souhaitez envoyer, appuyez longuement jusqu'à ce que l'icône Déplacer apparaisse à l'écran, puis déplacez le fichier directement hors de la fenêtre de téléphone.
- Transfert de votre tablette vers votre téléphone : Dans l'appli Photos ou n'importe quel dossier sur votre tablette, sélectionnez les fichiers que vous souhaitez envoyer, appuyez longuement jusqu'à ce que l'icône Déplacer apparaisse à l'écran, puis déplacez le fichier directement vers la fenêtre de téléphone.

Vous pouvez afficher les fichiers reçus dans **Fichiers > Multi-Screen Connect** sur votre téléphone ou votre tablette.

# Synchronisation du presse-papiers entre votre téléphone et

## votre tablette

Une fois votre téléphone et votre tablette connectés via Multi-Screen Connect, vous pouvez copier, couper et coller du texte entre la tablette et la fenêtre de téléphone, comme si vous utilisiez le même appareil.

#### ★ Chemin d'accès

Accédez à Paramètres > Connexion et partage > Multi-Screen Connect > Synchronisation du contenu et assurez-vous que Synchroniser les presse-papiers est activé.

# Synchronisation des photos et des vidéos du téléphone avec des tablettes

Une fois votre téléphone et votre tablette connectés via Multi-Screen Connect, lorsque vous utiliserez le téléphone pour prendre des photos, des vidéos, des captures d'écran ou des captures vidéo de l'écran, elles seront automatiquement enregistrées sur votre tablette. Vous n'aurez donc pas besoin de les partager manuellement.

#### ★ Chemin d'accès

- Sur votre téléphone, accédez à Paramètres > Connexion et partage > Multi-Screen Connect > Synchronisation du contenu et assurez-vous que Synchroniser les médias est activé.
- Prenez une photo, une vidéo, une capture d'écran ou une capture vidéo de l'écran sur votre téléphone.
- 3. Vous recevrez une notification sur la tablette. Appuyez sur cette notification et appuyez sur **Enregistrer**.
- Accédez à Photos sur la tablette pour afficher l'image ou la vidéo qui vient d'être enregistrée.

## Relais d'appli entre votre téléphone et votre tablette

Vous pouvez démarrer une tâche avec une appli sur votre téléphone, puis basculer sur la même appli sur votre tablette et continuer la tâche sur la tablette.

Par exemple, si vous êtes au milieu d'un article sur WeChat, lorsque vous appuyez pour ouvrir WeChat sur la tablette, le même article apparaîtra et sera synchronisé sur la dernière page que vous avez lue.

- 1. Connectez-vous au même compte sur votre téléphone et votre tablette pour établir automatiquement une connexion.
- Sur votre téléphone, accédez à Paramètres > Connexion et partage > Multi-Screen Connect et assurez-vous que Relais d'appli est activé.
- Cette fonctionnalité nécessite que les deux appareils fonctionnent sous realme

Ul 4.0 ou une version ultérieure et que les deux appareils soient connectés au même compte.

• Seules certaines applis prennent en charge Relais d'appli. Veuillez vous référer à votre téléphone pour plus de détails.

## Partage de la connexion mobile, des appels et des SMS avec

## votre tablette

Une fois votre téléphone et votre tablette connectés, vous pouvez utiliser directement le réseau mobile de votre téléphone pour vous connecter à Internet, ainsi que passer et recevoir des appels et des SMS sur votre tablette.

## ★ Chemin d'accès

- 1. Connectez-vous au même compte sur votre téléphone et votre tablette pour établir automatiquement une connexion.
- Accédez à Paramètres > Connexion et partage > Multi-Screen Connect > Partage de communication et activez le partage de données mobiles, le partage d'appel ou le partage de SMS selon vos besoins

Sur la tablette, vous pouvez utiliser directement le réseau et les données mobiles de votre téléphone pour passer des appels, envoyer des SMS ou consulter du contenu sur Internet.

# Multi-Screen Connect entre un téléphone et un

## ordinateur portable

- Accédez à <u>https://connect.realme.com</u> sur votre PC pour télécharger et installer Multi-Screen Connect.
- 2. Tirez deux fois la barre d'état vers le bas pour ouvrir et étendre Paramètres

rapides, puis activez **Multi-Screen Connect**. Vous pouvez également accéder à **Paramètres > Connexion et partage** et activez **Multi-Screen Connect**.

3. Lorsque votre téléphone est à proximité de votre PC, une fenêtre contextuelle s'affiche sur votre téléphone. Suivez les instructions pour vous connecter.
 Vous pouvez également appuyer sur Scanner pour connecter dans le coin inférieur droit de la fenêtre Multi-Screen Connect sur votre PC. Sur votre téléphone, ouvrez Multi-Screen Connect et appuyez sur <sup>r n</sup>/<sub>t d</sub> dans le coin

Une fois la connexion établie, une fenêtre de l'écran de votre téléphone apparaîtra sur votre PC. Vous pouvez contrôler directement votre téléphone avec le clavier et la souris de votre PC.

Appuyez sur (i) en haut de la fenêtre de téléphone pour configurer des fonctionnalités telles que Masquer une fois ancré sur le côté, Synchroniser les notifications, etc.

Pour vous déconnecter, appuyez sur  $\Box_{x}$  > **Déconnecter** en haut de la fenêtre de téléphone sur votre PC ou tirez la barre d'état vers le bas et appuyez sur **Déconnecter** dans **OPSynergy**.

**Multi-Screen Connect** fonctionne désormais avec la plupart des modèles d'ordinateurs portables. Si la connexion échoue, veuillez vérifier si votre ordinateur portable prend en charge cette fonctionnalité.

#### Transfert de fichiers entre un téléphone et un ordinateur

#### portable

 Transfert d'images et de vidéos d'un téléphone vers un PC : Dans la fenêtre de téléphone sur l'écran du PC, ouvrez Photos, faites un clic droit sur l'image ou la vidéo que vous souhaitez envoyer (vous pouvez sélectionner plusieurs images et vidéos), puis appuyez longuement sur le bouton gauche de la souris. Attendez que l'icône Déplacer apparaisse, puis déplacez les fichiers vers votre PC.

- Transfert de fichiers d'un téléphone vers un PC : Dans la fenêtre de téléphone sur le PC, ouvrez Mes fichiers, faites un clic droit sur le fichier que vous souhaitez envoyer (vous pouvez sélectionner plusieurs fichiers), puis appuyez longuement sur le bouton gauche de la souris. Attendez que l'icône Déplacer apparaisse, puis déplacez les fichiers vers votre PC.
- Transfert de fichiers d'un PC vers un téléphone : Sur votre PC, sélectionnez le fichier que vous souhaitez envoyer et déplacez-le directement vers la fenêtre de téléphone sur le PC. Vous pouvez également faire un clic droit sur le fichier que vous souhaitez envoyer, puis sélectionner Envoyer sur mon téléphone via Multi-Screen Connect dans le menu de raccourci contextuel. Vous pouvez afficher les fichiers reçus dans Mes fichiers > Multi-Screen Connect sur votre téléphone.

## Ouverture de fichiers et d'applis du téléphone sur des

## ordinateurs portables

Une fois votre téléphone et votre PC connectés, l'écran de votre téléphone apparaîtra sur votre PC. Vous pouvez contrôler votre téléphone avec le clavier et la souris de votre PC.

- Ouverture d'applis : Faites un clic gauche sur l'icône d'une appli pour ouvrir directement l'appli. Faites un clic droit sur l'icône d'une appli pour ouvrir des outils rapides pour l'appli. Cliquez sur la zone de texte pour saisir du texte directement avec le clavier.
- Ouverture de plusieurs fenêtres de téléphone : Vous pouvez créer jusqu'à 3 fenêtres de téléphone sur votre PC. Sur une fenêtre de téléphone, ouvrez

une appli prise en charge (telle que Messages) et cliquez sur **Ouvrir dans une nouvelle fenêtre** en haut de la fenêtre pour créer une nouvelle fenêtre sur le bureau du PC.

- Modifier les fichiers du téléphone avec le logiciel du PC : Faites un clic droit sur un fichier et utilisez le logiciel de votre PC pour ouvrir et modifier ce fichier. Cliquez sur Enregistrer et le fichier modifié sera automatiquement enregistré sur votre téléphone.
- Partager le presse-papiers : Copiez du texte sur votre PC, puis faites un clic droit et collez-le dans la zone de saisie de la fenêtre de téléphone. Vous pouvez également copier du texte depuis la fenêtre de téléphone et le coller sur votre PC.

## Réponse aux appels de votre téléphone sur un PC

Une fois votre téléphone connecté à votre PC, les appels entrants sur le téléphone peuvent également être reçus sur le PC. Cela vous permet de répondre aux appels sur le PC et de basculer l'audio entre le téléphone et le PC.

- Sur votre téléphone, accédez à Paramètres > Connexion et partage > Multi-Screen Connect > Duplication d'écran et assurez-vous que Synchroniser les notifications a été activé.
- Lorsque votre téléphone reçoit un appel, votre PC reçoit également une notification. Vous pouvez appuyer sur Répondre sur le PC pour répondre à l'appel.

- 3. Pendant l'appel, vous pouvez basculer l'audio entre le téléphone et le PC. Pour ce faire, balayez vers le bas depuis la barre d'état pour faire apparaître le tiroir de notifications sur votre téléphone ou sur le téléphone dupliqué sur le PC. Recherchez la notification OPSynergy, puis appuyez sur Basculer l'audio vers le téléphone ou Basculer l'audio vers le PC.
- (i) Cette fonctionnalité n'est disponible que sur certains modèles. Veuillez vous reporter à l'appareil réel pour connaître ses fonctions et fonctionnalités finales.

# Connexion de votre téléphone à votre PC

# Windows

Après avoir connecté votre téléphone à votre PC Windows, vous pouvez accéder aux notifications, aux appels, aux photos et aux applis de votre téléphone directement depuis votre PC.

- Sur votre téléphone, balayez vers le bas depuis le haut de l'écran pour afficher Paramètres rapides, balayez à nouveau vers le bas pour l'étendre, puis appuyez sur Lien avec Windows. Vous pouvez également accéder à Paramètres > Connexion et partage > Lien avec Windows.
- Si vous utilisez la fonctionnalité pour la première fois, appuyez sur Se connecter et connectez-vous au même compte Microsoft que celui auquel vous vous êtes connecté sur votre ordinateur. Suivez les instructions à l'écran pour accorder les autorisations nécessaires et connecter les deux appareils.

Vous pouvez également appuyer sur **Se connecter avec le code QR sur votre PC**. Sur votre PC, ouvrez l'appli Phone Link ou rendez-vous sur www.aka.ms/linkphoneqr dans votre navigateur, puis suivez les instructions pour afficher un code QR. Scannez le code QR sur votre téléphone et connectez-vous pour connecter les deux appareils.

- Une fois les deux appareils connectés, vous pouvez envoyer des SMS, afficher des photos, utiliser les applis du téléphone et passer des appels sur votre PC.
- Après la configuration initiale, vous pouvez utiliser cette fonctionnalité à condition que Lien avec Windows soit activé sur votre téléphone et que Phone Link soit en cours d'exécution sur votre PC Windows.

## Screencast

## Diffusion de l'écran du téléphone sur une télévision

- 1. Connectez votre téléphone et la télévision sur le même réseau Wi-Fi.
- Activez la fonction Screencast sur une télévision. Les fabricants utilisent des noms différents. Les expressions à rechercher comprennent Screencast, Duplication d'écran, Interactions multi-écrans et Miracast. Veuillez consulter le manuel de votre télévision.
- Sur votre téléphone, tirez deux fois la barre d'état vers le bas pour ouvrir et étendre Paramètres rapides, puis activez Screencast.
   Vous pouvez également accéder à Paramètres > Connexion et partage > Screencast > Rechercher des appareils d'affichage.

4. Dans les résultats de la recherche, appuyez sur la télévision cible pour établir une connexion.

# Utilisation d'autres applis sur le téléphone pendant la diffusion

Lorsque vous diffusez une appli depuis votre téléphone sur une télévision, vous pouvez également utiliser d'autres applis sur votre téléphone en même temps.

- Diffusez votre téléphone sur une télévision. Reportez-vous à Diffusion de l'écran du téléphone sur une télévision pour plus de détails.
- 2. Ouvrez l'appli que vous souhaitez diffuser sur votre téléphone et appuyez sur l'icône Screencast dans la barre d'état. Ensuite, appuyez sur Modes screencast et sélectionnez Écran de l'appli Diffusion uniquement. Si vous voyez Rapport de forme en bas de l'écran lorsque vous diffusez une appli, cela signifie que l'appli peut être affichée en plein écran sur une télévision. Appuyez sur Rapport de forme et sélectionnez Adapter à la TV pour afficher l'appli en plein écran sur la télévision.
- 3. Revenez à l'écran d'accueil sur votre téléphone pour utiliser d'autres applis pendant la diffusion.
- i Pour diffuser des applis vidéo en plein écran sur une télévision, la télévision doit prendre en charge HappyCast, Miracast ou realme Screencast.

# Masquage des notifications et des appels pendant la diffusion

Lorsque vous diffusez l'écran de votre téléphone sur votre télévision, la télévision affiche tout sur l'écran de votre téléphone par défaut. Pour garantir que les informations privées, telles que les notifications et les appels entrants, ne soient pas visibles par d'autres personnes, vous pouvez choisir de ne pas afficher les notifications et les appels pendant la diffusion.

#### ★ Chemin d'accès

- Pour diffuser l'écran de votre téléphone sur une télévision, veuillez consulter Diffusion de l'écran du téléphone sur une télévision.
- Appuyez sur l'icône Screencast dans la barre d'état et activez Masquer les notifications pour masquer les informations privées telles que les notifications et les appels entrants sur les grands écrans.

## Activation de Diffusion écran éteint

Lorsque vous diffusez l'écran de votre téléphone sur une télévision, vous pouvez activer **Diffusion écran éteint** pour économiser l'énergie du téléphone.

- Pour diffuser l'écran de votre téléphone sur une télévision, veuillez consulter Diffusion de l'écran du téléphone sur une télévision.
- Appuyez sur l'icône Screencast sur la barre d'état et activez Diffusion écran éteint. Vous pouvez à présent éteindre l'écran de votre téléphone sans interrompre la diffusion de l'écran.

# **Connexion d'imprimantes**

## Impression sans fil

L'impression sans fil est une fonctionnalité d'impression intégrée qui vous permet d'imprimer des documents directement depuis votre téléphone. Pour utiliser cette fonctionnalité, connectez simplement votre téléphone et l'imprimante sur le même réseau Wi-Fi.

Vous pouvez sélectionner une imprimante et configurer des paramètres tels que le nombre de copies, l'orientation, la plage de pages et le format du papier. Cette fonctionnalité prend en charge les formats de fichiers image courants et les fichiers PDF. Vous pouvez lancer la tâche d'impression via divers services d'impression tels que le service de connexion natif de votre imprimante.

## Ajout d'une imprimante

Avec l'impression sans fil, vous pouvez connecter une imprimante à votre téléphone pour imprimer des documents directement depuis votre téléphone. Voici quelques façons d'ajouter une imprimante.

#### ★ Chemin d'accès

Ajout d'une imprimante via l'adresse IP
 Accédez à Paramètres > Connexion et partage > Impression > Service
 d'impression par défaut. Dans le coin supérieur droit, appuyez sur + > Rechercher
 par adresse IP, saisissez l'adresse IP et appuyez sur Ajouter pour terminer.

• Ajout d'une imprimante via Wi-Fi

Accédez à Paramètres > Connexion et partage > Impression > Service d'impression par défaut. Dans le coin supérieur droit, appuyez sur + > Recherche d'appareils Wi-Fi Direct. Faites votre sélection parmi les appareils disponibles et appuyez sur Connecter pour terminer.

· Ajout d'une imprimante via Rechercher des imprimantes

Accédez à Paramètres > Connexion et partage > Impression > Service d'impression par défaut. Une liste d'imprimantes s'affiche alors. Vous pouvez en choisir une pour la connecter à votre appareil.

## Installation de services d'impression tiers

Si votre téléphone a été connecté au même réseau Wi-Fi que l'imprimante et **Service** d'impression par défaut est activé, mais vous ne trouvez pas l'imprimante, il est possible que le service d'impression par défaut ne prenne pas en charge ce modèle d'imprimante. Vous devez télécharger le plug-in ou l'appli du service d'impression tiers compatible pour vous connecter à l'imprimante.

#### ★ Chemin d'accès

Accédez à **Paramètres > Connexion et partage > Impression** et appuyez sur **Ajouter Ie service d'impression**. Sélectionnez le service d'impression requis, téléchargez et installez-le, puis reconnectez-vous à l'imprimante.

## Impression de fichiers

Vous pouvez imprimer des documents directement depuis votre téléphone en connectant simplement le téléphone et l'imprimante au même réseau Wi-Fi.

- Impression d'un document
- Accédez à Mes fichiers ou Photos, appuyez longuement sur le fichier ou la photo que vous souhaitez imprimer, puis appuyez sur Partager > Imprimer dans le coin inférieur gauche.
- 2. Choisissez Imprimante et connectez-vous à une imprimante, puis ouvrez un

aperçu du fichier et configurez les paramètres d'impression.

3. Appuyez sur Impression pour démarrer.

# Confidentialité et sécurité

# Mot de passe de confidentialité

## Activation du mot de passe de confidentialité

Le mot de passe de confidentialité est uniquement utilisé pour accéder à des fonctionnalités liées à la confidentialité. Une fois cette fonctionnalité activée, vous pouvez l'utiliser pour la vérification dans des fonctionnalités de confidentialité telles que Chiffrement d'applications, Masquer les applis et Coffre-fort.

### ★ Chemin d'accès

Accédez à **Paramètres > Sécurité et confidentialité > Sécurité et confidentialité renforcées > Mot de passe de confidentialité** et suivez les instructions pour définir un mot de passe et saisir vos réponses aux questions de sécurité.

# Masquer les applis

## Masquage des applis pour rendre les applis privées

## invisibles

Vous pouvez masquer les applis que vous ne souhaitez pas que les autres voient, dont les icônes et les notifications d'applis. Les applis masquées n'apparaîtront pas dans les tâches récentes.

### ★ Chemin d'accès

Accédez à Paramètres > Sécurité et confidentialité > Masquer les applis. Saisissez

votre mot de passe de confidentialité et activez le commutateur à côté des applis que vous souhaitez masquer. Accédez à une appli masquée à l'aide de la méthode spécifiée dans **Méthodes d'accès** :

- Accès via l'icône de l'écran d'accueil : Sur l'écran d'accueil de votre téléphone, appuyez sur l'icône des applis masquées et saisissez votre mot de passe de confidentialité.
- Accès via le clavier : Saisissez votre code d'accès sur le clavier pour accéder aux applis masquées. (Veuillez noter que le code d'accès doit commencer et se terminer par #.)

# Espace privé

## Ajout de fichiers à Coffre-fort

Vous pouvez ajouter des images, des vidéos, de l'audio, des documents, des notes et d'autres données dans Coffre-fort pour qu'elles soient invisibles dans Photos, Mes fichiers, Notes et d'autres applis connexes. Tous les fichiers stockés dans Coffre-fort ne sont accessibles qu'avec le mot de passe de confidentialité que vous avez défini.

### ★ Chemin d'accès

- 1. Accédez à Paramètres > Sécurité et confidentialité > Coffre-fort.
- Saisissez votre mot de passe de confidentialité en suivant les invites à l'écran et sélectionnez le type de fichiers que vous souhaitez ajouter, tels que des Images et vidéos.
- 3. Appuyez sur le bouton Ajouter, sélectionnez les images et les vidéos souhaitées, puis appuyez sur **Définir comme privé**.

Vous pouvez également accéder à une appli spécifique pour sélectionner les fichiers souhaités et les définir comme privés. Par exemple, dans **Mes fichiers**, appuyez longuement sur les fichiers souhaités pour les sélectionner et, dans le coin inférieur droit, appuyez sur : > Définir comme privé.

- Si vous avez activé la synchronisation de Google Photos depuis votre téléphone, il vous sera demandé si vous souhaitez supprimer vos photos et vos vidéos de Google Photos lorsque vous les déplacez vers Coffre-fort. Veuillez décider selon vos besoins.
  - Dans Coffre-fort, appuyez sur Récemment supprimés, appuyez longuement sur les fichiers privés que vous souhaitez restaurer pour les sélectionner, puis appuyez sur Restaurer. Les fichiers supprimés au cours des 30 derniers jours peuvent être restaurés.

## Affichage de fichiers dans le Coffre-fort

Vous pouvez afficher des fichiers dans le Coffre-fort de plusieurs manières.

- Accédez à Paramètres > Sécurité et confidentialité > Coffre-fort et saisissez votre mot de passe de confidentialité
- 2. Dans **Coffre-fort**, appuyez longuement sur des fichiers pour les sélectionner afin de les définir comme publics ou de les supprimer.
- Vous pouvez également accéder à Mes fichiers ou Photos et appuyer longuement sur la barre d'outils en bas. Puis, dans la fenêtre contextuelle
   Saisir le mot de passe de confidentialité, saisissez votre mot de passe pour afficher les fichiers, les images et les vidéos stockés dans le Coffre-fort.
  - Dans le Coffre-fort, appuyez sur > Paramètres > Autres méthodes de déverrouillage et activez Déverrouillage par empreinte digitale ou
     Déverrouillage par reconnaissance faciale selon vos besoins. Vous pouvez ensuite accéder aux fichiers stockés dans le Coffre-fort via une

authentification faciale ou par empreinte digitale.

## Récupération de fichiers supprimés

Les fichiers privés accidentellement supprimés peuvent être récupérés dans un délai de 30 jours.

#### ★ Chemin d'accès

- Accédez à Paramètres > Sécurité et confidentialité > Coffre-fort et saisissez le mot de passe de confidentialité.
- Appuyez sur Récemment supprimés pour afficher les fichiers qui ont été supprimés au cours des 30 derniers jours, appuyez longuement sur un fichier pour sélectionner les fichiers que vous souhaitez récupérer, puis appuyez sur Restaurer.

# Verrouillage d'appli

# Verrouillage d'applis importantes à l'aide de Verrouillage d'appli

Verrouillage d'appli est une fonctionnalité permettant de verrouiller les applis. Si vous l'activez pour verrouiller des applis importantes, le mot de passe de confidentialité que vous avez défini est requis pour accéder à ces applis. Vous n'avez pas à vous inquiéter des accès non autorisés à des applis importantes lorsque d'autres personnes utilisent votre téléphone.

- 1. Accédez à Paramètres > Sécurité et confidentialité > Verrouillage d'appli.
- 2. Suivez les invites à l'écran pour saisir ou définir un mot de passe de confidentialité et activez **Verrouillage d'appli** et le commutateur à côté des

applis que vous souhaitez verrouiller.

# Fonction de clonage du système

## Système clone, votre espace privé

La fonction de clonage du système vous permet de créer un système clone dans lequel les applis et les données existent séparément du système principal.

Le système clone est accessible avec une empreinte digitale ou un mot de passe, procurant un système autonome sûr et pratique qui protège votre vie privée et vous aide à séparer votre travail de votre vie personnelle.

## Création et accès à un système clone

#### Création d'un système clone

Accédez à **Paramètres > Sécurité et confidentialité > Fonction de clonage du système > Démarrer**. Saisissez votre mot de passe d'écran de verrouillage et définissez un mot de passe pour le système clone. Un système clone est alors créé.

#### Entrée dans le système clone

Après avoir créé un système clone, vous pouvez accéder au système clone à l'aide de l'une des méthodes suivantes.

#### Méthode 1

Lors du déverrouillage de votre téléphone, saisissez le mot de passe que vous avez défini pour le système clone.

#### Méthode 2

Dans le système principal, accédez à **Paramètres > Sécurité et confidentialité > Fonction de clonage du système**, appuyez sur **Accéder au système clone** et saisissez le mot de passe que vous avez défini pour le système clone.

96

(i) Une fois que votre téléphone a redémarré, vous devez d'abord accéder au système principal avec son mot de passe d'écran de verrouillage. Vous pouvez alors accéder au système clone à l'aide de l'une des méthodes ci-dessus.

## Transfert d'applis et de données entre le système

## principal et le système clone

Vous pouvez transférer des données entre le système principal et le système clone à l'aide des instructions suivantes.

- Lors du déverrouillage de votre téléphone, saisissez le mot de passe que vous avez défini pour le système clone afin d'accéder rapidement au système clone.
- Dans le système principal, accédez à Paramètres > Sécurité et confidentialité > Fonction de clonage du système pour accéder au système clone.
- Après avoir accédé au système clone, vous pouvez effectuer l'une des opérations suivantes :
  - Appuyez sur Cloner les applis pour afficher les applis installées dans le système principal, sélectionnez les applis que vous souhaitez transférer, puis appuyez sur Cloner pour cloner les applis sélectionnées dans le système clone. Cela installera uniquement ces applis dans le système clone sans cloner leurs données.
  - Appuyez sur Importer des données, saisissez le mot de passe d'écran de verrouillage du système principal, sélectionnez les données que vous souhaitez transférer (telles que les contacts, les images, les vidéos, l'audio et les documents), puis appuyez sur Importer. Cela copiera les données

sélectionnées dans le système clone.

 Appuyez sur Exporter les données, saisissez le mot de passe que vous avez défini pour le système clone, sélectionnez les données que vous souhaitez transférer (telles que les contacts, les images, les vidéos, les fichiers audio et les documents), puis appuyez sur Exporter. Cela copiera les données sélectionnées dans le système principal.

# Partage de notifications entre le système principal et un système clone

Pour éviter de manquer des messages reçus dans le système principal ou le système clone, vous pouvez autoriser le système principal et le système clone à partager leurs notifications. De cette manière, vous pourrez voir toutes les notifications quel que soit le système que vous utilisez.

- Lors du déverrouillage de votre téléphone, saisissez le mot de passe que vous avez défini pour le système clone afin d'accéder rapidement au système clone.
- Accédez à Paramètres > Sécurité et confidentialité > Fonction de clonage du système.
- 3. Activez Recevoir les notifications envoyées au système clone. Vous pourrez recevoir les notifications envoyées au système clone lors de l'utilisation du système principal. Activez Recevoir les notifications envoyées au système clone. Vous pourrez recevoir les notifications envoyées au système principal lors de l'utilisation du système clone
- Vous pouvez activer ces commutateurs uniquement dans le système clone. Si vous activez les deux, vous pourrez afficher toute les notifications envoyées aux

deux systèmes quel que soit le système que vous utilisez.

## Masquage de l'entrée dans le système clone

#### ★ Chemin d'accès

- Lors du déverrouillage de votre téléphone, saisissez le mot de passe que vous avez défini pour le système clone afin d'accéder rapidement au système clone.
- Accédez à Paramètres > Sécurité et confidentialité > Clone Phone > Masquer l'accès au système clone.
- 3. Activez Masquer l'accès au système clone et appuyez sur Masquer.
- 4. Cela masquera l'entrée dans le système clone dans le système principal. Vous ne pourrez accéder au système clone qu'en déverrouillant votre téléphone avec le mot de passe que vous avez défini pour le système clone.
- Si vous oubliez le mot de passe du système clone une fois son entrée masquée, vous ne pourrez pas y accéder ni supprimer ses données.

## Suppression d'un système clone

### ★ Chemin d'accès

Vous pouvez supprimer un système clone à l'aide de l'une des méthodes suivantes :

#### Méthode 1 : Suppression depuis le système principal

- Lorsque vous déverrouillez votre téléphone, saisissez le mot de passe d'écran de verrouillage de votre système principal.
- Accédez à Paramètres > Sécurité et confidentialité > Fonction de clonage du système.
- 3. Appuyez sur > Suppression d'un système clone > Supprimer et

saisissez le mot de passe d'écran de verrouillage du système principal pour confirmer. Cela supprimera le système clone.

### Méthode 2 : Suppression depuis le système clone

- Lors du déverrouillage de votre téléphone, saisissez le mot de passe que vous avez défini pour le système clone.
- Accédez à Paramètres > Sécurité et confidentialité > Fonction de clonage du système.
- Appuyez sur :> Supprimer le système clone > Supprimer quand même et saisissez le mot de passe que vous avez défini pour le système clone afin de confirmer. Cela supprimera le système clone.
- La suppression du système clone supprimera toutes ses données en même temps. Une fois supprimées, ces données ne peuvent pas être restaurées. Par conséquent, veuillez procéder avec prudence.

# Gestionnaire d'autorisations

# Gestion des autorisations d'applis

Les applis peuvent avoir besoin de certaines autorisations pour vous fournir les services requis. Ces autorisations peuvent comprendre :

- Utiliser l'appareil photo et le microphone
- Accéder à des applis telles que Téléphone, Messages et Calendrier
- Accéder à la localisation, aux contacts, à la liste d'applis et aux enregistrements de navigation sur Internet de votre téléphone
- Accéder à des images, des documents, des fichiers audio ou d'autres fichiers sur votre téléphone

 Autoriser les applis à envoyer des notifications sur l'écran de verrouillage, des notifications de bannière et plus encore

Cependant, certaines applis peuvent demander plus d'autorisations que nécessaire, ce qui peut présenter un risque de fuite d'informations. Vous pouvez accéder au Gestionnaire d'autorisations pour désactiver les autorisations inutiles.

#### ★ Chemin d'accès

Accédez à **Paramètres > Sécurité et confidentialité > Contrôles de confidentialité > Gestionnaire d'autorisations**. Appuyez sur une autorisation et suivez les instructions pour gérer ses paramètres.

## Changement des autorisations d'applis spéciales

Lorsque vous utilisez une appli, elle peut avoir besoin d'accéder à certaines données et autorisations, telles que l'autorisation de lire vos notifications, de gérer les fichiers stockés sur votre appareil ou d'afficher sur d'autres applis, pour vous fournir les services requis.

Cependant, certaines applis peuvent demander plus d'autorisations que nécessaire, ce qui présente un risque de sécurité pour la confidentialité et de fuite d'informations. Vous pouvez vérifier les autorisations des applis et désactiver celles qui sont inutiles.

#### ★ Chemin d'accès

- 1. Ouvrez Paramètres, puis accédez à Applis > Accès spécial aux applis.
- 2. Changez les autorisations d'applis selon vos besoins.

## Activation des services de localisation

Certaines applis peuvent avoir besoin d'utiliser les services de localisation pour fournir des services basés sur votre localisation actuelle. Vous pouvez activer ou désactiver les services de localisation si nécessaire.

#### ★ Chemin d'accès

- 1. Balayez vers le bas depuis le haut de l'écran pour ouvrir Paramètres rapides.
- Appuyez sur l'icône O Services de localisation pour activer ou désactiver la fonctionnalité.
- Vous pouvez également appuyer longuement sur O pour accéder à la page Services de localisation, puis appuyer sur Recherche du Wi-Fi et du Bluetooth pour activer Recherche du Wi-Fi et Recherche du Bluetooth pour des services basés sur la localisation plus précis.

# Sécurité du système

## Gestion des autres paramètres de sécurité du système

#### ★ Chemin d'accès

Accédez à Paramètres > Sécurité et confidentialité > Sécurité et confidentialité renforcées pour modifier les paramètres des autres modules

- Appuyez sur Applis d'administration de périphérique pour gérer les appareils.
- Appuyez sur Stockage des identifiants pour afficher les identifiants de l'utilisateur actuellement stockés sur l'appareil et les autres certificats de confiance.
- Appuyez sur Agents de confiance pour afficher les agents de confiance exécutés sur l'appareil.
- Appuyez sur Épinglage d'appli et une fois que vous épinglez une appli, vous ne pouvez pas utiliser d'autres applis ou fonctionnalités. L'épinglage d'appli est disponible uniquement lorsque vous utilisez la navigation avec les boutons.

# Autorisation de l'installation d'applis qui ne proviennent pas de Play Store

Pour installer des applis qui ne proviennent pas de Play Store sur votre téléphone ou votre Pad, vous devez autoriser les installations d'applis depuis des sources alternatives.

#### ★ Chemin d'accès

Accédez à **Paramètres > Sécurité et confidentialité > Sécurité et confidentialité renforcées > Sources d'installation** et autorisez l'installation d'applications externs.

## Vérification de la mise hors tension

Lorsque cette fonctionnalité est activée, vous devez saisir le mot de passe d'écran de verrouillage avant de mettre votre téléphone hors tension. Si vous perdez votre téléphone, d'autres personnes ne pourront pas l'éteindre pour vous empêcher de localiser votre téléphone à l'aide de fonctionnalités telles que Find My.

#### ★ Chemin d'accès

- Accédez à Paramètres > Sécurité et confidentialité > Sécurité et confidentialité renforcées et activez Fonctionnalités antivol.
- 2. Activez Vérifier la mise hors tension.

## Trouver mon appareil

Activez la fonctionnalité Trouver mon appareil pour pouvoir localiser votre téléphone à distance. Si vous perdez votre téléphone, vous pouvez également utiliser cette fonctionnalité pour effacer votre téléphone et éviter les fuites de confidentialité, garantissant ainsi la sécurité de vos données.

- ★ Chemin d'accès
  - Accédez à Paramètres > Sécurité et confidentialité > Recherche d'appareils
    > Trouver mon appareil.
  - 2. Vous pourrez utiliser **Trouver mon appareil** une fois que nous aurons vérifié votre compte Google.
  - Vous pouvez également suivre les instructions pour utiliser l'appli ou le site Web afin de trouver votre appareil.

# Applis fréquemment utilisées

# Contacts

# Création et gestion des contacts

- Ouvrez l'appli Téléphone et accédez à l'onglet Contacts. Appuyez sur Créer un nouveau contact.
- Vous pouvez à présent définir une photo de profil pour le contact et saisir le prénom, le nom, le numéro de téléphone, l'entreprise, l'étiquette et d'autres informations du contact. Appuyez ensuite sur Enregistrer.
- 3. Dans l'onglet Contacts, vous pouvez également :
  - Appuyer sur 🖉 pour modifier les informations d'un contact ;
  - Appuyer sur l'icône représentant une étoile pour définir un contact comme contact favori ; et

Appuyer sur pour supprimer ou partager un contact, ajouter un contact à votre écran d'accueil, définir une sonnerie pour un contact, bloquer un numéro ou effectuer d'autres opérations.

# **Appels**

## BeaconLink pour les appels gratuits

BeaconLink est une solution de communication idéale pour certaines situations. Par exemple, vous pouvez rester en contact avec vos amis lorsque vous ne disposez pas d'un accès à Internet ou de signaux mobiles lors d'un concert ou d'une randonnée.

## ★ Chemin d'accès

- Pour utiliser cette fonctionnalité pour la première fois, l'autre partie et vous devez l'activer en vous connectant à un Compte HeyTap avec une connexion réseau.
- Vous pouvez également accéder à Paramètres > Réseau mobile et activer BeaconLink.
- 3. Vous pouvez rechercher des personnes à proximité pour les appeler.

## $(\mathbf{i})$

- Cette fonctionnalité n'est prise en charge que par certains appareils realme et OPPO et nécessite que le système soit mis à jour à la dernière version.
   Veuillez vous référer à l'interface réelle pour déterminer si la fonctionnalité est prise en charge sur votre appareil.
- Veuillez noter que la disponibilité de la fonctionnalité peut varier en fonction des lois locales ou des réglementations de l'opérateur.
- Peut être appelé par est défini sur Contacts uniquement par défaut, mais il

peut être passé manuellement à **Tous**. Si l'autre partie a configuré son téléphone sur **Contacts uniquement**, vous ne pouvez l'appeler que si votre numéro est enregistré dans sa liste de contacts.

• Les appels de groupe avec plusieurs personnes ne sont pas pris en charge.

# Horloge

## Définition et modification d'une alarme

## ★ Chemin d'accès

- 1. Accédez à Horloge > Alarme et appuyez sur  $\oplus$  pour définir une alarme.

Appuyez sur une alarme existante pour la modifier. Appuyez longuement sur une alarme pour la supprimer.

# Définition d'une sonnerie d'alarme

Vous pouvez définir une sonnerie par défaut pour toutes les alarmes ou définir une sonnerie différente pour chaque alarme selon vos besoins.

### ★ Chemin d'accès

Définition d'une sonnerie d'alarme par défaut : Accédez à Horloge > Alarme et depuis le coin supérieur droit, appuyez sur : > Paramètres > Son d'alarme par défaut. Définition d'une sonnerie d'alarme individuelle : Appuyez sur l'alarme pour laquelle vous voulez définir une sonnerie distincte, puis appuyez sur Sonnerie ou Vibrer pour définir votre sonnerie et votre effet de vibration préférés. Si vous voulez que l'alarme vibre uniquement, vous pouvez sélectionner Aucune.

## Désactivation ou répétition d'une alarme

Si vous souhaitez dormir quelques minutes de plus après le déclenchement d'une alarme, vous pouvez appuyer sur le bouton d'alimentation ou sur le bouton **Répéter**. L'alarme sonnera à nouveau plus tard.

Appuyez sur Arrêter pour désactiver cette fonction.

## ★ Chemin d'accès

Accédez à Horloge > Alarme > : > Paramètres pour configurer Durée de la sonnerie et Arrêter l'alarme avec. Vous pouvez également activer ou désactiver Avertir avant de sonner.

## Définition d'alarmes pour les horaires de travail

## personnalisés

Vous pouvez désormais définir des alarmes pour vos horaires de travail personnalisés en fonction de vos jours de travail spécifiques.

### ★ Chemin d'accès

- 1. Accédez à Horloge > Alarme et appuyez sur  $\oplus$  pour définir une alarme.
- Appuyez sur Jours de travail > Horaire de travail personnalisé et définissez
  Cycle et Date de début.

## Utilisation du minuteur ou du chronomètre

Vous pouvez utiliser le minuteur pour compter à rebours à partir d'une heure spécifiée et utiliser le chronomètre pour mesurer la durée d'un événement.
#### ★ Chemin d'accès

- Accédez à Horloge > Minuteur, définissez la durée, appuyez sur 
   pour démarrer le minuteur et appuyez sur 
   pour l'arrêter.
- Accédez à Horloge > Chronomètre, appuyez sur 
   pour démarrer le chronomètre et appuyez sur 
   pour l'arrêter.

## Affichage de l'heure dans les villes du monde entier

Vous pouvez utiliser Horloge pour afficher l'heure locale dans différents fuseaux horaires du monde entier.

#### ★ Chemin d'accès

Accédez à Horloge > Horloge mondiale, appuyez sur  $\oplus$  pour saisir le nom d'une ville ou sélectionnez-en une dans la liste des villes pour afficher son heure locale.

## Affichage de deux horloges

Lorsque vous êtes hors de votre fuseau horaire habituel, vous pouvez activer Double horloge pour afficher l'heure de votre résidence habituelle et celle de votre localisation actuelle.

- Accédez à Horloge > Paramètres > Date et heure > Double horloge pour activer Double horloge.
- 2. Suivez les instructions pour ajouter votre Résidence habituelle.
- Appuyez sur Afficher Double horloge activé pour afficher la double horloge sur Écran de verrouillage, Widget d'horloge de l'écran d'accueil ou Widget d'horloge de l'écran de verrouillage et de l'écran d'accueil.

## Boussole

## Utilisation de la boussole

L'appli Boussole indique votre localisation actuelle, la direction vers laquelle votre téléphone est orienté, ainsi que votre latitude et votre longitude.

#### Étalonnage de la boussole

Étalonner **Boussole** avant de l'utiliser pour la première fois. Pour étalonner la boussole, recherchez une zone dégagée et à l'écart des interférences, puis déplacez le téléphone en suivant les instructions à l'écran.

#### Se repérer

• Tenez le téléphone horizontalement pour obtenir une latitude, une longitude et des directions précises.

• Vérifiez la direction : La direction affichée directement sous la boussole dans l'interface du téléphone portable (à savoir est, nord, nord-est, sud-est, etc.) est la direction du téléphone portable.

## **Gestion d'applis**

## Utilisation de Clonage d'applis pour séparer votre travail

### et votre vie personnelle

Clonage d'applis vous permet d'utiliser deux comptes d'une appli sur un téléphone, un pour l'appli originale et l'autre pour l'appli clonée.

#### ★ Chemin d'accès

Accédez à Paramètres > Applis > Clonage d'applis et sélectionnez les applis pour

lesquelles vous souhaitez activer cette fonctionnalité.

Lorsque Clonage d'applis est activé pour une appli, un clone d'appli qui s'exécute indépendamment de l'appli originale sera ajouté à l'écran d'accueil.

(i) Certaines applis et certains modèles de téléphones ne prennent pas en charge Clonage d'applis.

## Définition de l'appli par défaut

Si vous disposez de plusieurs éditeurs de documents, vous pouvez définir une appli par défaut pour ouvrir n'importe quel document.

#### ★ Chemin d'accès

- 1. Accédez à Paramètres > Applis > Applis par défaut.
- Vous pouvez choisir l'appli par défaut pour ouvrir des fichiers TXT, PDF,
   Word, Excel et PPT en fonction de vos habitudes. Vous pouvez également appuyer sur Télécharger d'autres applis pour télécharger plus d'applis.

Nous vous recommandons de conserver les paramètres système par défaut pour Lanceur, Messages, Téléphone, Navigateur, Photos, Musique et Vidéos.

## Affichage ou modification des autorisations d'applis, des

## notifications et plus encore

Vous pouvez apporter des modifications aux paramètres des applis via **Gérer les notifications**, **Autorisations** et **Utilisation de la batterie**.

#### ★ Chemin d'accès

1. Sur l'écran d'accueil, appuyez longuement sur l'appli dont vous souhaitez modifier les paramètres et appuyez sur **Informations sur l'appli**.

- Suivez les instructions pour modifier les paramètres de l'appli. Par exemple, vous pouvez arrêter ou désinstaller l'appli, afficher ou modifier ses autorisations ou modifier le style de notification.
- Appuyez sur Gérer les notifications, Autorisations et Utilisation de la batterie pour configurer l'appli.
- 4. Appuyez sur **Consommation des données** pour afficher les données mobiles utilisées.
- 5. Appuyez sur **Utilisation du stockage** pour afficher l'utilisation du stockage par l'appli et libérer de l'espace.

## Désinstallation d'applis

Vous pouvez utiliser les méthodes suivantes pour désinstaller une seule appli ou plusieurs applis à la fois.

- Désinstaller une seule appli
  - Appuyez longuement sur l'icône de l'appli dans l'écran d'accueil, appuyez sur Désinstaller, puis suivez les instructions.
  - Vous pouvez également accéder à Paramètres > Applis > Gestion
     d'applis. Appuyez sur l'appli que vous souhaitez désinstaller, puis appuyez
     sur Informations sur l'appli. Appuyez ensuite sur Désinstaller pour
     désinstaller l'appli.
- Désinstaller plusieurs applis
  - Lorsque votre écran d'accueil est en mode Standard, appuyez longuement sur l'écran d'accueil ou pincez pour passer en mode Modification.
     Sélectionnez les icônes des applis que vous souhaitez désinstaller, puis

appuyez sur **Désinstaller**. Les applis sélectionnées seront toutes désinstallées.

- Lorsque votre écran d'accueil est en mode Tiroir, balayez vers le haut sur l'écran d'accueil pour accéder au tiroir d'applis. Appuyez sur Gérer dans le coin supérieur droit et appuyez sur Sélectionner dans le menu.
   Sélectionnez les icônes des applis que vous souhaitez désinstaller, puis appuyez sur Désinstaller. Les applis sélectionnées seront désinstallées par lots.
- La désinstallation des applis effacera leurs données. Il est recommandé de sauvegarder les données avant la désinstallation.
  - Certaines applis système ne peuvent pas être désinstallées.

### Récupération des applis système

Si vous avez désinstallé accidentellement une appli système, vous pouvez la récupérer des manières suivantes.

#### ★ Chemin d'accès

- Accédez à Paramètres > Applis > Récupérer les applis système et sélectionnez l'appli que vous souhaitez récupérer, puis appuyez sur Installer.
- Appuyez sur Accéder maintenant pour accéder à « App Market », puis télécharger et installer l'appli.

## Afficher sur d'autres applis

Afficher sur d'autres applis, également appelé image dans l'image, permet à une appli de s'afficher sur d'autres applis dans une petite fenêtre. Une fois cette autorisation activée, vous pouvez continuer à interagir avec une appli pendant l'utilisation d'autres applis.

- ★ Chemin d'accès
  - Accédez à Paramètres > Applis > Accès spécial aux applis > Afficher sur d'autres applis.
  - 2. Sélectionnez les applis pour lesquelles vous souhaitez activer cette autorisation et activez **Afficher sur d'autres applis**.
- Cette autorisation permet à une appli d'apparaître au-dessus des autres applis.
   Cela peut affecter l'affichage des autres applis.

## Notes

## Enregistrement d'idées à tout moment avec Notes

Notes vous aide à garder une trace des informations importantes ou à capturer des idées fugaces avec Griffonnage. Créez des tâches et définissez des rappels, pour faciliter l'organisation et l'accomplissement de vos tâches.

## Création de notes

Utilisez l'appli Notes pour enregistrer, modifier, gérer et afficher les notes afin de capturer rapidement les idées et l'inspiration qui vous viennent.

- 1. Accédez à **Notes > Notes** et appuyez sur  $\oplus$  dans le coin inférieur droit.
- 2. Saisissez du texte et appuyez sur 🗸 dans le coin supérieur droit.
- 3. Vous pouvez également :
  - Changer la police : Appuyez sur Aa pour ajuster la taille, le type, la couleur de

la police, etc.

- Insérer une image : Appuyez sur 

   et sélectionnez Prendre une photo ou

   Photos pour insérer des photos ou des images dans votre note.
- Autres : Appuyez sur pour définir l'habillage, définir la note comme privée, définir un rappel, épingler la note, ajouter la note à l'écran d'accueil ou supprimer la note.

### Assistant IA pour Notes

### Organisation des notes

Vous pouvez masquer ou supprimer vos notes ou épingler une note sur la partie supérieure en fonction de vos besoins. Vous pouvez également déplacer vos notes vers vos blocs-notes pour les classer et les organiser.

#### ★ Chemin d'accès

• Epingler en haut : Dans la liste de toutes les notes, appuyez longuement sur la note que vous souhaitez épingler en haut, puis appuyez sur Épingler pour la déplacer en haut de la liste.

 Masquer une note : Dans la liste de toutes les notes, appuyez longuement sur la note que vous souhaitez masquer, puis appuyez sur Masquer pour la masquer dans votre bloc-notes masqué. Pour afficher vos notes masquées, appuyez sur Toutes les notes > Notes masquées, puis saisissez votre mot de passe de confidentialité.

 Déplacer une note : Dans la liste de toutes les notes, appuyez longuement sur la note que vous souhaitez déplacer, appuyez sur Déplacer et sélectionnez un blocnotes vers lequel vous souhaitez déplacer la note. Vous pouvez également appuyer sur Nouveau bloc-notes pour créer un nouveau bloc-notes et y déplacer la note.
 Pour afficher les notes stockées dans différents blocs-notes, appuyez simplement sur Toutes les notes. • Supprimer une note : Dans la liste de toutes les notes, appuyez longuement sur la note que vous souhaitez supprimer et appuyez sur Supprimer. Vous pouvez appuyer sur Toutes les notes > Récemment supprimées pour afficher les notes supprimées dans les 30 derniers jours.

 Lorsque vous utilisez la fonction Notes masquées pour la première fois, vous devrez définir un mot de passe de confidentialité et la réponse à la question de sécurité.

### Griffonnage

Avec Griffonnage, vous pouvez écrire ou dessiner dans une note pour la rendre plus riche et plus vivante.

#### ★ Chemin d'accès

- 1. Accédez à Notes > Notes et appuyez sur 🕂 dans le coin inférieur droit.
- Appuyez sur *A* pour commencer à griffonner. Vous pouvez utiliser les outils intégrés Palette de couleurs, Stylo à bille, Stylo, Crayon, Marqueur, Lasso et Gomme lorsque vous dessinez ou écrivez dans votre note.

## Création de tâches

Mettez ce que vous prévoyez de faire sur votre liste de tâches et définissez une heure spécifique pour vous rappeler de travailler dessus.

- ★ Chemin d'accès
- 1. Accédez à Notes > Tâches et appuyez sur (+) dans le coin inférieur droit.
- 2. Saisissez une tâche.
- 3. Appuyez sur 🗘 pour définir l'heure et la méthode de rappel. Pour les points

importants, vous pouvez activer Alarme et appuyer sur 🗸 pour terminer la

configuration.

4. Appuyez à nouveau sur 🗸 pour terminer la création d'une tâche.

## Gestion des tâches

Vous pouvez masquer les tâches terminées, supprimer des tâches ou synchroniser vos tâches avec le cloud.

#### ★ Chemin d'accès

- 1. Accédez à **Notes > Tâches**.
- 2. Appuyez sur dans le coin supérieur droit pour accéder à plus d'actions.
  - Modifier : Appuyez pour modifier les tâches. Vous pouvez sélectionner et supprimer vos tâches.
  - Masquer les tâches terminées : Appuyez pour masquer vos tâches terminées.

## Gestion de fichiers

## Recherche de fichiers

Avec Mes fichiers, vous pouvez trouver efficacement et facilement les fichiers dont vous avez besoin sur votre téléphone.

#### ★ Chemin d'accès

Accédez à Mes fichiers et vous pouvez :

- Afficher les fichiers par catégorie depuis la page d'accueil (par exemple, toutes les images sont affichées de la même manière que dans l'appli Photos);
- Appuyez sur Récents pour passer à la vue Récents, où les fichiers ajoutés au

cours des 30 derniers jours seront affichés par ordre chronologique ; ou

 Recherchez par nom de fichier dans la barre de recherche située en haut de la page d'accueil pour trouver rapidement les fichiers.

## **Mes fichiers**

La fonctionnalité Mes fichiers peut vous aider à gérer efficacement les fichiers, tels que les images, l'audio, les vidéos, les documents, les archives et les fichiers APK sur votre téléphone.

#### ★ Chemin d'accès

Vous pouvez sélectionner les fichiers selon vos besoins et effectuer les opérations suivantes :

- Appuyez sur **Partager** pour partager les fichiers avec d'autres personnes ou d'autres appareils.
- Appuyer sur Étiquettes pour étiqueter les fichiers et vous pouvez afficher les fichiers sur la page Étiquettes après avoir ajouté des étiquettes de classement ;
- Appuyer sur **Déplacer** pour trouver un emplacement de stockage vers lequel déplacer les fichiers, puis appuyer sur **Déplacer ici**;
- Appuyer sur Supprimer pour supprimer les fichiers ; et
- Appuyer sur Plus pour copier ou renommer les fichiers ou effectuer d'autres opérations.

## Définition d'un fichier comme privé

Lorsque vous ne souhaitez pas que d'autres personnes voient des images, des vidéos, des fichiers audio et des documents importants, vous pouvez les définir comme des fichiers privés.

#### ★ Chemin d'accès

- Accédez à Mes fichiers, appuyez longuement sur le fichier, puis appuyez sur Plus > Définir comme privé.
- Appuyez sur Coffre-fort pour afficher les fichiers privés après avoir vérifié le mot de passe.

## Météo

## Affichage des Informations météo

Utilisez Météo pour consulter la météo actuelle et les prévisions météo pour votre localisation actuelle ou dans d'autres villes.

#### ★ Chemin d'accès

· Accédez à Météo pour afficher les informations météo de votre localisation actuelle.

 Pour consulter les prévisions horaires de la journée en cours, faites défiler la page vers le bas, puis balayez vers la gauche ou la droite.

· Faites défiler vers le bas pour afficher la qualité de l'air, la visibilité, l'indice UV,

l'humidité et plus encore.

· Appuyez sur **Prévisions météo à 15 jours** pour voir plus d'informations météo sur une page Web.

## Consultation de la météo dans différentes villes

#### ★ Chemin d'accès

Vous pouvez utiliser l'appli Météo pour consulter la météo dans différentes villes, ce qui vous permet de mieux planifier vos voyages.

Ouvrez l'appli Météo, appuyez sur \_\_+ dans le coin supérieur droit, puis appuyez sur

 (+) dans le coin inférieure droit pour ajouter des villes ou des régions cibles. Vous pouvez ensuite consulter la météo des villes que vous avez ajoutées en balayant vers la gauche ou la droite sur la page d'accueil de l'appli.

## Utilisation de la calculatrice

L'appli Calculatrice de votre téléphone peut gérer les opérations simples d'addition, de soustraction, de multiplication et de division, ainsi que les calculs scientifiques plus complexes tels que les exposants, les racines carrées et les fonctions. Elle peut également convertir les unités.

#### ★ Chemin d'accès

- Dans l'appli Calculatrice, vous pouvez effectuer des calculs de base tels que l'addition, la soustraction, la multiplication et la division.
- 2. Pour effacer l'écran, appuyez sur la touche Effacer (AC).
- 3. Appuyez sur > **Historique** pour afficher les calculs précédents.

#### Vous pouvez également :

- Appuyez sur le bouton « Calculatrice scientifique » dans le coin supérieur droit pour effectuer des calculs avancés.
- Appuyez sur dans le coin supérieur droit pour démarrer la conversion des unités.

## Enregistreur

Enregistreur est une appli qui vous permet d'enregistrer du son et de sauvegarder les enregistrements.

- 1. Ouvrez l'appli **Enregistreur** et appuyez sur le bouton rouge pour commencer l'enregistrement.
- 2. Pendant l'enregistrement, vous pouvez appuyer sur **Marquer** ou **Repère photo** pour marquer des positions importantes dans l'enregistrement.
- Appuyez sur ∎pour mettre en pause l'enregistrement et sur ▶ pour reprendre. Pour terminer l'enregistrement, appuyez sur dans le coin supérieur droit.

## Sélection d'un mode d'enregistrement

L'appli Enregistreur propose les modes Standard, Interview et Réunion, répondant aux besoins de nombreux cas d'utilisation.

- Mode Standard : Enregistre les sons sans beaucoup de traitement. Adapté à une utilisation générale.
- Mode Interview : Applique un algorithme de suppression du bruit. Idéal pour les occasions où la voix à enregistrer se trouve à proximité de votre téléphone, comme les interviews.
- Mode Réunion : Rend les voix plus fortes. Idéal pour les occasions où la voix à enregistrer est loin du téléphone, comme dans une réunion ou une conférence.

#### ★ Chemin d'accès

Accédez à Enregistreur, appuyez sur > Paramètres > Mode d'enregistrement et choisissez le mode dont vous avez besoin.

## Marquage de moments dans un enregistrement

Une fois que vous avez fait un enregistrement, vous pouvez marquer les moments clés de l'enregistrement. Vous pouvez les marquer avec du texte ou des photos sur la chronologie, selon votre préférence.

#### ★ Chemin d'accès

- 1. Accédez à **Enregistreur** et appuyez sur le fichier que vous souhaitez marquer pour le lire.
- Appuyez sur Marquer pour le marquer avec du texte. Appuyez sur Repère photo pour le marquer avec une photo. Vous pouvez prendre une photo ou en choisir une dans l'appli Photos.

## Lecture d'un enregistrement

L'écran principal de l'appli Enregistreur indique tous vos enregistrements. Appuyez sur un enregistrement pour le lire.

Dans Enregistreur, vous pouvez également :

- Appuyer sur 2<sup>th</sup> dans le coin inférieur gauche pour activer **Ignorer le silence**.
   Les silences dans vos enregistrements seront ignorés.
- Choisir « Vitesse de lecture » pour accélérer ou ralentir l'audio.
- Appuyer sur **Marquer** ou **Repère photo** pour marquer les moments importants.
- Appuyer sur **Marques** pour masquer la liste des marques et appuyer à nouveau dessus pour afficher la liste.

## Gestion des enregistrements

- Sur l'écran principal d'Enregistreur, appuyez sur > Modifier dans le coin supérieur droit pour sélectionner un enregistrement.
- 2. Vous pouvez Partager, Renommer, Définir comme sonnerie ou Supprimer le

fichier.

Appuyez sur un enregistrement pour afficher les informations sur le fichier.
 Appuyez sur pour découper l'enregistrement.

## Génération d'un résumé à partir d'un enregistrement

#### vocal

Résumé d'enregistrement fait appel à l'intelligence artificielle pour traiter les transcriptions d'enregistrements, identifier les points clés et générer des résumés. Il vous permet également d'effectuer des actions rapides directement depuis un résumé, notamment l'ajout rapide d'événements à l'appli Calendrier.

- Pour générer un résumé de votre enregistrement vocal, suivez les étapes cidessous :
  - Ouvrez l'appli Enregistreur et appuyez sur oppuvez pour commencer
     l'enregistrement. Une fois terminé, appuyez sur Enregistrer. Vous pouvez saisir un nom personnalisé pour l'enregistrement si vous le souhaitez, puis sélectionner Générer un résumé et appuyer sur Enregistrer.
  - Vous pouvez également appuyer sur un enregistrement dans l'appli
     Enregistreur pour le lire, puis appuyer sur Résumer.
- Pour afficher un résumé, appuyez sur sur un enregistrement de votre liste d'enregistrements, ou appuyez sur l'enregistrement, accédez à Audio ou Texte, puis appuyez sur Résumé.
- Pour modifier le résumé, appuyez sur le texte que vous souhaitez modifier dans le résumé.

- Veuillez noter que si votre enregistrement est bref ou contient peu de mots prononcés, Résumé d'enregistrement ne pourra peut-être pas générer un résumé.
  - Cette fonctionnalité n'est disponible que sur certains appareils.

## Télécommande à infrarouge

## Ajout d'appareils pour la commande à distance

Grâce à la technologie infrarouge et à l'appli Télécommande à infrarouge, votre téléphone peut fonctionner comme une télécommande tout-en-un pour divers appareils domestiques tels que des télévisions, des climatiseurs, des décodeurs, des caméras, des projecteurs, des ampoules et des ventilateurs.

#### ★ Chemin d'accès

- Ouvrez Télécommande à infrarouge sur votre téléphone, appuyez sur 

   dans le coin inférieur droit, puis sélectionnez le type et la marque de l'appareil domestique que vous souhaitez ajouter.
- Par exemple, pour appairer la télécommande avec une télévision, dirigez l'orifice d'émission infrarouge situé en haut du téléphone directement vers la télévision et suivez les instructions.
- Après avoir ajouté la télévision, appuyez sur (<sup>1</sup>) pour commencer à utiliser votre téléphone comme une télécommande.

La liste des appareils de Télécommande à infrarouge affichera tous les appareils ajoutés. Appuyez sur le nom d'un appareil pour contrôler cet appareil.

Cette fonctionnalité n'est disponible que sur certains modèles. Veuillez vous reporter à l'appareil réel pour connaître ses fonctions et fonctionnalités finales.

## Configuration de la télécommande à infrarouge

#### ★ Chemin d'accès

Ouvrez Télécommande à infrarouge et appuyez sur : > Paramètres pour activer ou désactiver Son des boutons ou Vibration des boutons.

Vous pouvez également activer **Obtenir les données de la télécommande en ligne** pour prendre en charge d'autres modèles d'appareils.

i Cette fonctionnalité n'est disponible que sur certains modèles. Veuillez vous reporter à l'appareil réel pour connaître ses fonctions et fonctionnalités finales.

## Paramètres du système

## La fonction Rechercher dans Paramètres

Accédez à **Paramètres**. Appuyez sur la zone de recherche et saisissez l'élément de paramètre que vous souhaitez afficher. Sélectionnez et appuyez sur l'élément de paramètre depuis le contenu déroulant pour accéder rapidement à l'élément de paramètre.

## Wi-Fi

## **Connexion au Wi-Fi**

Wi-Fi est l'abréviation de Wireless Fidelity (fidélité sans fil). Vous pouvez vous connecter au Wi-Fi de différentes façons et accéder à Internet sans consommer de données mobiles.

#### ★ Chemin d'accès

1. Accédez à Paramètres > Wi-Fi.

- 2. Vous pouvez vous connecter via l'une des méthodes suivantes :
  - Dans la liste des réseaux disponibles, appuyez sur le réseau auquel vous devez vous connecter, saisissez le mot de passe lorsque vous y êtes invité ou ouvrez le navigateur et saisissez le mot de passe du compte pour l'authentification. Veuillez contacter le fournisseur de Wi-Fi pour obtenir le nom et le mot de passe du compte.
  - Si vous ne trouvez pas le réseau auquel vous souhaitez vous connecter dans la liste des réseaux disponibles, appuyez sur Ajouter un réseau et saisissez le nom du réseau pour vous connecter.
  - Si une autre personne partage un code QR Wi-Fi avec vous, vous pouvez appuyer sur <sup>-</sup>- dans le coin supérieur droit des paramètres Wi-Fi et scanner le code pour vous connecter.

Après vous être connecté une fois à un réseau Wi-Fi, dès que votre téléphone se trouvera à nouveau dans la portée du réseau, il s'y connectera automatiquement sans vous demander de saisir à nouveau le mot de passe.

Si vous ne souhaitez pas vous connecter automatiquement à un réseau Wi-Fi, appuyez sur (i) sur le côté droit du réseau Wi-Fi et désactivez **Connexion automatique**.

## Partage du Wi-Fi via un code QR

Vous pouvez partager les comptes et les mots de passe des réseaux Wi-Fi que vous avez enregistrés avec d'autres utilisateurs. Ils pourront se connecter à un réseau Wi-Fi simplement en scannant un code QR.

#### ★ Chemin d'accès

Accédez à **Paramètres** > **Wi-Fi** et appuyez sur i à côté du réseau Wi-Fi que vous souhaitez partager, puis appuyez sur **Partager** pour générer un code QR.

## Présentation d'Assistant Wi-Fi

Assistant Wi-Fi vous propose divers services d'accélération réseau, tels que le passage automatique à un meilleur réseau Wi-Fi ou à un réseau mobile lorsque le réseau Wi-Fi est faible ou l'utilisation simultanée du Wi-Fi et d'un réseau mobile. Ces services peuvent améliorer significativement votre expérience réseau.

#### Utilisation de l'accélération réseau à deux canaux

Dans des scénarios tels que récupérer des enveloppes rouges ou jouer à des jeux, activez l'accélération réseau à deux canaux pour utiliser les données mobiles et le Wi-Fi afin d'obtenir un avantage.

#### ★ Chemin d'accès

Accédez à **Paramètres** > **Wi-Fi** > **Assistant Wi-Fi** > **Accélération réseau à deux canaux**, activez **Accélération réseau à deux canaux**, et activez cette fonctionnalité pour les applis qui en ont besoin.

L'utilisation de cette fonctionnalité risque de consommer plus de données mobiles. Nous vous recommandons de l'activer uniquement en cas de besoin.

#### Accélération à double Wi-Fi

L'accélération à double Wi-Fi permet à votre téléphone d'utiliser simultanément deux réseaux Wi-Fi.

#### ★ Chemin d'accès

Accédez à **Paramètres** > **Wi-Fi** > **Assistant Wi-Fi** et activez **Accélération à double Wi-Fi**.

#### Basculement automatique sur le réseau mobile

Activez **Basculement automatique sur le réseau mobile**, afin que votre téléphone puisse basculer automatiquement sur le réseau mobile lorsque la qualité du réseau Wi-Fi est faible pour éviter une interruption de la connexion au réseau.

★ Chemin d'accès

Accédez à Paramètres > Wi-Fi > Assistant Wi-Fi et activez Basculement automatique sur le réseau mobile.

#### Connexion automatique au meilleur Wi-Fi

Lorsque plusieurs réseaux Wi-Fi sont à proximité et que votre téléphone a déjà été connecté à ces réseaux, vous pouvez activer **Connexion automatique au meilleur Wi-Fi**. Votre téléphone détectera automatiquement la qualité de ces réseaux Wi-Fi. Si la qualité du réseau actuel est mauvaise, le téléphone passe automatiquement au meilleur réseau.

★ Chemin d'accès

Accédez à Paramètres > Wi-Fi > Assistant Wi-Fi et activez Connexion automatique au meilleur Wi-Fi.

## Bluetooth

## **Connexion Bluetooth**

L'établissement d'une connexion entre votre téléphone et un casque, un bracelet, une montre ou une tablette Bluetooth facilite le partage de données entre votre téléphone et ces appareils.

#### ★ Chemin d'accès

- Activez le Bluetooth sur l'appareil qui doit être connecté et accédez au mode appairage. (L'opération varie selon l'appareil. Veuillez consulter le manuel d'utilisation de l'appareil auquel vous souhaitez vous connecter pour plus de détails.)
- 2. Sur votre téléphone, accédez à Paramètres > Bluetooth et activez Bluetooth.
- Dans la liste Appareils disponibles, appuyez sur le nom Bluetooth de l'appareil auquel vous souhaitez vous connecter et suivez les instructions pour établir une connexion.

Vous pouvez également appuyer sur (i) à côté d'un appareil appairé et appuyez sur **Déconnecter** ou **Désappairer**. Vous pouvez également définir la finalité de l'appareil Bluetooth, telle que le partage de contacts, l'audio multimédia ou l'audio des appels.

## Réseau mobile

## Définition du nom et du numéro de la carte SIM

Lorsque vous utilisez deux cartes SIM, vous pouvez compléter des informations telles que le nom et le numéro de la carte SIM pour faciliter l'utilisation.

#### ★ Chemin d'accès

Accédez à **Paramètres** > **Réseau mobile**, appuyez sur une carte SIM et accédez à la page Informations et paramètres de la carte SIM. Vous pouvez :

- Appuyez sur Nom de la carte SIM pour saisir un nom personnalisé.
- Appuyez sur Numéro de la carte SIM pour saisir le numéro de téléphone.

• Activez ou désactivez ltinérance des données selon vos besoins.

## Gestion des cartes SIM

## Définition d'une carte SIM d'appel et d'une carte SIM de données par défaut

Lorsque vous utilisez deux cartes SIM, vous pouvez définir la carte SIM d'appel et la carte SIM de données par défaut en fonction des forfaits de données fournis par ces cartes.

#### ★ Chemin d'accès

Accédez à **Paramètres** > **Réseau mobile** et appuyez sur **Carte SIM d'appel par défaut** et **Carte SIM de données par défaut**, puis suivez les instructions pour modifier les paramètres.

# Une carte SIM pour passer des appels, une carte SIM pour

#### l'accès à Internet

Lorsque vous utilisez deux cartes SIM, vous pouvez les configurer de telle sorte que pendant que vous passez un appel avec une carte SIM, l'autre carte sera utilisée pour accéder à Internet, garantissant ainsi que vous pouvez toujours accéder à Internet.

#### ★ Chemin d'accès

Accédez à **Paramètres > Réseau mobile** et activez **Utiliser les données mobiles** pendant les appels.

## Consommation des données

Vérification de la consommation des données du téléphone

Le système vous aide à calculer la consommation quotidienne et mensuelle de données de votre téléphone ainsi que la quantité de données consommée par chaque appli, pour mieux contrôler et gérer la consommation de données.

#### ★ Chemin d'accès

Accédez à **Paramètres** > **Réseau mobile** > **Consommation des données** pour afficher la consommation des données.

- Appuyez sur Consommation des données par appli pour connaître la quantité de données consommée par chaque appli.
- Appuyez sur le nom d'une appli pour activer Désactiver le réseau mobile selon vos besoins ou désactivez des fonctionnalités, notamment Données en arrière-plan.
- Accédez à Limite de consommation des données et appuyez sur Limite de consommation quotidienne des données ou Limite de consommation mensuelle des données pour définir la limite de consommation des données et la façon dont vous êtes averti lorsque cette limite est dépassée.

### Économie de données

Économie de données vous aide à consommer moins de données mobiles en empêchant les applis d'utiliser les données mobiles en arrière-plan.

#### ★ Chemin d'accès

Accédez à Paramètres > Réseau mobile > Consommation des données > Économiseur de données et activez Économiseur de données.

Lorsque cette fonctionnalité est activée et qu'un réseau mobile est utilisé, les applis en arrière-plan (telles que Mail ou un logiciel de messagerie instantanée) ne pourront pas recevoir de nouveaux messages. Le point d'accès personnel et le partage de connexion seront également désactivés. Vous pouvez appuyer sur **Applis sans restriction** pour déterminer les applis qui peuvent s'exécuter en arrière-plan avec un accès à Internet, afin de ne manquer aucune information importante.

#### Gestion des autorisations réseau des applis

Certaines applis consomment beaucoup de données mobiles et vous pouvez les configurer pour qu'elles s'exécutent uniquement via Wi-Fi.

#### ★ Chemin d'accès

Accédez à **Paramètres** > **Réseau mobile** > **Consommation des données** > **Accès au réseau**, appuyez sur le nom d'une appli et suivez les instructions pour limiter ou refuser l'accès à Internet.

## ORoaming

#### Achat de forfaits de données internationaux

Lorsque vous vous préparez à partir à l'étranger, vous pouvez acheter un forfait de données international sur votre téléphone. Vous n'avez pas besoin d'acheter une autre carte téléphonique et il n'y a pas de frais supplémentaires. Vous pouvez donc voyager sans souci.

#### ★ Chemin d'accès

- Accédez à Paramètres > Réseau mobile > ORoaming pour sélectionner et acheter un forfait en fonction de votre destination. Il n'y aura pas de frais additionnels
- 2. Lorsque vous arrivez à destination, appuyez sur () dans le coin supérieur droit et activez votre forfait de données sur la liste des commandes.

N'activez pas votre forfait de données avant d'arriver. Dans le cas contraire, la facturation démarrera.

## Connexion et partage

## Mode Avion

Lorsque vous prenez l'avion, vous devrez peut-être activer le mode Avion, selon les exigences de la compagnie aérienne. En mode Avion, les fonctionnalités nécessitant le réseau mobile, le Wi-Fi et le Bluetooth ne seront pas disponibles.

#### ★ Chemin d'accès

Vous pouvez activer le mode Avion de l'une des manières suivantes :

- Faites glisser la barre d'état vers le bas pour ouvrir les Paramètres rapides et activer le mode Avion.
- Accédez aux Paramètres et activez le Mode Avion.

## Accès à des réseaux spécifiques via un VPN

Un réseau privé virtuel (VPN) crée un canal sécurisé temporaire sur un réseau public pour la transmission chiffrée d'informations spécifiques.

Lorsque vous êtes à l'extérieur des bureaux ou du campus de votre entreprise, vous pouvez accéder au réseau interne de l'entreprise via un VPN pour accéder aux informations de l'Intranet.

#### ★ Chemin d'accès

Accédez à **Paramètres** > **Connexion et partage** > **VPN**, appuyez sur + et ajoutez le nom, le type, l'adresse du serveur, etc. du VPN conformément aux informations indiquées par le fournisseur du VPN.

## Point d'accès personnel

#### Partage du réseau via un point d'accès personnel

Vous pouvez partager les données mobiles de votre téléphone avec d'autres appareils via un point d'accès personnel.

#### ★ Chemin d'accès

- Accédez à Paramètres > Connexion et partage > Point d'accès personnel et activez Point d'accès personnel.
- Lorsque cette fonctionnalité est activée, les appareils à proximité peuvent alors découvrir votre point d'accès personnel. Pour vous connecter au point d'accès, saisissez son mot de passe.

Si aucun appareil n'est connecté pendant 10 minutes, le point d'accès personnel sera désactivé pour économiser de l'énergie.

#### Vous pouvez également :

- Appuyez sur le code QR à côté de Paramètres du point d'accès pour partager votre point d'accès. Scannez ce code QR avec un autre appareil pour vous connecter rapidement au point d'accès.
- Appuyez sur Paramètres du point d'accès pour modifier le nom et le mot de passe du point d'accès, définir le réseau comme masqué, etc. afin d'améliorer la sécurité.
- Appuyez sur Gestion de la connexion pour définir le nombre maximal de connexions, limiter l'utilisation des données mobiles, etc.

#### Partage de l'accès Internet via Bluetooth

Vous pouvez partager le réseau de votre téléphone avec un autre appareil via Bluetooth.

#### ★ Chemin d'accès

 Accédez à Paramètres > Connexion et partage > Point d'accès personnel et activez Partage de connexion Bluetooth. 2. Activez le Bluetooth sur l'appareil qui a besoin d'un accès Internet et établissez une connexion Bluetooth avec votre téléphone.

Une fois la connexion établie, l'autre appareil peut utiliser les données mobiles de votre téléphone pour accéder à Internet.

### Partage de l'accès à Internet via USB

Vous pouvez partager les données mobiles de votre téléphone avec d'autres appareils via USB.

#### ★ Chemin d'accès

- Utilisez un câble USB pour connecter votre téléphone à l'appareil qui a besoin d'un accès à Internet et suivez les instructions sur les deux appareils pour ajuster les paramètres pertinents. (La procédure spécifique peut varier selon l'appareil.)
- Accédez à Paramètres > Connexion et partage > Point d'accès personnel et activez Partage de connexion USB.

Le commutateur **Partage de connexion USB** ne peut être activé que lorsque le téléphone a établi une connexion USB avec l'autre appareil. Si le commutateur **Partage de connexion USB** est grisé sur votre téléphone, connectez à nouveau le téléphone à l'autre appareil.

## Fonds d'écran et style

## Fond d'écran

### Définition de fonds d'écran

Vous disposez d'un large choix d'incroyables fonds d'écran système, non seulement

des fonds d'écran statiques mais également des fonds d'écran du carrousel qui changent au fil du temps. Vous pouvez également télécharger et installer des fonds d'écran en ligne ou définir vos images favorites comme fonds d'écran.

#### ★ Chemin d'accès

Méthode 1 : Accédez à **Paramètres > Fonds d'écran et style > Fonds d'écran**, sélectionnez une image de votre choix et appuyez sur **Appliquer** pour la définir comme fond d'écran de l'écran de verrouillage, fond d'écran de l'écran d'accueil ou fond d'écran du carrousel.

Méthode 2 : Ouvrez Photos, sélectionnez une image de votre choix et appuyez sur

> Définir comme fond d'écran pour la définir en tant que fond d'écran de l'écran de verrouillage ou de l'écran d'accueil. Sur la page de modification du fond d'écran, vous pouvez effectuer des opérations telles que le floutage de l'image. Une fois les modifications terminées, appuyez sur Appliquer.

#### Sélection de couleurs d'accentuation depuis votre fond d'écran

Vous pouvez sélectionner des couleurs d'accentuation depuis un fond d'écran statique pour appliquer ces couleurs à votre système.

#### ★ Chemin d'accès

- 1. Accédez à Paramètres > Fonds d'écran et style > Couleurs.
- Appuyez sur Couleurs de fond d'écran. Dans la fenêtre contextuelle, déplacez les quatre points pour choisir les couleurs depuis le fond d'écran actuel.

(i) Cette fonction n'est pas disponible lorsqu'un fond d'écran animé est utilisé.

### Configuration des fonds d'écran animés

Les fonds d'écran animés rendent les arrière-plans du téléphone plus dynamiques et intéressants.

#### ★ Chemin d'accès

Accédez à **Paramètres > Fonds d'écran et style > Fonds d'écran > Fonds d'écran animés**, sélectionnez votre fond d'écran animé favori, puis appuyez sur **Appliquer** et choisissez Écran d'accueil ou Écran d'accueil et de verrouillage.

#### Utilisation des fonds d'écran en ligne

Bien que le système propose une sélection intéressante de fonds d'écran, vous pouvez trouver de nombreuses autres options en ligne.

#### ★ Chemin d'accès

- Accédez à Paramètres > Fonds d'écran et style > Fonds d'écran ou pincez avec deux doigts sur l'écran d'accueil, puis appuyez sur Fonds d'écran.
- 2. Faites défiler vers le bas jusqu'à la section Fonds d'écran en ligne pour faire apparaître un choix de fonds d'écran en ligne sous forme de liste. Vous pouvez également appuyer sur Classique pour faire votre sélection parmi les fonds d'écran classiques par défaut ou appuyez sur Artistique en bas de la liste.
- Appuyez sur Plus de fonds d'écran et accédez à Theme Store pour obtenir plus de fonds d'écran.

## Thème

#### Changement de thèmes

Configurez un thème, qui comprend la personnalisation des fonds d'écran de l'écran de verrouillage, des styles d'Always-on Display, des sonneries et des icônes de votre appareil, afin de personnaliser votre appareil en une seule fois.

- Accédez à Paramètres > Fonds d'écran et style > Thèmes, sélectionnez votre thème favori, puis appuyez sur Appliquer.
- Ouvrez l'application Theme Store et appuyez sur **Plus de thèmes**. Trouvez un thème qui vous plaît et appuyez sur **Appliquer**.

## Police

### Modification de la taille de police

Modifiez la taille de police pour améliorer l'expérience visuelle.

#### ★ Chemin d'accès

Accédez à **Paramètres** > **Fonds d'écran et style** > **Police**, recherchez les paramètres **Taille de police** et déplacez le curseur pour ajuster la taille de police.

i Vous pouvez activer **Poids de police adaptatif** pour obtenir les meilleurs effets d'affichage de la police.

## Changement de style des icônes

Vous pouvez changer le style des icônes en fonction de vos préférences.

Les styles d'icônes système incluent Éclat, Material et Pebble, ou vous pouvez également personnaliser le style d'icône de l'écran d'accueil comme vous le souhaitez.

- Accédez à Paramètres > Fonds d'écran et style > Icônes et entrez dans la page de modification des icônes.
- Sivous sélectionnez parmi les styles du système, par exemple Éclat, vous pourrez ajuster la taille de l'icône, la taille de la police du nom de l'application et choisir d'afficher ou non le nom de l'application. Une fois les modifications terminées, appuyez sur Appliquer.

 Si vous sélectionnez Personnalisé, vous pourrez choisir la forme des icônes, ajuster la taille du contenu, taille des icônes et taille de police des noms d'applis, puis choisir d'afficher ou non les noms d'applis. Après avoir effectué les modifications, appuyez sur Appliquer.

## Changement des couleurs du système

#### ★ Chemin d'accès

- Accédez à Paramètres > Fonds d'écran et style > Couleurs pour sélectionner un jeu de couleurs pour le système.
- Vous pouvez également appuyer sur Couleurs de fond d'écran ou Personnalisé et choisir un jeu de couleurs que vous aimez.

## Éclairage des bords

Lorsqu'Éclairage des bords est activé et que vous recevez une notification, l'écran s'éclaire automatiquement avec un effet de luminosité ambiante faisant appel à une couleur sélectionnée qui passe de faible à lumineuse. Il s'agit d'une nouvelle façon de vous envoyer des notifications de messages, sans devoir définir de sonneries.

#### ★ Chemin d'accès

Accédez à **Paramètres** > **Fonds d'écran et style** > **Éclairage des bords** et choisissez votre couleur favorite pour les notifications.

## Écran d'accueil et écran de verrouillage

## Définition de la disposition de l'écran d'accueil

Vous pouvez définir la disposition de l'écran d'accueil pour regrouper le même type d'icônes d'applis et de widgets sur le même écran, pour rendre l'écran

esthétiquement agréable et faciliter les interactions avec lui.

- Accédez à Paramètres > Écran d'accueil et écran de verrouillage et effectuez les étapes suivantes pour définir la disposition de votre écran d'accueil :
  - Appuyez sur Disposition de l'écran d'accueil, choisissez l'un des nombreux agencements d'icônes, puis appuyez sur Appliquer.
  - Activez Remplissage automatique des icônes pour que, lorsque l'icône d'une appli est retirée ou supprimée, l'icône d'une autre appli prenne automatiquement sa place.
  - Activez Geste de déroulement des icônes pour faciliter l'utilisation de votre téléphone avec une seule main. Sur l'écran d'accueil, balayez vers le haut depuis le coin inférieur gauche ou inférieur droit et maintenez pour dérouler et réduire les icônes, puis continuez de faire glisser votre doigt vers une icône pour ouvrir l'appli correspondante.
  - Appuyez sur Balayer vers le bas sur l'écran d'accueil et spécifiez si vous souhaitez ouvrir Recherche globale ou Tiroir de notifications lorsque vous balayez vers le bas sur l'écran d'accueil.
- Pincez avec deux doigts sur l'écran d'accueil pour accéder au mode modification.
  - Appuyez sur Widgets et choisissez des applis, telles qu'Horloge,
     Calendrier, Notes et plus encore, pour les ajouter à votre écran d'accueil.
  - Appuyez sur Fonds d'écran pour définir le Fond d'écran de l'écran d'accueil ou de l'écran de verrouillage.
  - Appuyez sur **Icônes** pour définir le style des icônes d'applis sur l'écran

- d'accueil.
- Appuyez sur **Disposition** pour choisir l'un des nombreux agencements d'icônes.
- Appuyez sur Transitions pour choisir votre animation de changement de page et appuyez sur Appliquer une fois terminé.

## Configuration des modes de l'écran d'accueil

Réglez votre écran d'accueil sur l'un de ces modes :

- Mode Standard : Il s'agit du mode de l'écran d'accueil par défaut. Toutes les applis installées sont affichées sur l'écran d'accueil. Appuyez longuement sur l'icône d'une appli pour afficher les actions rapides.
- Mode Tiroir : Balayez vers le haut sur l'écran d'accueil pour accéder au tiroir d'applis, où vous pouvez voir toutes les applis installées. Faites glisser une appli hors du tiroir pour l'afficher sur l'écran d'accueil.
- **Mode Simple** : Le mode Simple propose une disposition plus simple de l'écran d'accueil, ainsi que des icônes et des polices plus grandes.
- ★ Chemin d'accès

Accédez à Paramètres > Écran d'accueil et écran de verrouillage > Mode de l'écran d'accueil et sélectionnez Mode Standard ou Mode Tiroir.

Pour activer le mode Simple, accédez à **Paramètres > Accessibilité et commodité > Mode Simple**.

## Prévention d'appuis accidentels dans la poche

Des contacts accidentels avec l'écran peuvent se produire lorsque votre téléphone est dans votre poche ou votre sac à dos. Pour éviter ces opérations involontaires, vous pouvez activer Prévention d'appuis accidentels dans la poche.

#### ★ Chemin d'accès

Accédez à Paramètres > Écran d'accueil et écran de verrouillage et activez

Prévention d'appuis accidentels dans la poche.

i Cette fonctionnalité n'est disponible que sur certains modèles. Veuillez vous reporter à l'appareil réel pour connaître ses fonctions et fonctionnalités finales.

## Affichage et luminosité

## Paramètres de luminosité et de couleur de l'écran

#### ★ Chemin d'accès

Accédez à **Paramètres > Affichage et luminosité** pour régler les paramètres d'affichage.

- Mode : Sélectionnez Mode clair/Mode sombre ou activez Planifié, qui bascule automatiquement entre le mode clair et le mode sombre en fonction de l'heure de la journée.
- Luminosité : Déplacez le curseur de réglage de la luminosité pour régler la luminosité de l'écran ou activez Luminosité automatique afin que votre téléphone ajuste automatiquement la luminosité de l'écran pour les conditions d'éclairage actuelles.
- Mode couleur de l'écran : Les modes Vif, Naturel et Pro sont disponibles.
- Taille de police et d'affichage : Définissez la taille d'affichage de la police et de l'écran.
- Teinte adaptative : Cette fonctionnalité ajuste automatiquement la température de couleur de l'écran en fonction de l'éclairage ambiant pour minimiser la fatigue oculaire et vous offrir une expérience plus relaxante.
- Rotation auto : Cette fonctionnalité bascule automatiquement entre le mode

paysage et le mode portrait en fonction de l'orientation de votre téléphone.

 Plein écran pour les applis : Vous pouvez activer cette fonctionnalité sur certaines applis pour augmenter la zone d'affichage. Deux modes sont disponibles, Masquer l'appareil photo avant et Affichage plein écran.

## Activation d'Amélioration de la netteté d'image

La vidéo que vous regardez est floue ? Améliorez la qualité de la vidéo en un geste dans Amélioration de la netteté d'image pour une meilleure expérience de visualisation.

#### ★ Chemin d'accès

- Accédez à Paramètres > Affichage et luminosité pour activer Amélioration de la netteté d'image.
- 2. Appuyez sur **Applis prises en charge** pour afficher les applis qui prennent en charge cette fonctionnalité.

(i) Cette fonctionnalité augmente la consommation d'énergie.

## Activation de l'amélioration des couleurs de la vidéo

Amélioration des couleurs de la vidéo utilise la technologie SDR vers HDR pour générer des couleurs plus vives et des détails sombres plus fins dans les vidéos SDR pour une meilleure expérience de visualisation.

- Accédez à Paramètres > Affichage et luminosité pour activer Amélioration des couleurs de la vidéo.
- 2. Appuyez sur **Applis prises en charge** pour afficher les applis où vous pouvez utiliser cette fonctionnalité.

(i) Cette fonctionnalité augmente la consommation d'énergie.

## Activation de Confort des yeux

Pour soulager la gêne oculaire provoquée par une utilisation prolongée de l'écran, vous pouvez activer Confort des yeux pour réduire la quantité de lumière bleue émise par votre écran et éviter la fatigue oculaire.

#### ★ Chemin d'accès

Vous pouvez activer Confort des yeux à l'aide de l'une des méthodes suivantes :

#### Méthode 1: Activation dans Paramètres rapides

- Balayez vers le bas depuis le coin supérieur droit de l'écran pour ouvrir Paramètres rapides.
- 2. Appuyez sur o pour activer Confort des yeux. Appuyez longuement sur

pour accéder à la page Confort des yeux et sommeil, où vous pouvez appuyer sur Intelligent ou Personnalisé pour terminer le réglage.

#### Méthode 2 : Activation dans Paramètres

Accédez à **Paramètres > Affichage et luminosité > Confort des yeux et sommeil**, activez **Confort des yeux**, puis appuyez sur **Intelligent** ou **Personnalisé** pour terminer le réglage.

### Mise en veille adaptative

Mise en veille adaptative maintient votre écran allumé lorsque vous le regardez.

#### ★ Chemin d'accès

Accédez à Paramètres > Affichage et luminosité > Attention à l'écran et activez Attention à l'écran
## Réglage de la résolution de l'écran

L'affichage présente une apparence différente lorsque vous modifiez la résolution de votre écran. Plus la résolution est élevée, plus la qualité d'affichage est nette. La qualité d'affichage se dégrade lorsque vous diminuez la résolution, mais le système consomme moins d'énergie, ce qui prolonge l'autonomie de la batterie.

#### ★ Chemin d'accès

- 1. Accédez à Paramètres > Affichage et luminosité > Résolution d'écran.
- 2. Choisissez une résolution d'écran.
- (i) Cette fonctionnalité n'est disponible que sur certains modèles. Veuillez vous reporter à l'appareil réel pour connaître ses fonctions et fonctionnalités finales.

## Réglage de la fréquence de rafraîchissement de l'écran

Votre écran présente une apparence différente et réagit différemment lorsque vous modifiez la fréquence de rafraîchissement de votre écran. Une fréquence de rafraîchissement plus élevée procure une qualité d'image et un contrôle plus fluides. Cela permet d'obtenir une meilleure expérience de jeu, mais des fréquences de rafraîchissement plus élevées déchargent plus rapidement la batterie. Une fréquence de rafraîchissement standard est largement capable de gérer votre utilisation quotidienne avec une meilleure autonomie de la batterie.

- Accédez à Paramètres > Affichage et luminosité > Fréquence de rafraîchissement de l'écran. Vous pouvez choisir Sélection automatique, Standard ou Élevé.
- 2. Si vous souhaitez une fréquence de rafraîchissement plus élevée, choisissez Élevé, appuyez sur Fréquence de rafraîchissement spécifique à l'appli et

personnalisez les fréquences de rafraîchissement (60 Hz, 90 Hz ou 120 Hz) pour les applis individuelles.

(i) Cette fonctionnalité peut varier selon les modèles et les versions. Veuillez vous reporter à l'appareil réel pour connaître ses fonctions et fonctionnalités finales.

# Sons et vibrations

# Définition des sons et des vibrations

Vous pouvez régler le volume des sonneries d'appel, des alertes de message, du multimédia et des alarmes pour vous assurer que les sons ne sont ni désagréablement forts ni trop faibles pour être entendus.

#### ★ Chemin d'accès

Accédez à **Paramètres** > **Sons et vibrations** pour régler le volume des médias, des sonneries, des notifications et des alarmes.

- Si vous activez Ne pas déranger, vous ne serez averti que par les alarmes, les minuteurs et les événements du calendrier.
- Si vous activez Vibrer en mode sonnerie, votre téléphone vibrera et l'écran s'éclairera lorsque vous recevrez un appel ou un message.

# Changement de la sonnerie

Le téléphone utilise généralement la sonnerie par défaut du système comme alerte pour les nouveaux messages. Cependant, vous pouvez la changer pour obtenir une tonalité plus reconnaissable.

#### ★ Chemin d'accès

Accédez à **Paramètres > Sons et vibrations** et configurez **votre sonnerie**, **votre volume multimédia** et **votre tonalité de notification préférées**.

Vous pouvez utiliser de la musique stockée localement, des sonneries du système ou celles proposées par Theme Store.

Dans certaines versions du système, nous avons ajouté des « Thèmes aquamorphiques » pour vous proposer une série de sonneries naturelles et apaisantes.

## Réglage du volume pour des applis individuelles

Avec Volume spécifique à l'appli, vous pouvez facilement personnaliser le volume des applis individuelles.

#### ★ Chemin d'accès

- Accédez à Paramètres > Son et vibrations > Volume spécifique à l'appli et activez Volume spécifique à l'appli.
- Lorsque vous lisez un média dans une appli, vous pouvez appuyer sur un bouton du volume pour afficher les commandes du volume, appuyer sur l'icône Volume de l'appli en bas, puis régler le volume des applis individuelles.

# Holo Audio

Lorsque plusieurs flux audio sont en cours de lecture, Holo Audio vous permet de personnaliser la localisation spatiale de chaque flux audio grâce à la technologie Audio spatial. Cela procure une nouvelle expérience d'écoute où les flux audio contrôlables indépendamment sont lus en parallèle sans interférer les uns avec les autres et vous pouvez facilement les distinguer.

Activez Holo Audio pour écouter vos morceaux favoris pendant que vous jouez, ou regardez un épisode de votre émission favorite tout en discutant avec votre ami par téléphone.

- Accédez à Paramètres > Sons et vibrations > Holo Audio et activez Holo Audio.
- 2. Vous pouvez sélectionner le mode Automatique ou Personnalisé.
  - Automatique : Dans ce mode, la meilleure localisation spatiale est automatiquement attribuée à chaque flux audio.
  - Personnalisé : Vous pouvez appuyer sur un flux audio pour personnaliser sa localisation spatiale.
- i Cette fonctionnalité n'est disponible que sur certains modèles. Veuillez vous reporter à l'appareil réel pour connaître ses fonctions et fonctionnalités finales.

## Monitoring intra-auriculaire

Le monitoring intra-auriculaire utilise le matériel du casque et le logiciel du téléphone portable pour fournir des effets de réverbération avancés et à faible latence. Une fois cette fonctionnalité activée, vous pouvez utiliser votre casque pour écouter votre chant et vos effets musicaux en temps réel.

- 1. Accédez à Paramètres > Sons et vibrations > Plus de sons > Monitoring intra-auriculaire
- 2. Activez Monitoring intra-auriculaire pour les applis prises en charge.
- 3. Si votre casque est connecté à l'appareil lorsque vous lancez une appli, une fenêtre flottante Monitoring intra-auriculaire apparaîtra. Dans cette fenêtre, vous pouvez régler des paramètres tels que le volume du monitoring intraauriculaire, la réverbération, le changeur de voix et l'égaliseur.
- Si vous souhaitez enregistrer avec des effets tels que la réverbération et la voix changée, vous pouvez activer Conserver le même monitoring intraauriculaire pendant l'enregistrement.

Après avoir activé le monitoring intra-auriculaire sur votre téléphone, n'oubliez pas de désactiver le monitoring intra-auriculaire fourni par d'autres applis ou des appareils externes pour garantir l'absence de conflit avec cette fonction.

# **OReality Audio**

OReality Audio vous offre une expérience audiovisuelle 3D plus immersive. Cette fonctionnalité est activée par défaut en mode Haut-parleur. Vous pouvez choisir de le désactiver pendant l'utilisation d'un casque.

Outre le mode Intelligent, OReality Audio est également optimisé pour les films, les jeux et la musique. Vous pouvez choisir le mode qui vous convient le mieux en fonction de l'utilisation prévue.

#### ★ Chemin d'accès

Accédez à **Paramètres > Sons et vibrations > Paramètres des effets sonores** et sélectionnez la scène/le profil sonore qui vous convient

Cette fonctionnalité n'est disponible que sur certains modèles. Veuillez vous reporter à l'appareil réel pour connaître ses fonctions et fonctionnalités finales.

# Définition des tonalités

★ Chemin d'accès

Accédez à **Paramètres** > **Sons et vibrations** > **Plus de sons** pour activer ou désactiver les sons du système selon vos besoins.

Lorsque vous branchez votre téléphone au chargeur, le téléphone émet un bip.
 Cependant, si vous mettez votre téléphone en mode Silencieux ou Ne pas
 déranger, le téléphone n'émettra pas de bip.

# Notifications et barre d'état

# Configuration des styles de notifications

Vous pouvez configurer des styles de notifications pour l'écran de verrouillage, les bannières et les badges des applis de l'écran d'accueil afin d'améliorer les alertes de message.

#### ★ Chemin d'accès

- 1. Accédez à Paramètres > Notifications et paramètres rapides.
- 2. Dans Par localisation :
  - Appuyez sur Notification de l'écran de verrouillage : Choisissez si vous souhaitez autoriser un tiroir de notifications à tirer vers le bas pendant que l'écran est verrouillé, afficher le contenu et la source des nouvelles notifications ou activer l'écran pour afficher les notifications.
  - Appuyez sur Notifications de bannière : Choisissez si vous souhaitez prendre en charge la réponse aux messages dans des fenêtres flottantes ou utiliser les notifications de bannière lorsque le téléphone est en plein écran.
  - Appuyez sur Badge : Choisissez si vous souhaitez afficher les badges des applis de l'écran d'accueil avec des nombres, des points, des nombres et des points ou aucun.

## Masquage intelligent des notifications

Lorsque vous consultez votre téléphone dans des lieux publics, comme les ascenseurs et le métro, vous pouvez craindre que certaines notifications contenant des informations sensibles puissent être vues par d'autres personnes.

Si vous activez la fonctionnalité Masquage intelligent des notifications, votre

téléphone utilisera son appareil photo avant pour détecter les visages. Lorsqu'il détecte la présence d'une autre personne que vous, il masque le contenu des notifications pour s'assurer que les informations ne fuitent pas.

#### ★ Chemin d'accès

Accédez à Paramètres > Notifications et paramètres rapides > Plus de paramètres > Masquage intelligent des notifications, activez Masquage intelligent des notifications et enregistrez vos données faciales.

## Paramètres supplémentaires du tiroir de notifications

Gérez les autorisations des notifications de toutes les applis au même endroit. Vous pouvez personnaliser l'affichage des notifications par appli.

- 1. Accédez à Paramètres > Notifications et paramètres rapides.
- 2. Vous pouvez:
  - Activez Masquer les détails des notifications sur l'écran de verrouillage, ce qui masquera le contenu des notifications lorsque l'appareil est verrouillé.
  - Activez Activer l'écran lorsqu'une notification est reçue pour que l'écran s'éclaire lorsqu'une notification arrive.
  - Appuyez sur Plus de paramètres et activez Afficher la consommation de données dans le tiroir de notifications ou Réduire les retours d'expérience de notifications si nécessaire.
  - Sous Notifications des applis, vous pouvez sélectionner l'appli pour laquelle vous souhaitez ajuster les notifications et définir les notifications sur Autoriser les notifications, Épingler en haut, Passer en mode silencieux et plus encore.

# Configuration de la barre d'état

L'emplacement en haut de votre écran correspond à la barre d'état, où les informations sur le réseau, les informations sur l'opérateur, l'heure, le niveau de la batterie et plus encore sont affichés. Dans Paramètres, vous pouvez définir les icônes que vous voulez afficher dans la barre d'état.

#### ★ Chemin d'accès

- 1. Accédez à Paramètres > Notifications et paramètres rapides > Barre d'état.
- Définissez les lcônes de notification, le Style de la batterie et le Pourcentage de la batterie selon vos préférences.
- 3. Dans lcônes de la barre d'état, activez Vitesse du réseau en temps réel pour afficher la vitesse en temps réel de votre réseau dans la barre d'état. Si vous sélectionnez d'autres fonctionnalités, telles que Bluetooth, les icônes correspondantes apparaîtront dans la barre d'état.

## Activation ou désactivation de Ne pas déranger

Vous pouvez activer le mode Ne pas déranger si vous ne voulez pas que les appels ou les messages entrants interrompent votre travail ou vos pauses. Dans ce mode, les appels et les messages entrants seront mis en mode silencieux et les notifications de bannière n'apparaîtront pas.

- Balayez vers le bas depuis le coin supérieur droit de l'écran pour ouvrir Paramètres rapides.
- Appuyez sur pour illuminer l'icône, ce qui signifie que Ne pas déranger est activé. Appuyez longuement sur pour définir la durée pendant laquelle vous ne voulez pas être dérangé.

 Lorsque Ne pas déranger est activé, vous verrez dans la barre d'état. De plus, les notifications prises en charge apparaîtront dans le tiroir de notifications déroulant et sur l'écran de verrouillage.

## Configuration de Ne pas déranger aux heures programmées

#### ★ Chemin d'accès

- Accédez à Paramètres > Son et vibrations > Ne pas déranger > Ne pas déranger aux heures programmées.
- 2. Appuyez sur **Sommeil** et spécifiez la période pendant laquelle vous ne voulez pas être dérangé et la période de récurrence.
- Vous pouvez également appuyer sur + pour spécifier les périodes pendant lesquelles vous ne voulez pas être dérangé.

## Appels et messages en mode Ne pas déranger

Vous pouvez autoriser les appels et les messages de certains contacts lorsque Ne pas déranger est activé afin de ne rien manquer d'important.

#### ★ Chemin d'accès

Accédez à **Paramètres > Sons et vibrations > Ne pas déranger** et activez **Ne pas déranger**. Si nécessaire, continuez d'appuyer sur **Calendriers** pour définir les heures auxquelles vous ne voulez pas être dérangé.

- Appuyez sur Appels et messages et spécifiez les contacts dont vous souhaitez autoriser les appels et les messages. Les sonneries et les alertes pour les appels et les messages de ces contacts sonneront normalement lorsque Ne pas déranger sera activé.
- Appuyez sur Applis et sélectionnez les applis dont vous souhaitez recevoir les notifications lorsque Ne pas déranger est activé.

# Mot de passe et sécurité

## **Reconnaissance faciale**

# Utilisation de votre visage pour accéder à Verrouillage d'appli et à Coffre-fort

Outre le déverrouillage de votre appareil, vous pouvez utiliser votre visage pour l'authentification lorsque vous accédez à Verrouillage d'appli ou à Coffre-fort, lorsque vous installez une nouvelle appli ou lorsque vous faites un paiement par SMS.

#### ★ Chemin d'accès

- Accédez à Paramètres > Sécurité et confidentialité > Déverrouillage de l'appareil > Déverrouillage par empreinte digitale et reconnaissance faciale
   > Visage et saisissez votre mot de passe d'écran de verrouillage.
- 2. Activez Verrouillage d'appli or Coffre-fort selon vos besoins et suivez les instructions pour définir ou saisir un mot de passe.

# Configuration d'Entrer dans l'écran d'accueil après le

## déverrouillage

Lorsque vous enregistrez votre visage pour déverrouiller votre téléphone, la fonctionnalité **Entrer dans l'écran d'accueil après le déverrouillage** sera également activée par défaut. Lorsque vous déverrouillez votre téléphone avec votre visage, il accède automatiquement à l'écran d'accueil. Si vous souhaitez que le téléphone accède à l'écran qui était actif avant d'être verrouillé, vous pouvez désactiver cette fonctionnalité.

- Accédez à Paramètres > Sécurité et confidentialité > Déverrouillage de l'appareil > Déverrouillage par empreinte digitale et reconnaissance faciale
   > Visage et saisissez votre mot de passe d'écran de verrouillage.
- 2. Désactivez Entrer dans l'écran d'accueil après le déverrouillage.

# Prévention du déverrouillage par reconnaissance faciale lorsque les yeux sont fermés

# Vous pouvez activer la fonctionnalité « Les yeux doivent être ouverts » pour empêcher efficacement d'autres personnes de déverrouiller votre téléphone avec votre visage pendant que vous dormez.

Cette fonctionnalité est activée par défaut. Vous pouvez suivre le chemin d'accès cidessous pour confirmer.

#### ★ Chemin d'accès

- Accédez à Paramètres > Sécurité et confidentialité > Déverrouillage de l'appareil > Déverrouillage par empreinte digitale et reconnaissance faciale
   > Visage et saisissez votre mot de passe d'écran de verrouillage.
- 2. Assurez-vous que Les yeux doivent être ouverts est activé.

# Activation d'Éclaircir l'écran en cas de faible éclairage pour prendre en charge le déverrouillage par reconnaissance faciale

Vous pouvez activer « Éclaircir l'écran en cas de faible éclairage » pour améliorer le taux de réussite du déverrouillage par reconnaissance faciale dans les environnements sombres ou à faible luminosité.

- Accédez à Paramètres > Sécurité et confidentialité > Déverrouillage de l'appareil > Déverrouillage par empreinte digitale et reconnaissance faciale
  - > Visage et saisissez votre mot de passe d'écran de verrouillage.
- 2. Activez Éclaircir l'écran en cas de faible éclairage.

# **Empreintes digitales**

Utilisation de votre empreinte digitale pour accéder à

## Verrouillage d'appli et à Coffre-fort

Outre votre visage, vous pouvez utiliser votre empreinte digitale pour accéder à Verrouillage d'appli et à Coffre-fort.

## ★ Chemin d'accès

- Accédez à Paramètres > Sécurité et confidentialité > Déverrouillage de l'appareil > Déverrouillage par empreinte digitale et reconnaissance faciale
   Empreinte digitale et saisissez votre mot de passe d'écran de verrouillage.
- 2. Activez Verrouillage d'appli et Coffre-fort selon vos besoins.

# Sécurité et urgence

# SOS urgence

En tant que fabricant de téléphones, nous sommes très soucieux de votre sécurité personnelle. En cas d'urgence grave ou vitale, cette fonctionnalité vous permettra d'envoyer des messages d'appel à l'aide même lorsque l'écran est éteint.

## ★ Chemin d'accès

Accédez à **Paramètres** > **Sécurité et urgence** et acceptez les conditions de service pour activer cette fonctionnalité.

- En cas d'urgence, maintenez le bouton d'alimentation enfoncé pour accéder à la page de mise hors tension, où vous pouvez sélectionner SOS urgence.
- En cas d'urgence, balayez vers le haut sur l'écran de verrouillage pour accéder à la page d'appel d'urgence.

# Définition des personnes à prévenir en cas d'urgence

Il y a 5 numéros d'urgence définis par défaut, dont le 112 (numéro d'urgence européen), le 17 (police), le 18 (pompiers), le 15 (urgences médicales) et le 196 (sauvetage en mer).

Vous pouvez également ajouter jusqu'à 3 personnes à prévenir en cas d'urgence et leur envoyer des messages qui comprennent votre localisation en cas d'urgence.

#### ★ Chemin d'accès

Accédez à Paramètres > Sécurité et urgence > Personnes à prévenir en cas d'urgence.

# Batterie

## Recharge optimisée

Recharge optimisée est une fonctionnalité conçue pour protéger votre batterie. Elle apprend intelligemment votre routine de charge quotidienne et ajuste la vitesse de charge pour ralentir le processus de vieillissement de la batterie.

Si vous chargez votre téléphone la nuit avec cette fonctionnalité activée, votre batterie arrêtera de se charger lorsqu'elle atteindra 80 % et reprendra la charge jusqu'à 100 % avant de vous lever. Cela permet de prolonger la durée de vie de la batterie de votre téléphone.

A.ccédez à Paramètres > Batterie > Santé de la batterie et activez Charge intelligente.

Cette fonctionnalité peut varier selon les modèles et les versions. Veuillez vous reporter à l'appareil réel pour connaître ses fonctions et fonctionnalités finales.

# Activation du mode Économie d'énergie

Lorsque la batterie est faible et ne peut pas être chargée à temps, vous pouvez activer le mode Économie d'énergie pour réduire la consommation d'énergie du téléphone et prolonger l'autonomie de la batterie.

#### ★ Chemin d'accès

- Accédez à Paramètres > Batterie > Mode de batterie et sélectionnez Mode Économie d'énergie.
- 2. Dans les paramètres d'Économie d'énergie, vous pouvez faire ce qui suit :
  - Activer Quitter automatiquement le mode Économie d'énergie et le mode Économie d'énergie sera automatiquement quitté une fois la batterie chargée à 90 %.
  - Activer Passer automatiquement en mode Économie d'énergie et votre appareil passera automatiquement en mode Économie d'énergie lorsque le niveau de la batterie atteindra le seuil spécifié.
- (i) En mode Économie d'énergie, l'icône de la batterie dans le coin supérieur droit apparaîtra en jaune et retournera à la normale une fois que votre appareil aura quitté ce mode.

# Activation du mode Super économie d'énergie

Le mode Super économie d'énergie préserve l'énergie et dissipe vos inquiétudes relatives à l'autonomie de la batterie en limitant l'utilisation des applis et en mettant en

œuvre une stratégie de nettoyage en arrière-plan plus stricte.

Lorsque le niveau de la batterie diminue à 10 % ou 5 %, une fenêtre apparaît pour vous rappeler d'activer le mode Super économie d'énergie. Vous pouvez également l'activer manuellement dans Paramètres.

#### ★ Chemin d'accès

- Accédez à Paramètres > Batterie > Mode de batterie et sélectionnez Mode Super économie d'énergie.
- 2. En mode Super économie d'énergie, seules quelques applis de base telles que Téléphone et Messages sont disponibles. Appuyez sur ou appuyez longuement sur une appli pour accéder au mode modification afin de supprimer des applis. Appuyez sur pour ajouter des applis.
- Pour quitter le mode Super économie d'énergie, vous pouvez appuyer sur le bouton Quitter dans le coin supérieur gauche.

# Mode GT

Lorsque vous jouez à un jeu gourmand en ressources processeur, vous pouvez activer le mode GT pour que le système offre des performances optimales en permanence.

#### ★ Chemin d'accès

Accédez à Paramètres > Batterie et appuyez sur mode GT.

# $\underline{\land}$

Le mode GT augmentera la consommation d'énergie et peut également provoquer un échauffement de votre appareil. Veuillez n'activer ce mode que si nécessaire.

Cette fonctionnalité peut varier selon les modèles et versions. Veuillez vous référer à l'appareil pour connaître ses fonctionnalités et caractéristiques finales

# Affichage et gestion de la consommation d'énergie des applis

#### ★ Chemin d'accès

Accédez à **Paramètres** > **Batterie** pour afficher l'utilisation de la batterie par vos applis au cours des 24 dernières heures.

- Sous Utilisation de la batterie, vous pouvez consulter votre utilisation de la batterie pendant les 24 dernières heures ou les 7 derniers jours.
- Sous **Utilisation de la batterie par appli**, vous pouvez consulter votre utilisation de la batterie par applis spécifiques.

## Optimisation de la veille pendant le sommeil

L'activation d'Optimisation de la veille pendant le sommeil fera passer votre téléphone dans un état de faible consommation pendant que vous dormez. Cela réduit la fréquence des notifications push et prolonge l'autonomie de votre batterie.

#### ★ Chemin d'accès

Accédez à Paramètres > Batterie > Paramètres d'économie d'énergie et activez Optimisation en veille

## Alerte batterie faible

Lorsque le niveau de la batterie de votre téléphone passe en dessous de 20 %, une alerte batterie faible apparaît. Vous pouvez activer le **Mode Économie d'énergie** pour optimiser la consommation d'énergie.

# Activation d'Économiseur de batterie vidéo

Lorsque vous utilisez des applis vidéo (telles que TikTok) pendant une durée prolongée, vous pouvez activer la fonctionnalité Économiseur de batterie vidéo pour

optimiser l'utilisation de la batterie afin de prolonger l'autonomie de la batterie.

★ Chemin d'accès

Accédez à Paramètres > Batterie > Paramètres d'économie d'énergie >

Économiseur de batterie vidéo et activez Économiseur de batterie vidéo.

 Cette fonctionnalité n'est disponible que sur certains modèles. Veuillez vous reporter à l'appareil réel pour connaître ses fonctions et fonctionnalités finales.

# Bien-être numérique et contrôles parentaux

# **Mode Enfants**

## Utilisation du mode Enfants pour aider les enfants à grandir

Le mode Enfants est un espace dédié aux enfants. Il propose les services suivants :

• Écran d'accueil dédié

Ajoutez des applis adaptées aux enfants pour créer un espace numérique que votre enfant adorera.

• Habitudes saines concernant le temps passé devant l'écran

Fixez des limites de temps d'écran pour votre enfant afin d'éviter une utilisation excessive de l'appareil.

• Protection de la vue

Surveillez la position assise et la distance de votre enfant par rapport à l'écran pour l'aider à utiliser correctement les appareils électroniques et réduire les risques de myopie.

#### ★ Chemin d'accès

Accédez à **Paramètres > Accessibilité et commodité > Mode enfants** et suivez les instructions. Vous pouvez ensuite choisir les applications autorisées, limiter le temps

d'écran et définir le réseau et l'écran de protection des yeux pour terminer la configuration du mode enfants

## Contrôles parentaux en mode Enfants

Les contrôles parentaux peuvent empêcher les enfants de devenir dépendants aux jeux mobiles ou à d'autres applis inappropriées qui pourraient avoir un impact négatif sur leur scolarité et leur vie sociale en fixant des limites strictes sur l'utilisation de leur téléphone et le temps d'écran avec la fonctionnalité **Contrôles parentaux**.

- En mode Enfants, appuyez sur > Contrôles parentaux dans le coin supérieur droit, vérifiez le mot de passe d'écran de verrouillage, puis accédez à la page Contrôles parentaux.
- Vous pouvez activer ou désactiver le Wi-Fi et le réseau mobile pour le mode Enfants.
- 3. Appuyez sur **Applis ajoutées** pour définir les applis auxquelles vous autorisez vos enfants à accéder.
- Appuyez sur Limite de temps pour sélectionner une période. Lorsque le temps imparti expire, le mode Enfants est quitté automatiquement et l'écran est verrouillé.
- 5. Appuyez sur Protection de la vue pour détecter la lumière ambiante, la posture assise de l'enfant et la distance, et envoyer des rappels si l'enfant n'est pas assis correctement. Vous pouvez également activer Écran de protection des yeux pour filtrer la lumière bleue.
- Vous pouvez également activer Créer le raccourci de l'écran d'accueil, pour trouver rapidement l'appli.

# Activation de Zen Space

Zen Space vous aide à rester concentré en limitant l'utilisation des applis et en réduisant les distractions des notifications.

Dans Zen Space, vous pouvez accéder aux espaces Zen par défaut ou créer de nouveaux espaces.

Deep Zen : Vous ne pouvez utiliser votre téléphone que pour prendre des photos ou recevoir des appels et passer des appels d'urgence. Il n'est pas possible de quitter Deep Zen une fois démarré.

Light Zen : Vous pouvez toujours utiliser certaines applis et vous pouvez quitter Light Zen quand vous le souhaitez. Vous pouvez également configurer des espaces Light Zen pour le travail, les études ou d'autres activités.

#### ★ Chemin d'accès

- Accédez à Zen Space et appuyez sur un espace pour personnaliser son nom d'espace, sa durée, les applis autorisées, le fond d'écran et les sons en arrière-plan.
- 2. Appuyez sur Démarrer pour accéder à l'espace sélectionné.

# Paramètres supplémentaires

# Sélection de la langue et de la région

## ★ Chemin d'accès

 Accédez à Paramètres > Système et mise à jour > Langue et région et affichez les langues et les régions prises en charge par le système.

- Appuyez sur Modifier pour gérer les langues. Appuyez sur 
   sur le côté droit pour ajouter les langues que vous souhaitez utiliser. Lorsque vous ajoutez une langue, vous pouvez la définir en tant que langue par défaut.
- 3. Dans la liste des langues ajoutées, déplacez une langue vers le haut pour la définir en tant que langue par défaut de votre système. Si une appli ou un site Web ne prend pas en charge cette langue, la langue prise en charge suivante dans la liste sera utilisée à la place.
- 4. Appuyez sur Région pour choisir une région.

# Réglage de la date et de l'heure

L'heure et les dates affichées sur votre téléphone sont synchronisées avec le réseau et peuvent être modifiées manuellement si nécessaire.

#### ★ Chemin d'accès

Accédez à **Paramètres > Système et mise à jour > Date et heure** et configurez la date et l'heure sur votre téléphone.

- Appuyez sur Format de l'heure pour choisir un format d'heure entre 12 heures et 24 heures selon vos préférences d'utilisation.
- Activez Régler automatiquement l'heure et Définir automatiquement le fuseau horaire. En cas d'erreur, vous pouvez désactiver ces fonctionnalités et régler l'heure manuellement.
- Appuyez sur **Double horloge** pour définir une horloge supplémentaire sur un autre fuseau horaire.

# Gestes et mouvements

Une fois Gestes et mouvements activé, vous pouvez utiliser votre téléphone sans allumer l'écran. Par exemple, vous pouvez répondre à un appel téléphonique en l'amenant jusqu'à votre oreille.

#### ★ Chemin d'accès

#### Accédez à Paramètres > Accessibilité et commodité > Gestes et mouvements.

- Activez Soulever pour activer pour activer automatiquement l'écran lorsque vous soulevez votre téléphone.
- Activez Porter à l'oreille pour décrocher les appels pour répondre automatiquement aux appels lorsque vous portez votre téléphone à votre oreille.
- Activez Basculer automatiquement au récepteur pour basculer automatiquement l'audio du haut-parleur vers le récepteur lorsque vous tenez votre téléphone près de votre oreille pendant les appels.
- Activez Retourner pour couper le son des appels entrants pour couper le son d'un appel entrant lorsque vous retournez votre téléphone.
- Activez Allumer/éteindre la lampe torche avec le bouton du volume pour allumer ou éteindre la lampe torche en appuyant longuement sur le bouton de réduction du volume lorsque l'écran est éteint. Cette fonction est inopérante pendant la lecture d'un média.

# Accessibilité

## Fonctionnalités d'accessibilité

Vous pouvez définir un raccourci qui ouvre un grand menu à l'écran avec les fonctionnalités d'accessibilité courantes pour contrôler votre téléphone. Depuis le menu, vous pouvez verrouiller votre écran, régler le volume et la luminosité, prendre des captures d'écran et plus encore.

#### ★ Chemin d'accès

Accédez à **Paramètres > Accessibilité et commodité > Accessibilité > Menu Accessibilité** et activez **Raccourci**. Ensuite, vous verrez une icône verte dans la partie inférieure droite de votre écran. Appuyez sur l'icône pour utiliser diverses fonctions.

#### Raccrocher avec le bouton d'alimentation

Activez **Appuyer sur le bouton d'alimentation pour raccrocher** afin de raccrocher rapidement en appuyant sur le bouton d'alimentation.

#### ★ Chemin d'accès

Accédez à Paramètres > Accessibilité et commodité > Accessibilité > Appuyer sur le bouton d'alimentation pour raccrocher et activez cette fonctionnalité.

i) Lorsque vous recevez un appel entrant, avec Appuyer sur le bouton d'alimentation pour raccrocher activé ou non, vous pouvez refuser l'appel en appuyant deux fois sur le bouton d'alimentation. Appuyer une fois dessus permet de couper le son de l'appel ou de désactiver la vibration.

#### TalkBack

TalkBack peut lire le contenu à l'écran pour aider les personnes aveugles ou malvoyantes à utiliser leur téléphone.

#### ★ Chemin d'accès

 Accédez à Paramètres > Accessibilité et commodité > Accessibilité > Vision et activez TalkBack.

- 2. Une fois cette fonctionnalité activée, vous pouvez utiliser votre téléphone avec les gestes suivants :
  - Balayez vers la droite ou la gauche pour passer d'une page du navigateur à l'autre.
  - Appuyez deux fois sur un élément pour l'activer.
  - Balayez avec deux doigts pour faire défiler.
- Appuyez sur i dans le coin supérieur droit pour personnaliser les paramètres de TalkBack, notamment les paramètres de synthèse vocale, la verbosité, les gestes et plus encore.
- Pour désactiver TalkBack, appuyez longuement sur les boutons d'augmentation et de diminution du volume en même temps pendant au moins 3 secondes.

## Sélectionner pour parler

Après avoir activé Sélectionner pour parler, vous pouvez appuyer sur le texte sélectionné à l'écran pour qu'il vous soit lu.

#### ★ Chemin d'accès

Accédez à **Paramètres > Accessibilité et commodité > Accessibilité > Vision > Sélectionner pour parler** et activez **Sélectionner pour parler**. Sélectionnez le texte et appuyez sur le bouton Lecture pour écouter le texte lu à haute voix.

## Utilisation de la correction des couleurs pour régler la façon dont

#### les couleurs sont affichées

Vous pouvez activer la fonctionnalité Amélioration de la vision des couleurs si vous avez des difficultés à distinguer les couleurs. Elle propose diverses améliorations des couleurs pour fournir les effets d'affichage des couleurs qui vous conviennent le mieux.

De plus, vous pouvez utiliser cette fonctionnalité pour évaluer le type et le degré de votre déficience de vision des couleurs, et choisir un meilleur système de compensation des couleurs basé sur les résultats de l'évaluation.

#### ★ Chemin d'accès

- Accédez à Paramètres > Accessibilité et commodité > Accessibilité > Vision > Amélioration de la vision des couleurs et activez Amélioration de la vision des couleurs.
- Vous pouvez sélectionner Niveaux de gris, Filtre rouge, Filtre vert ou Filtre bleu en fonction de vos besoins et ajuster l'intensité de l'effet correspondant.
- Appuyez sur Personnalisé pour terminer un test de vision des couleurs. Le système ajustera automatiquement la couleur de l'écran en fonction du résultat du test.
- (i) Cette fonctionnalité peut varier selon les modèles et les versions. Veuillez vous reporter à l'appareil réel pour connaître ses fonctions et fonctionnalités finales.

## Grossissement

En activant Grossissement, vous pouvez effectuer rapidement un zoom avant sur l'écran afin que le contenu soit affiché plus clairement.

- Accédez à Paramètres > Accessibilité et commodité > Accessibilité > Vision > Grossissement, activez Raccourci et choisissez l'un de ces raccourcis :
  - Bouton Accessibilité : Appuyez sur le bouton Accessibilité à l'écran.
  - Maintenir les boutons de volume : Appuyez longuement sur les deux boutons de volume pendant 3 secondes.

- Appuyer trois fois sur l'écran : Appuyez rapidement 3 fois sur l'écran.
- Appuyez sur Type de grossissement et choisissez la méthode de grossissement.
- Sur la page qui doit être grossie, utilisez le raccourci sélectionné pour activer Grossissement. Faites glisser avec deux doigts pour déplacer la fenêtre de grossissement. Pincez avec deux doigts pour ajuster le zoom.
- 4. Pour arrêter le grossissement, utilisez à nouveau le raccourci.

#### Inversion de couleur

Inversion de couleur inverse les couleurs sur votre écran. Par exemple, un texte noir sur un écran blanc devient un texte blanc sur un arrière-plan noir. Les couleurs des images et des vidéos seront également inversées.

#### ★ Chemin d'accès

- Accédez à Paramètres > Accessibilité et commodité > Accessibilité > Vision > Inversion de couleur et activez Inversion de couleur.
- Activez Raccourci. Suivez les invites à l'écran pour attribuer un raccourci d'activation de cette fonctionnalité aux boutons de volume ou au bouton Accessibilité.

## Texte à contraste élevé

En activant le texte à contraste élevé, la couleur du texte devient noire ou blanche, ce qui facilite la lecture du texte affiché sur l'appareil.

#### ★ Chemin d'accès

Accédez à Paramètres > Accessibilité et commodité > Accessibilité > Vision et activez Texte à contraste élevé.

## Fonctionnalités d'interaction d'accessibilité

Les personnes souffrant de handicaps moteurs peuvent accroître l'efficacité de l'utilisation de leur téléphone en utilisant les fonctionnalités d'interaction d'accessibilité.

Les fonctionnalités d'interaction d'accessibilité vous permettent de contrôler votre téléphone ou votre tablette à l'aide d'un ou plusieurs commutateurs. Utilisez les commutateurs pour sélectionner les éléments, faire défiler, saisir du texte, etc.

#### ★ Chemin d'accès

Accédez à **Paramètres > Accessibilité et commodité > Accessibilité > Interaction** et suivez les invites pour configurer le délai d'appui, le contrôle des commutateurs, le temps de réponse et d'autres fonctionnalités en fonction de vos besoins.

# Mise sous tension/hors tension ou redémarrage

#### Activation et désactivation ou redémarrage de votre téléphone

#### ★ Chemin d'accès

Accédez à **Paramètres > Accessibilité et commodité > Bouton d'alimentation > Appuyez sur le bouton d'alimentation** et maintenez-le enfoncé. Vous pouvez choisir d'afficher le **Menu alimentation** ou d'activer l**'Assistant** numérique en appuyant sur le bouton d'alimentation et en le maintenant enfoncé.

Si vous sélectionnez l'option Menu alimentation, vous pouvez appuyer longuement sur le bouton d'alimentation jusqu'à ce que le Menu alimentation s'affiche, puis appuyer sur **Éteindre** ou **Redémarrer**.

Si votre téléphone ne fonctionne pas et ne s'éteint pas normalement, vous pouvez le forcer à démarrer en appuyant longuement sur les boutons Alimentation et Augmentation du volume pendant plus de 10 secondes.

Accédez à Paramètres > Sécurité et confidentialité > Sécurité et confidentialité renforcées > Fonctionnalités antivol > Vérifier la mise hors tension. Vous devrez ensuite saisir votre mot de passe d'écran de verrouillage chaque fois que vous éteignez votre téléphone.

## Programmation de la mise sous/hors tension automatique

Vous pouvez utiliser la fonctionnalité Programmer la mise sous/hors tension pour mettre votre téléphone sous et hors tension à des heures définies afin d'économiser l'énergie et d'éviter les interruptions au repos.

★ Chemin d'accès

Accédez à **Paramètres > Accessibilité et commodité > Programmer la mise sous/ hors tension** pour définir des horaires de mise sous et hors tension.

Votre téléphone se mettra automatiquement sous et hors tension aux heures spécifiées.

## Sauvegarder et réinitialiser

## Réinitialisation de votre téléphone

Vous pouvez choisir de réinitialiser les paramètres réseau, de réinitialiser tous les paramètres, d'effacer les contacts et les journaux d'appels stockés sur votre téléphone (les contacts stockés sur la carte SIM seront conservés), d'effacer les SMS et les MMS stockés sur votre téléphone (les SMS stockés sur la carte SIM seront conservés), ou d'effacer toutes les données.

- Accédez à Paramètres > Système et mise à jour > Sauvegarder et réinitialiser > Réinitialiser le téléphone.
- 2. Sur la page Réinitialiser le téléphone, suivez les instructions à l'écran pour

réinitialiser les paramètres ou effacer les données si nécessaire, puis saisissez votre mot de passe d'écran de verrouillage lorsque vous y êtes invité.

 Si vous appuyez sur Effacer toutes les données, votre téléphone sera réinitialisé à ses paramètres d'usine et toutes vos données seront effacées. Veuillez agir avec prudence.

## Sauvegarde et récupération de données locales

#### Sauvegarde de données locales

Vous pouvez sauvegarder les données de votre téléphone sur le stockage interne si vous oubliez ou perdez des données. Nous vous recommandons de sauvegarder uniquement les données qui n'occupent pas beaucoup d'espace.

#### ★ Chemin d'accès

Accédez à **Paramètres > Système et mise à jour > Sauvegarder et réinitialiser > Sauvegarder et migrer > Sauvegarde locale**, puis appuyez sur Nouvelle sauvegarde. Suivez ensuite les instructions pour sauvegarder vos données localement

#### Récupération de données locales

Si vous avez créé des sauvegardes de données locales, vous pouvez sélectionner une sauvegarde d'une date spécifique pour la récupérer.

#### ★ Chemin d'accès

Accédez à Paramètres > Système et mise à jour > Sauvegarder et réinitialiser > Sauvegarder et migrer > Sauvegarde locale. Créez une sauvegarde et appuyez sur Démarrer.

## Activation du mode une seule main

Le mode Une seule main vous permet d'interagir plus facilement avec la partie supérieure de l'écran. Vous pouvez dérouler les icônes des applis pour ouvrir les applis avec une seule main.

★ Chemin d'accès

Accédez à **Paramètres > Accessibilité et commodité > Mode Une seule main** pour activer **Mode Une seule main**.

Pour accéder au mode Une seule main, balayez vers le bas en bas de l'écran. Pour quitter, balayez vers le haut ou appuyez sur la zone vide en haut de l'écran.

 Cette fonctionnalité est disponible uniquement sur l'écran de couverture et lorsque Gestes est défini comme méthode de navigation du système.
 Accédez à Paramètres > Écran d'accueil et écran de verrouillage > Geste de

déroulement des icônes et assurez-vous que Geste de déroulement des icônes a été activé.

# **Mode Simple**

Le système propose le mode Simple, dans lequel la disposition de l'écran d'accueil est plus concise, les icônes et les polices sont plus grandes et votre téléphone est plus facile à utiliser.

#### ★ Chemin d'accès

Accédez à **Paramètres > Accessibilité et commodité > Mode simple** pour accéder au Mode simple

- En mode Simple, le widget Guide de l'utilisateur du téléphone est ajouté à l'écran d'accueil par défaut.
- En mode Simple, accédez à Paramètres et appuyez sur Quitter le mode
   Simple pour revenir au mode standard.

# Boule d'assistance

# Boule d'assistance pour des actions rapides

Boule d'assistance est une boule translucide qui flotte sur l'écran. Vous pouvez la déplacer n'importe où sur l'écran.

Vous pouvez utiliser Boule d'assistance pour des actions rapides telles que naviguer entre les écrans ou faire des captures d'écran.

#### ★ Chemin d'accès

- 1. Accédez à Paramètres > Accessibilité et commodité > Boule d'assistance.
- 2. Activez ou désactivez Boule d'assistance selon vos besoins.

Vous pouvez choisir d'utiliser des appuis ou des gestes pour effectuer des actions dans Boule d'assistance.

## Utilisation du menu Boule d'assistance

Lorsque la fonctionnalité Boule d'assistance est activée, sélectionnez **Appuyer sur le menu**. Appuyer sur Boule d'assistance fera apparaître 5 boutons pour les actions suivantes :

- Revenir
- Faire une capture d'écran
- Tâches récentes
- Écran de verrouillage
- Écran d'accueil

Sur la page des paramètres de Boule d'assistance, vous pouvez appuyer sur un bouton dans la section Menu et modifier son action sur l'écran **Menu personnalisé** qui apparaît.

# Contrôle des gestes de Boule d'assistance

Lorsque la fonctionnalité Boule d'assistance est activée, sélectionnez **Opérations de geste** pour activer les actions suivantes :

★ Chemin d'accès

- Appui: Revenir
- Double appui : Tâches récentes
- Appui long : Écran d'accueil

Vous pouvez personnaliser les gestes en fonction de votre fréquence d'utilisation et de vos préférences.

(i) Chaque geste correspond à une seule action.

# Personnalisation de la boule d'assistance

Vous pouvez apporter les personnalisations suivantes à la boule d'assistance :

- Faire glisser la boule d'assistance pour la déplacer
- Ajuster son opacité
- Configurer la boule d'assistance pour la masquer automatiquement en mode plein écran

(i) Lorsque la boule d'assistance est masquée, balayez vers le bas depuis le haut de l'écran pour l'afficher.

## Lancement rapide

## Ouverture d'applis avec le déverrouillage par empreinte digitale

Une fois Lancement rapide activé, vous pouvez ouvrir rapidement Appareil photo, Horloge, Calculatrice et d'autres outils ou applis en balayant lors du déverrouillage de votre téléphone par empreinte digitale.

#### ★ Chemin d'accès

- Accédez à Paramètres > Sécurité et confidentialité > Déverrouillage de l'appareil > Déverrouillage par empreinte digitale et reconnaissance faciale > Empreinte digitale > Lancement rapide pour activer Lancement rapide.
- Vous pouvez afficher les applis actuellement prises en charge par Lancement rapide ou appuyer sur Modifier pour choisir les applis qui peuvent être ouvertes de cette façon.
- 4. Lorsque l'écran est verrouillé, appuyez longuement sur le capteur d'empreinte digitale sur l'écran jusqu'à ce qu'un menu d'icônes apparaisse, puis balayez votre doigt vers l'icône cible pour ouvrir l'appli ou l'outil.
- (i) Cette fonctionnalité n'est disponible que sur certains modèles. Veuillez vous reporter à l'appareil réel pour connaître ses fonctions et fonctionnalités finales.

# À propos de l'appareil

## Mise à niveau

## Mise à jour automatique du système pendant la nuit

Une fois la fonctionnalité Mise à jour automatique de nuit activée, votre téléphone sera automatiquement mis à jour entre 2 h 00 et 5 h 00 du matin.

#### ★ Chemin d'accès

 Accédez à Paramètres > À propos de l'appareil et appuyez sur le widget Version officielle.

- Appuyez sur : > Mise à jour automatique dans le coin supérieur droit et activez Mise à jour automatique de nuit.
- Cette fonction n'est pas disponible pour les mises à jour logicielles majeures.
   Vous devrez effectuer la mise à jour manuellement.

## Mise à jour du système de votre téléphone en ligne

Les mises à jour du système peuvent corriger certains problèmes connus, améliorer les performances et la stabilité du système et proposer de nouvelles fonctionnalités. Il est recommandé d'effectuer les mises à jour en temps utile.

#### ★ Chemin d'accès

- 1. Accédez à Paramètres > À propos de l'appareil.
- 2. Appuyez sur le numéro de version dans la partie supérieure pour rechercher et télécharger la ou les mises à jour disponibles.
- Il est recommandé d'utiliser le Wi-Fi pour télécharger la mise à jour. Pendant la mise à jour, ne touchez pas le bouton d'alimentation et n'effectuez aucune autre opération. Veuillez attendre la fin de la mise à jour.
  - Il est normal que votre téléphone chauffe légèrement pendant la mise à jour.
    Il refroidira rapidement une fois la mise à jour terminée.

## Affichage des informations sur l'appareil

Vous pouvez afficher le nom de votre appareil et ses données de configuration, notamment la version du système, la version d'Android, le processeur, la RAM, le stockage, le numéro de version, la version de la bande de base, la version du noyau et plus encore.

#### ★ Chemin d'accès

1. Accédez à Paramètres > À propos de l'appareil et appuyez sur le widget de

la version du système dans la partie supérieure, pour pouvoir afficher les informations sur la version actuelle et rechercher des mises à jour.

 Appuyez sur État pour vérifier l'adresse IP du téléphone, l'état de la carte SIM et plus encore.

## Augmentation de la RAM

Lorsque votre téléphone commence à manquer de RAM, vous pouvez activer l'augmentation de la RAM et transformer une partie de l'espace de stockage en RAM afin d'améliorer les performances du système.

#### ★ Chemin d'accès

Accédez à **Paramètres > À propos de l'appareil > RAM > Augmentation de la RAM** et sélectionnez la taille de l'augmentation de la RAM. Les paramètres prendront effet après le redémarrage de votre appareil.

# Utilisateurs et comptes

## Partage de votre téléphone avec plusieurs utilisateurs

Souvent, lorsque plusieurs utilisateurs partagent un téléphone portable, la situation peut rapidement devenir compliquée.

Et si vous prêtez votre téléphone, vous pourriez avoir des craintes pour votre vie privée.

Désormais, vous pouvez activer la fonctionnalité Plusieurs utilisateurs pour éviter ces problèmes et proposer un espace de stockage distinct à chaque utilisateur.

# Création d'utilisateurs

Vous pouvez partager votre téléphone avec d'autres utilisateurs en ajoutant de nouveaux utilisateurs sur votre appareil.

#### ★ Chemin d'accès

- Accédez à Paramètres > Utilisateurs et comptes > Plusieurs utilisateurs, puis appuyez sur Ajouter un utilisateur > Ajouter.
- Saisissez un nom d'utilisateur et appuyez sur Ajouter dans le coin supérieur droit. Attendez quelques instants et appuyez sur le nom d'utilisateur nouvellement créé dans la liste des utilisateurs.
- 3. Appuyez sur **Entrer** > **Basculer** et terminez le processus de configuration en suivant les instructions.
- (i) Vous pouvez ajouter 3 utilisateurs réguliers et 1 invité.

## **Basculement entre plusieurs utilisateurs**

Lorsque la fonctionnalité Plusieurs utilisateurs est activée, vous pouvez basculer rapidement entre les comptes dans Paramètres rapides.

#### ★ Chemin d'accès

- Lorsque Plusieurs utilisateurs est activé, balayez vers le bas depuis la barre d'état pour ouvrir Paramètres rapides, puis balayez à nouveau vers le bas pour l'étendre complètement. Appuyez sur a dans le coin supérieur droit pour accéder à l'interface Plusieurs utilisateurs.
- 2. Sélectionnez l'icône de l'utilisateur vers lequel vous souhaitez basculer et appuyez sur **Basculer**.
- (i) Vous pouvez ajouter un maximum de 4 utilisateurs.

## Gestion des autorisations des utilisateurs

Lorsque la fonction **Plusieurs utilisateurs** est activée, le propriétaire de l'appareil peut gérer les autorisations des autres utilisateurs.

#### ★ Chemin d'accès

- Accédez à Paramètres > Utilisateurs et comptes, puis sélectionnez les comptes que vous souhaitez gérer.
- Activez ou désactivez Autoriser les appels et les messages pour modifier l'autorisation.

## Suppression d'un utilisateur

Vous pouvez utiliser votre compte de propriétaire de l'appareil pour supprimer les comptes qui ne sont plus nécessaires.

- Accédez à Paramètres > Utilisateurs et comptes > Plusieurs utilisateurs, puis sélectionnez les comptes que vous souhaitez supprimer.
- 2. Appuyez sur **Supprimer l'utilisateur**. Les utilisateurs seront supprimés après double confirmation.
- (i) Lors de la suppression d'utilisateurs, leurs données seront également supprimées. Veuillez sauvegarder les données à l'avance.
- La version du système d'exploitation est constamment mise à jour et les fonctions peuvent varier selon les modèles et les versions. Ce manuel est fourni uniquement à titre de référence et ne constitue aucunement une garantie. Veuillez vous reporter à votre appareil réel pour connaître ses fonctions et fonctionnalités finales.